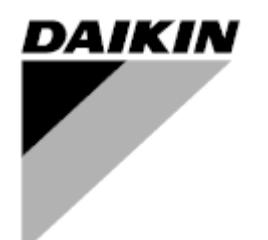

Manual de uso

## Unidad de tratamiento de aire Nombre de software de la aplicación: Airstream D-EOMAH00006-20ES

Traducción de las instrucciones originales

CE

Unidad de tratamiento de aire D-EOMAH00006-20ES

### Contenidos

| 1.                    | Historia de revisiones                                                                                                    | . 4                                    |
|-----------------------|----------------------------------------------------------------------------------------------------|----------------------------------------|
| 2.                    | Información de seguridad sobre la unidad de tratamiento de aire                                                                                                    | . 5                                    |
| 3.                    | Introducción                                                                                                    | . 6                                    |
| 4.                    | Interfaz de usuario                                                                                                    | . 8                                    |
| 4<br>4<br>4<br>4      | 1       Interfaces de los reguladores POL687/638                                                                                                    | 8<br>9<br>9<br>.11<br>15<br>.16<br>.16 |
| 5.                    | Funciones de control                                                                                                    | 19                                     |
| 5<br>5                | <ol> <li>Función de control de la Calidad del Aire</li> <li>Tipo de Control de Humedad</li> <li>Funciones de conmutación de modo Verano / Invierno</li> </ol>                                                                                                    | 20<br>20<br>21                         |
| 6.                    | Pantalla del menú principal                                                                                                    | 22                                     |
| 7.                    | Fuente de control                                                                                                    | 24                                     |
| 8.                    | Actual mode (Estado actual)                                                                                                    | 25                                     |
| 9.                    | Unit State (Estado de la unidad)                                                                                                    | 26                                     |
| 10.                   | Punto de ajuste activo                                                                                                    | 28                                     |
| 11.                   | Local Switch (Mando local)                                                                                                    | 30                                     |
| 12.                   | Estado Verano/Invierno                                                                                                    | 32                                     |
| 13.                   | Puntos de ajuste                                                                                                    | 34                                     |
| 14.                   | Visualización I/O                                                                                                    | 37                                     |
| 15.                   | Time Scheduler (Programador de los tiempos)                                                                                                    | 38                                     |
| 1<br>1                | <ul> <li>5.1 Programador diario</li> <li>5.2 Excepciones de calendario y desactivación del calendario</li> </ul>                                                                                                    | 39<br>40                               |
| 16.                   | Estado/Ajustes                                                                                                    | 42                                     |
| 1<br>1<br>1           | <ul> <li>6.1 Temperature Control - Control de temperatura</li> <li>6.2 Air Quality Control - Control de la calidad del aire</li> <li>6.3 Humidity Control - Control de humedad</li> <li>6.4 Fans Control - Control de ventiladores</li> </ul>                                                                                              | 44<br>44<br>46<br>47                   |
| 1<br>1<br>1<br>1<br>1 | 16.4.1Fast Heating/Cooling - Calentamiento/enfriamiento rápido6.5Dampers Control - Control de las compuertas6.6Heat Recovery Control - Control de recuperación de calor6.7Cooling Coil Control - Control del serpentín de enfriamiento6.8Heating Coil Control - Control del serpentín de calentamiento6.9Pumps Control - Control de bombas | . <i>52</i><br>53<br>54<br>55<br>57    |
| 1                     | 6.10 Control de ERQ                                                                                                    | 57                                     |

| 16.10.1<br>16.10.2<br>16.11 Post-<br>16.12 Pre-F | Estado ERQ<br>Ajustes de ERQ<br>Heating Electrical Control - Control post-calentamiento<br>Heating Electrical Control - Control pre-calentamiento eléctrico | 57<br>59<br>61<br>62 |
|--------------------------------------------------|----------------------------------------------------------------------------------------------------|----------------------|
| 16.13 Pre-H                                      | Heating Water Control - Control agua pre-calentamiento                                                                                                    |                      |
| 17. Alarm ha                                     | Indling (Gestion de alarmas)                                                                                                    |                      |
| 17.1 Resta                                       | blecimiento después de una alarma                                                                                                    | 64                   |
| 17.2 Lista                                       | de alarmas                                                                                                    | 65                   |
| 18. About Ur                                     | nit (Información sobre la unidad)                                                                                                    | 76                   |
| (Apéndice A:                                     | Módulo unidad ambiente - POL822                                                                                                    | 78                   |
| Vista de los b                                   | otones                                                                                                    |                      |
| Vista del visu                                   | alizador                                                                                                    | 79                   |
| U.T.A. Encen                                     | dida/apagada (1)                                                                                                    | 80                   |
| Ocupación O                                      | n-Off (2)                                                                                                    | 80                   |
| Fecha y ora (                                    | 3)                                                                                                    |                      |
| Offset del pu                                    | nto de ajuste de temperatura (4 & 5)                                                                                                    |                      |
| Mostrar velo                                     | cidad del ventilador (7)                                                                                                    |                      |
| conmutación                                      | i Verano / Invierno (8)                                                                                                    |                      |
| instrucciones                                    | s de montaje                                                                                                    |                      |
| Apéndice B: I                                    | nstalación y configuración de iTM                                                                                                    | 83                   |

# 1. Historia de revisiones

| DENOMINACIÓN         | Revisión | Fecha      | Alcance                                              |
|----------------------|----------|------------|------------------------------------------------------|
| D-ECCAH00006-20ES    | 2        | Junio 2020 | Los apartados siguientes se han actualizado con      |
|                      |          |            | las modificaciones de software introducidas por el   |
|                      |          |            | software Airstream 3.15.A.:                          |
|                      |          |            | • 16.12 Pre-Heating Electrical Control -             |
|                      |          |            | Control pre-calentamiento eléctrico                  |
| D-EOMAH00006-20ES    | 1        | Enero 2020 | El alcance de este documento es actualizar las       |
|                      |          |            | Instrucciones de funcionamiento para las unidades    |
|                      |          |            | con el software de la aplicación 3.10.A y posterior. |
| Versiones anteriores | •        | ·          | Para unidades con el software de la aplicación       |
|                      |          |            | 2.90.A y anterior.                                   |

### 2. Información de seguridad sobre la unidad de tratamiento de aire

Respete las advertencias y las normas generales de seguridad para evitar daños a las personas y a las cosas.

- No quite, desactive o ponga fuera de servicio los dispositivos de seguridad.
- El aparato y los componentes de la instalación se deben usar solo si se encuentran en condiciones perfectas desde el punto de vista técnico. Las averías que pueden perjudicar la seguridad se deben eliminar inmediatamente.
- Siga las instrucciones de seguridad para los riesgos que se derivan de altas tensiones de contacto.
- La instalación no se puede poner en funcionamiento, si los dispositivos de seguridad están fuera de uso o si su eficiencia está condicionada por otros factores.
- Evite cualquier manipulación que pueda influir sobre el modo con el cual se tiene que desconectar la corriente de baja tensión de protección (CA 24 V).
- Antes de abrir la cubierta del equipo desconecte la alimentación eléctrica. No realice ninguna operación en presencia de corriente.
- Proteja los cables de señal y los de conexión contra tensiones electromagnéticas y de otro tipo.
- El montaje y la instalación de los componentes del sistema se deben realizar respetando las respectivas instrucciones de instalación y de uso.
- Todas las partes eléctricas del sistema se deben proteger contra las cargas estáticas: componentes electrónicos, tarjetas de circuitos impresos, conectores libremente accesibles y componentes del aparato conectados hacia el interior.
- Todos los equipos conectados al sistema deben tener el marcado CE y respetar la Directiva de Máquinas.

## 3. Introducción

Este manual de uso ofrece la información básica necesaria para controlar la unidad de tratamiento de aire Daikin (U.T.A.).

Las U.T.A. se usan para la climatización y el tratamiento del aire mediante el control de temperatura, humedad y nivel de CO<sub>2</sub>. Existen cuatro modelos de U.T.A. que se diferencian por el tipo de dispositivos externos usados para la producción de frío o de calor:

### 1. AH-ERQ-U

El modelo AH-(ERQ)-U está conectado a un grupo de condensación Daikin ERQ.

2. AH-W-U

El modelo AH-(Water)-U está conectado a un dispositivo externo para la producción de agua caliente o fría usada en un intercambiador de calor;

3. **AH-DX-U** 

El modelo AH-(Direct eXpansion)-U está conectado a un grupo externo sin condensador;

4. **AH-WDX-U** 

El modelo AH-(Water Direct eXpansion)-U puede estar conectado tanto a dispositivos por agua como a dispositivos de expansión directa.

Los esquemas que se muestran en las figuras 1 y 2 muestran dos configuraciones posibles de las unidades para el tratamiento del aire:

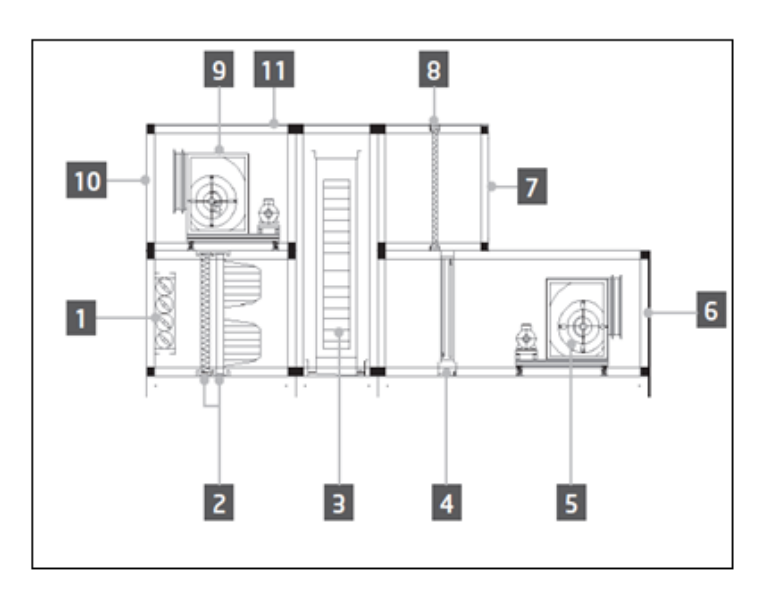

Figura 1: Configuración de ejemplo de U.T.A. nº 1

- 1. Entrada aire frío / compuerta
- 2. Filtro de manga
- 3. Volante térmico
- 4. Serpentín Ds
- 5. Ventilador de impulsión
- 6. Salida de aire de alimentación
- 7. Entrada de aire de retorno

- 8. Filtro
- 9. Ventilador de retorno
- 10. Salida de aire de descarga
- 11. Estructura para instalación en exteriores

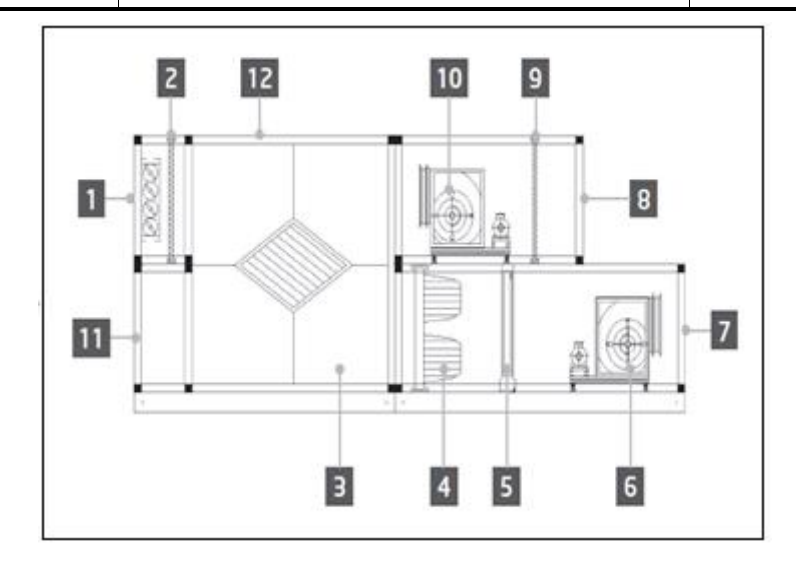

Figura 2: Configuración de ejemplo de U.T.A. nº 2

- 1. Entrada aire frío / compuerta
- 2. Filtro de panel
- 3. Intercambiador de placas para la recuperación de calor
- 4. Filtro de manga
- 5. Serpentín Ds
- 6. Ventilador de impulsión

- 7. Salida de aire de alimentación
- 8. Entrada de aire de retorno
- 9. Filtro de panel
- 10. Ventilador de retorno
- 11. Salida de aire de retorno
- 12. Estructura para instalación en exteriores

Los componentes principales de una U.T.A. Daikin son:

- Filtros de aire: prefiltro, filtro fino, filtro de manga, filtro HEPA.
   Cada U.T.A. se puede equipar con diversos tipos de filtro para eliminar del aire polvos finos, polen, etc.
- **Grupo para la recuperación de calor/frío**: Rotor, intercambiador de placas cúbico, condensador de superficie o compuerta de mezcla.

Estos dispositivos permiten recuperar frío o calor del aire de retorno. Una parte del aire de descarga se mezcla con aire fresco de forma tal que la temperatura del aire en entrada se acerque más a la deseada.

- Serpentín Ds/Agua/Eléctrico

Son dispositivos utilizados para acondicionar la temperatura del aire.

Ventilador de impulsión y retorno

Dispositivos usados para regular el volumen del aire, que en muchos casos se pueden controlar mediante un inversor.

Compuertas de impulsión y de retorno
 Estos dispositivos permiten que el aire fluya a través de la U.T.A. cuando se activa.

## 4. Interfaz de usuario

En este capítulo se describen diversos modos operativos con los cuales el usuario puede controlar una U.T.A.

### 4.1 Interfaces de los reguladores POL687/638

Existen dos reguladores diferentes disponibles para el control de la U.T.A., dependiendo del modelo elegido: POL687 para U.T.A.-Modular (o Compacto para la versión de software anterior a Airstream 0.10.B), POL638 para U.T.A.-Profesional.

La figura siguiente muestra el esquema de la interfaz del regulador POL687.

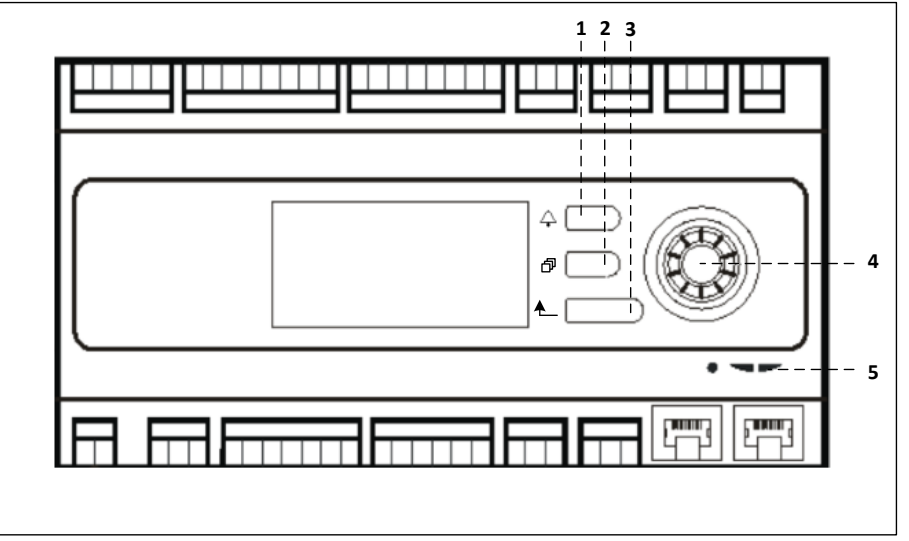

#### Regulador POL687

Consultando la figura anterior, se pueden identificar:

- 1) Botón de alarma: con este botón el usuario puede acceder al menú *Alarmas*.
- 2) Botón de menú principal: este botón se utiliza para regresar a la pantalla del *Menú principal* en cualquier momento.
- 3) Botón de retorno: este botón permite al usuario volver a la pantalla anterior.
- 4) Botón de selección giratorio: con este botón el usuario puede navegar a través de los diversos menús; si se presiona el botón se accede a la página siguiente, mientras si se gira se puede desplazar hacia arriba o abajo por la página actual.
- 5) LED BSP/BUS: estos LED permiten al usuario controlar el estado del regulador POL687.

La figura siguiente muestra la interfaz del regulador POL638.

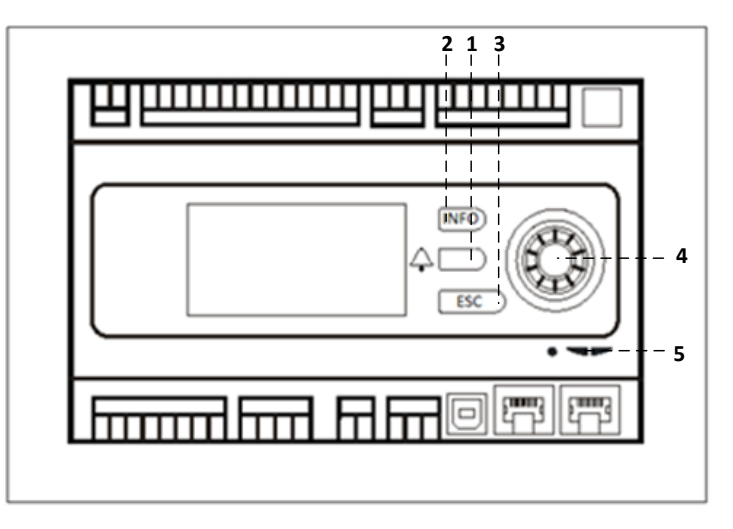

Regulador POL638

Las diferencias entre las interfaces de POL687 y POL638 son los botones de "Menú principal" y "Retorno", que se han asignado respectivamente a los botones "INFO" y "ESC".

### 4.2 Interfaces externas Hombre-Máquina

Las interfaces hombre - máquina (HMI) son dispositivos que se pueden conectar al regulador principal (POL687/638) para crear una interfaz remota entre el regulador y el usuario.

Están disponibles dos interfaces remotas diferentes: POL871 y POL895. Ambas replican exactamente la misma página que se ve en el controlador principal y deben estar conectadas a la salida "T-HI" del controlador.

#### 4.2.1 HMI LCD de 6 botones (POL871)

En la figura siguiente se muestra la pol871, una interfaz LCD con 6 botones, y cómo debe conectarse al controlador principal por medio de un simple cable Ethernet:

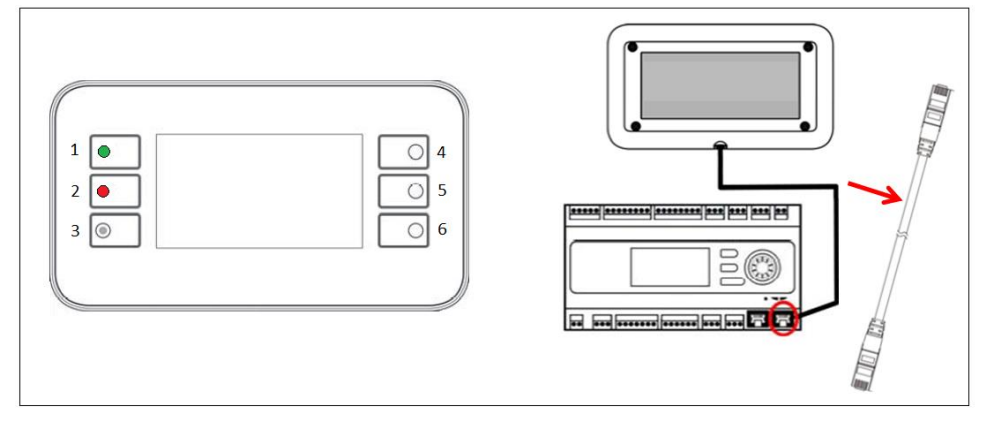

En relación con la figura anterior, es posible identificar los botones siguientes:

1. Botón 1: Menú principal.

Este botón tiene un LED interno que indica el estado de la U.T.A.:

- LED verde: AHU en funcionamiento
- LED naranja intermitente: U.T.A. en alarma
- 2. Botón 2: Utilice este botón para acceder directamente a la página de las alarmas.
- 3. Botón 3: Botón Back (atrás).
- 4. Botón 4: Botón de movimiento hacia arriba / aumento de los valores.
- 5. Botón 5: Botón de movimiento hacia abajo / disminución de los valores.
- 6. Botón 6: Botón de Enter / confirmación.

#### 4.2.2 HMI botón Presione y Gire (POL895)

La POL895 es una interfaz externa con un botón Presione y Gire (push & roll) que replica la navegación de la HMI incorporada en el controlador (si la hubiera). Todas las configuraciones de puntos de ajuste, visualizaciones y datos disponibles en el controlador HMI están disponibles en el panel remoto. La navegación es idéntica a la del controlador principal de la unidad, tal como se describe en este manual.

La pantalla inicial luego de encender el panel remoto muestra las unidades conectadas a él. Seleccione la unidad deseada y presione la rueda para acceder a ella.

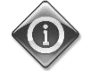

Una pulsación larga del botón ESC mostrará la lista de los reguladores conectados. Utilice la rueda para seleccionar el controlador que desea.

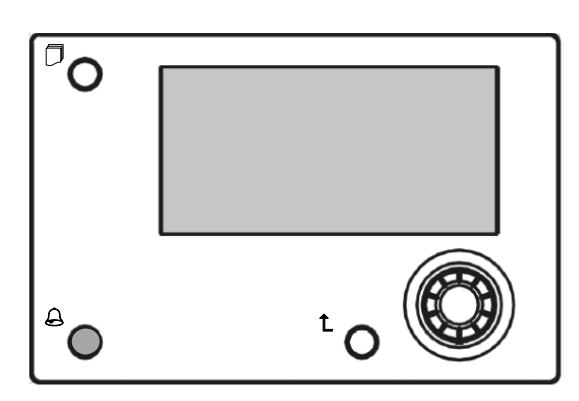

La HMI remota puede ampliarse hasta 700m utilizando la conexión de Bus de Proceso (PB) disponible en el controlador principal.

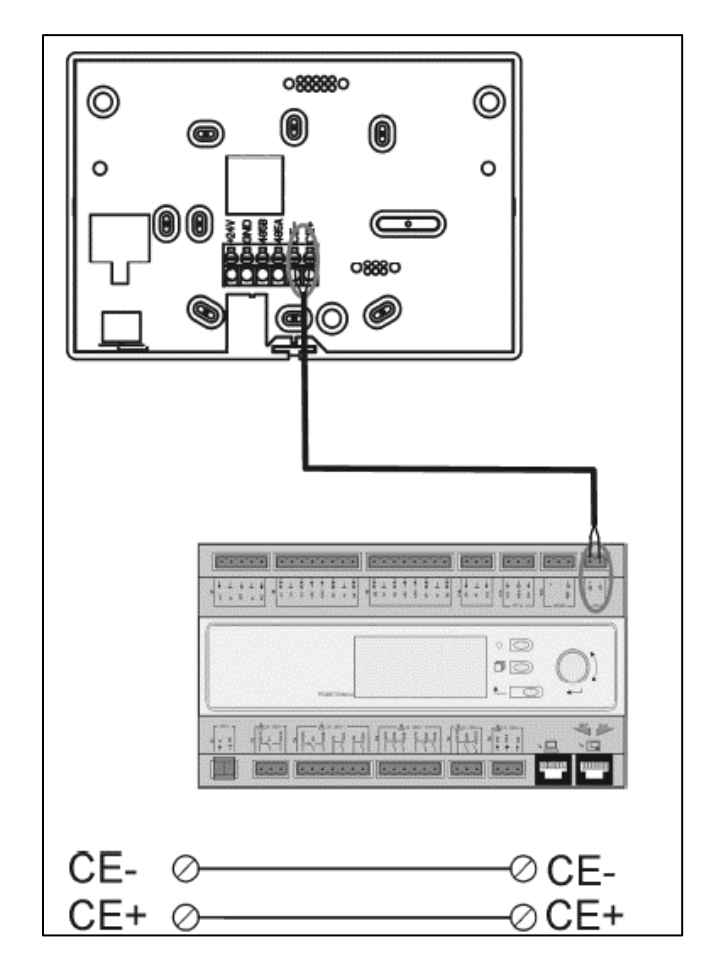

Con una conexión en cadena como se indica a continuación, una sola HMI se pueden conectar con hasta 8 unidades. Consulte el manual de la HMI específica para conocer detalles adicionales.

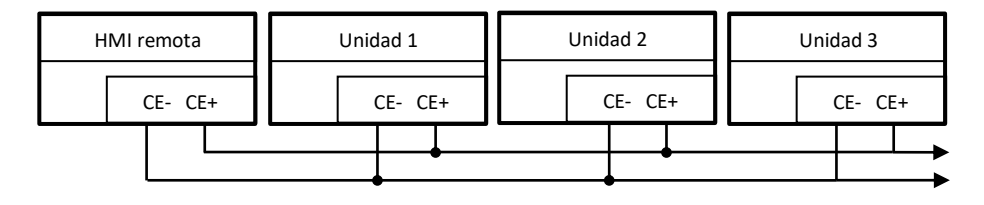

La interfaz remota también se puede conectar con un cable Ethernet (par trenzado). La longitud máxima cambia dependiendo de las características del cable:

- Cable apantallado: longitud máxima 50 metros.
- Cable no apantallado: longitud máxima 3 metros.

En este caso la conexión debe realizarse como se muestra en la siguiente imagen.

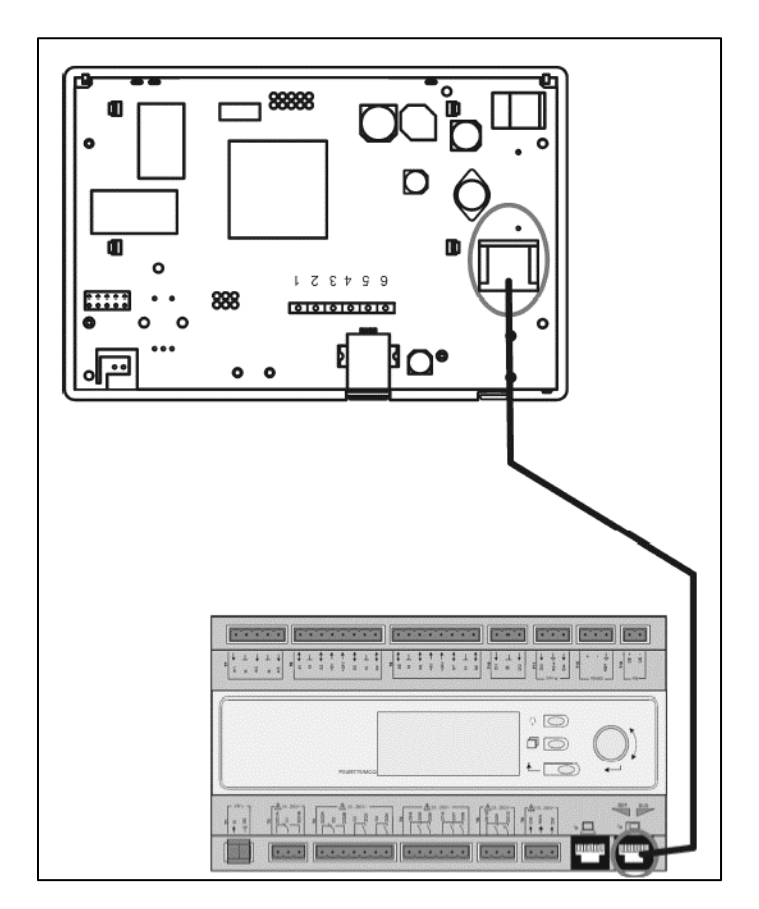

### 4.3 Interfaz hombre - máquina Web

El regulador principal se puede conectar a un ordenador con un cable Ethernet en la salida "Ethernet" del

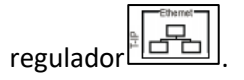

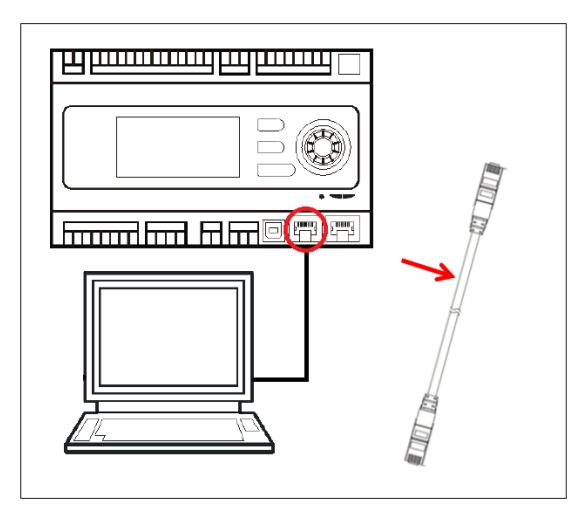

Para acceder al menú del regulador mediante WEB-HMI actúe de la siguiente manera:

1. Configure el IP estático (Windows 7):

Inicio -> Panel de control -> Ver el estado y las tareas de red -> Conexión de área local

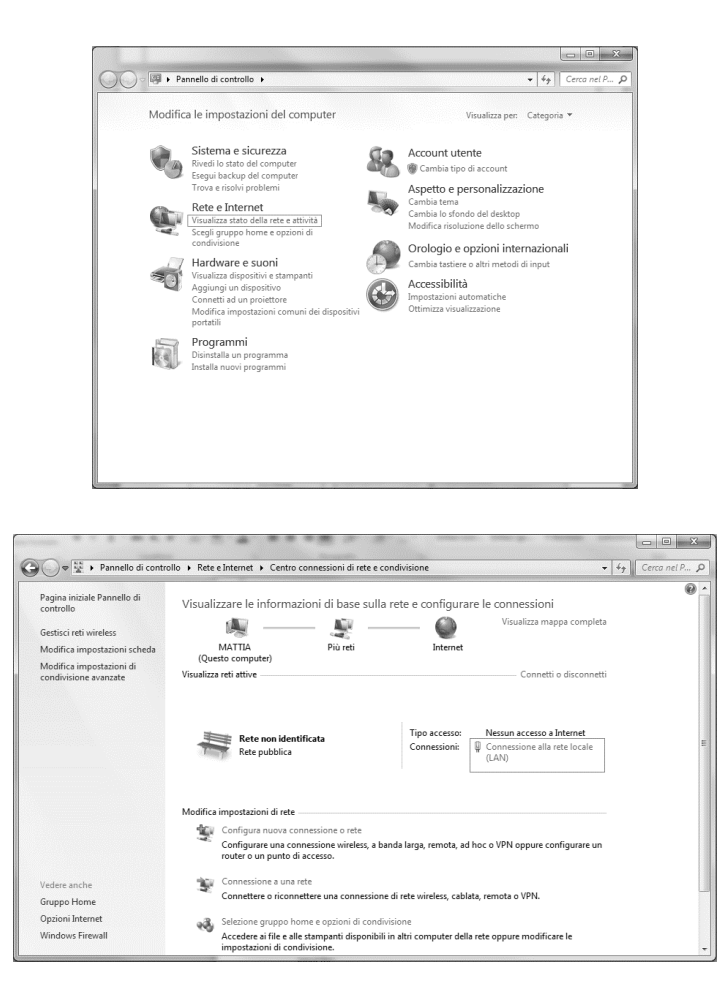

Propiedades -> Protocolo de Internet versión 4(TCP/IPv4) -> Propiedades

| Stato di Connessione alla rete locale (LAN)                                                                                                    | Proprietà - Connessione alla rete locale (LAN)                                                                                 |
|----------------------------------------------------------------------------------------------------|----------------------------------------------------------------------------------------------------|
| Generale                                                                                                    | Rete Autenticazione Condivisione                                                                                               |
| Connessione<br>Connettività IPv4: Nessun accesso a Internet<br>Connettività IPv6: Nessun accesso alla rete<br>Stato supporto: Abilitato<br>Durata: 02:47:13<br>Velocità: 100.0 Mbps<br>Dettagli | Connetti tramite:<br>Intel(R) 82579LM Gigabit Network Connection      Configura La connessione utilizza gli elementi seguenti: |
| Attività Inviati Ricevuti                                                                                                    | Descrizione<br>TCP/IP. Protocollo predefinito per le WAN che permette la<br>comunicazione tra diverse reti interconnesse.      |
| Byte: 2.506.703 2.436.726                                                                                                    |                                                                                                    |
| Proprietà Disabilita Esegui diagnosi                                                                                                    |                                                                                                    |
| Chiudi                                                                                                    | OK Annula                                                                                                    |

- 2. Configure "Utilizar la siguiente dirección IP" y "Usar las siguientes direcciones de servidor DNS" e introduzca manualmente:
  - la dirección IP 192.168.1.xxx donde xxx corresponde a cualquier número entre 1 y 254, con excepción de 42
  - Máscara de subred = 255.255.255.0
- 3. Presione Ok

| enerale                                                                                                    |                                                                                                    |
|----------------------------------------------------------------------------------------------------|----------------------------------------------------------------------------------------------------|
| È possibile ottenere l'assegnazione a<br>rete supporta tale caratteristica. In<br>richiedere all'amministratore di rete l | automatica delle impostazioni IP se la<br>caso contrario, sarà necessario<br>e impostazioni IP corrette. |
| 💿 Ottieni automaticamente un inc                                                                                          | dirizzo IP                                                                                               |
| Otilizza il seguente indirizzo IP:                                                                                        |                                                                                                    |
| Indirizzo IP:                                                                                                    | 192.168.1.48                                                                                             |
| Subnet mask:                                                                                                    | 255.255.255.0                                                                                            |
| Gateway predefinito:                                                                                                    |                                                                                                    |
| Ottieni indirizzo server DNS aut                                                                                          | tomaticamente                                                                                            |
| O Utilizza i seguenti indirizzi serve                                                                                     | er DNS:                                                                                                  |
| Server DNS preferito:                                                                                                    |                                                                                                    |
| Server DNS alternativo:                                                                                                   |                                                                                                    |
| Convalida impostazioni all'uscita                                                                                         | Avanzate                                                                                                 |
|                                                                                                    |                                                                                                    |

Antes de iniciar la WEB-HMI, el usuario debe comprobar que no haya ningún servidor proxy deshabilitado en el navegador de Internet:

 Para Internet Explorer seleccione: Herramientas -> Opciones de Internet -> Conexiones -> Configuración de LAN

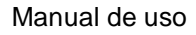

Unidad de tratamiento de aire

| N https://www.a ♀ → C X II Google           |                                                                                                    | Gener<br>Cor<br>Imposta                                             | ale<br>nessioni<br>Per impost<br>scegliere I<br>zioni conne                                                                   | Sicurezza<br>Pr<br>tare una connese<br>imposta.<br>essioni remote e 1                                                         | Privacy<br>rogrammi<br>sione Internet,<br>VPN —                  | Contenuto<br>Avanzate<br>Imposta                     |
|---------------------------------------------|----------------------------------------------------------------------------------------------------|---------------------------------------------------------------------|----------------------------------------------------------------------------------------------------|----------------------------------------------------------------------------------------------------|------------------------------------------------------------------|------------------------------------------------------|
|                                             | Stampa  File  Zoom (100%)  Sicurezza                                                                                                    |                                                                     |                                                                                                    |                                                                                                    |                                                                  | Aggiungi<br>Aggiungi VPN<br>Rimuovi                  |
| (-                                          | Visualizza download CTRL+J<br>Gestione componenti aggiuntivi<br>Strumenti di sviluppo F12<br>Vai ai siti aggiunti<br>Opzioni Internet<br>Informazioni su Internet Explorer | Per con<br>conness<br>Usa<br>di n<br>Usa<br>Conr<br>pred<br>Imposta | figurare un<br>sione, sceg<br>n utilizzare i<br>o connessio<br>ete<br>izza sempre<br>izza sempre<br>efinita:<br>izioni rete k | n server proxy p<br>iliere Impostazion<br>mai connessioni n<br>ne remota se no<br>e la connessione<br>Nessuna<br>occale (LAN) | er una<br>ni.<br>remote<br>n è disponibile ui<br>remota predefin | Impostazioni<br>na connessione<br>ita<br>Predefinita |
| Ce                                          | ca con Google Mi sento fortunato                                                                                                    | Le impo<br>connes<br>connes<br>Impost                               | ostazioni LA<br>sioni remo<br>sione remo<br>azioni.                                                                           | AN non vengono<br>te. Per le impost<br>ota, scegliere il p                                                                    | applicate alle<br>azioni di<br>ulsante                           | [Impostazioni LAN]                                   |
| Pubblicità Soluzioni aziendali Informazioni | Privacy e Terr                                                                                                    |                                                                     |                                                                                                    |                                                                                                    | ОК                                                               | Annulla Applica                                      |

2. Desactivar "Usar un servidor proxy para la LAN (Estas configuraciones no se aplicarán a las conexiones remotas o VPN)"

| Configurazion<br>È possibile ch<br>manuali veng<br>la configurazi | ne automatica<br>e con la configurazione automatica le impostazioni<br>ano ignorate. Per utilizzare tali impostazioni, disattivare<br>one automatica. |
|-------------------------------------------------------------------|----------------------------------------------------------------------------------------------------|
| Rileva aut                                                        | tomaticamente impostazioni                                                                                                    |
| 🕅 Utilizza so                                                     | ript di configurazione automatica                                                                                                    |
| Indirizzo                                                         |                                                                                                    |
| Server proxy<br>Utilizza un<br>impostazio<br>VPN.                 | server proxy per le connessioni LAN. Queste<br>oni non verranno applicate alle connessioni remote o                                                   |
| Indirizzo:                                                        | 10.39.136.250 Porta: 3128 Avanzate                                                                                                    |
| press                                                             | a paruar provu par indiritzi locali                                                                                                    |

- 3. Teclee <u>http://192.168.1.42</u> en la barra del navegador de Internet y, cuando se le pida, inserte el nombre de usuario y la contraseña siguientes:
  - Nombre de usuario: ADMIN
  - Contraseña: SBTAdmin!

Se visualizará la siguiente página:

| Home | Refresh         |            |   | Login |  |
|------|-----------------|------------|---|-------|--|
| Info | Main Menu       |            |   |       |  |
|      | Enter Password  |            | • | ^     |  |
|      | Ctrl Source     | Local      |   |       |  |
|      | Actual Mode     | Off        |   |       |  |
|      | Unit state      | LocalSwtch |   |       |  |
|      | Active Setpoint | 22.0 °C    | • |       |  |
|      | Actual Ctrl Tmp | 13.5 °C    |   |       |  |
|      | Local Switch    | Off        | ₽ | ~     |  |
| € ¢  |                 | ESC        | İ | ОК    |  |
|      |                 |            | × |       |  |

### 4.4 Módulos de comunicación

Cualquiera de los módulos que se describen en esta sección puede conectarse directamente a la parte izquierda del controlador principal para habilitar el funcionamiento de la interfaz BAS u otra interfaz remota. Para realizar la conexión es necesario quitar las tapas a presión tanto en el controlador de la unidad como en el módulo de comunicación, por lo que la instalación será como sigue:

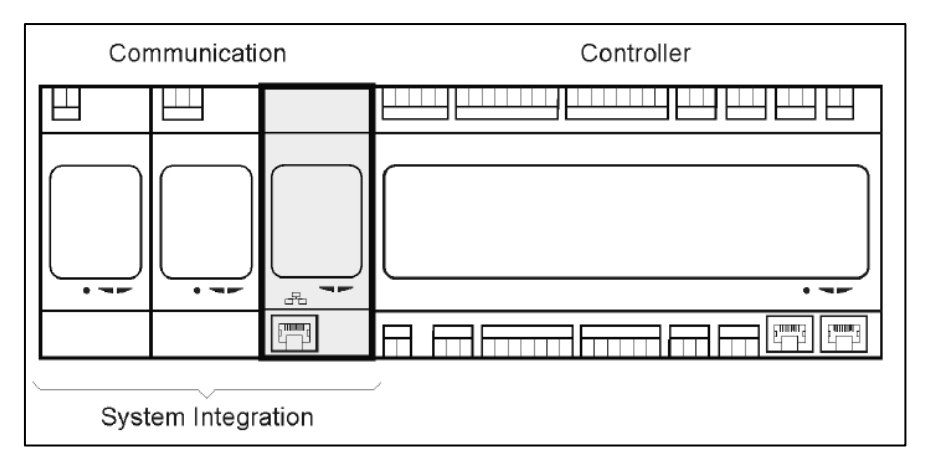

El controlador detectará automáticamente los nuevos módulos después de arrancar. La configuración depende estrictamente del protocolo de comunicación utilizado.

| Módulo    | Referencia    | Uso      |
|-----------|---------------|----------|
| Modbus    | POL902.00/MCQ | Opcional |
| BACnet/IP | POL908.00/MCQ | Opcional |

Documentos separados contienen toda la información acerca de los diferentes protocolos soportados y una lista completa de las variables disponibles.

#### 4.4.1 Instalación del módulo Modbus

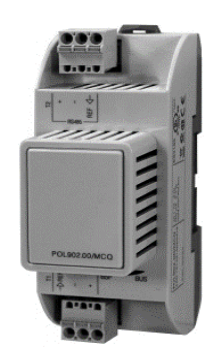

En caso de conexión Modbus con BMS, se tiene que instalar el módulo correspondiente en la unidad (POL902). Se tiene que conectar al controlador de la unidad como se ha indicado en la sección anterior. El módulo tiene dos puertos diferentes disponibles, pero solo el puerto superior está programado y operativo. Un menú dedicado permite configurar correctamente los parámetros de comunicación.

#### 4.4.2 Instalación del módulo IP BACnet

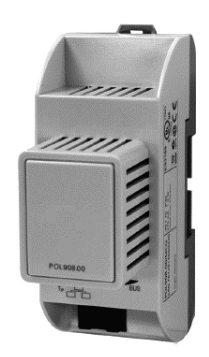

En caso de conexión BACnet con BMS, se tiene que instalar el módulo correspondiente en la unidad (POL908). Se tiene que conectar al controlador de la unidad como se ha indicado en la sección anterior. Un menú dedicado permite configurar correctamente los parámetros de comunicación.

### 4.5 Diagnóstico básico del sistema de control

El controlador, los módulos de extensión y los módulos de comunicación están equipados con dos LED de estado, BSP y BUS, que indican el estado operativo de los dispositivos (consulte la sección 3.1 para ver su ubicación). El LED "BUS" indica el estado de la comunicación con el controlador. El significado de ambos LED de estado se detalla a continuación.

#### - REGULADOR PRINCIPAL

#### - LED BSP

| Color del LED              | Modo                                                                |
|----------------------------|---------------------------------------------------------------------|
| Verde continuo             | Aplicación en funcionamiento                                        |
| Amarillo continuo          | Aplicación cargada pero no en ejecución (*) o modo de actualización |
|                            | de BSP activo                                                       |
| Rojo continuo              | Error de hardware (*)                                               |
| Verde intermitente         | Fase de puesta en marcha de BSP. El controlador necesita tiempo     |
|                            | para iniciar                                                        |
| Amarillo intermitente      | Aplicación no cargada (*)                                           |
| Amarillo/rojo intermitente | Modo a prueba de fallas (en caso de que se haya interrumpido la     |
|                            | actualización del BSP)                                              |
| Rojo intermitente          | Error de BSP (error de software*)                                   |
| Rojo/verde intermitente    | Actualización o inicialización de aplicación/BSP                    |

(\*) Póngase en contacto con el servicio técnico.

#### - MÓDULOS DE EXTENSIÓN

#### - LED BSP

| Color del LED           | Modo                          |
|-------------------------|-------------------------------|
| Verde continuo          | BSP en funcionamiento         |
| Rojo continuo           | Error de hardware (*)         |
| Rojo intermitente       | Error de BSP (*)              |
| Rojo/verde intermitente | Modo de actualización del BSP |

- LED BUS

| Color del LED     | Modo                                                        |
|-------------------|-------------------------------------------------------------|
| Verde continuo    | Comunicación en funcionamiento, E/S activa                  |
| Amarillo continuo | Comunicación en funcionamiento pero parámetro de aplicación |
|                   | erróneo o no presente, o calibración incorrecta de fábrica. |
| Rojo continuo     | Falla de comunicación (*)                                   |

#### - MÓDULOS DE COMUNICACIÓN

#### - LED BSP (igual para todos los módulos)

| Color del LED           | Modo                                                              |  |
|-------------------------|-------------------------------------------------------------------|--|
| Verde continuo          | BSP en funcionamiento, comunicación con el controlador            |  |
| Amarillo continuo       | BSP en funcionamiento, no hay comunicación con el controlador (*) |  |
| Rojo continuo           | Error de hardware (*)                                             |  |
| Rojo intermitente       | Error de BSP (*)                                                  |  |
| Rojo/verde intermitente | Actualización de aplicación/BSP                                   |  |

(\*) Póngase en contacto con el servicio técnico.

#### - LED BUS (IP BACnet)

| Color del LED     | Modo                                                              |  |
|-------------------|-------------------------------------------------------------------|--|
| Verde continuo    | Listo para la comunicación. Se ha iniciado el servidor BACnet. No |  |
|                   | indica una comunicación activa.                                   |  |
| Amarillo continuo | Encendido/arranque. El LED permanece amarillo hasta que el        |  |
|                   | módulo recibe una dirección IP; por lo tanto debe establecerse un |  |
|                   | enlace.                                                           |  |

| Rojo continuo | Servidor BACnet colapsado. Reinicio automático después de 3 |
|---------------|-------------------------------------------------------------|
|               | segundos.                                                   |

#### - LED BUS (Modbus)

| Color del LED     | Modo                                                                  |  |
|-------------------|-----------------------------------------------------------------------|--|
| Verde continuo    | Todas las comunicaciones en funcionamiento.                           |  |
| Amarillo continuo | Encendido, o un canal configurado no se comunica con el Master        |  |
|                   | (Maestro).                                                            |  |
| Rojo continuo     | Todo configurado sin Comunicaciones (no hay comunicación con e        |  |
|                   | Maestro). El tiempo de expiración puede configurarse. Si el tiempo de |  |
|                   | espera es cero, está deshabilitado.                                   |  |

## 5. Funciones de control

En esta sección se describen las principales funciones de control disponibles en las Unidades de Tratamiento de Aire de Daikin. A continuación se muestra una típica secuencia de activación de los dispositivos instalados en la U.T.A. Daikin para el control de la termorregulación.

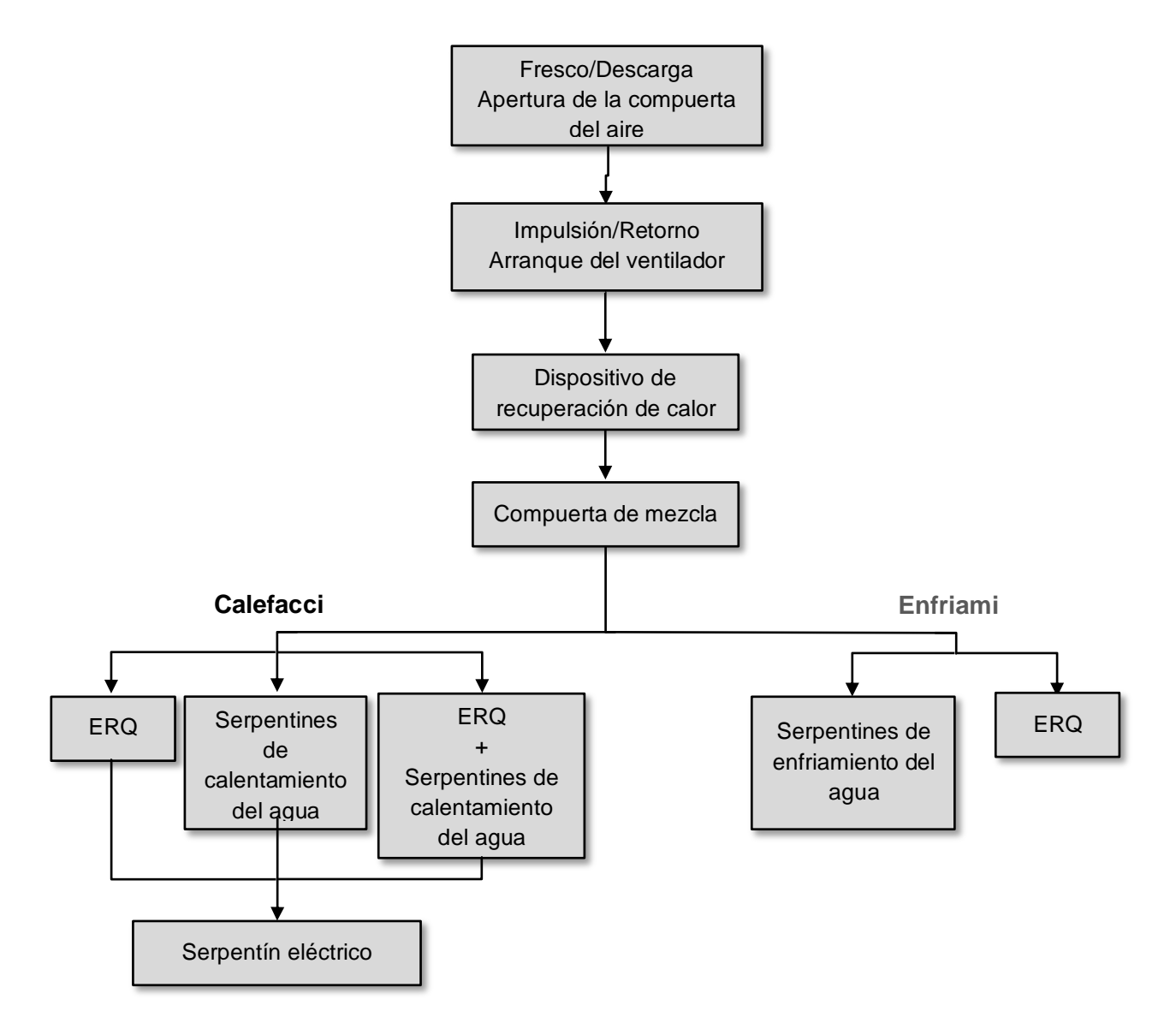

La secuencia de arranque se realiza según una lógica de gestión de ahorro de energía, a fin de ajustarse al punto de ajuste de temperatura deseado.

Tan pronto como el dispositivo es totalmente operativo (es decir, funciona al 100%), arranca el siguiente dispositivo según la secuencia que se muestra en la figura anterior. La misma secuencia describe también el orden de apagado de los dispositivos, en el sentido opuesto, asegurándose de que los dispositivos superiores estén controlados directamente solo cuando los inferiores no están funcionando. Esto asegura que se cumpla siempre el punto de ajuste de la temperatura con el menor consumo de energía.

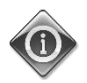

La secuencia de activación depende estrictamente de los dispositivos efectivamente instalados en su U.T.A., de manera que cambia en consecuencia.

### 5.1 Función de control de la Calidad del Aire

La función de control de la calidad del aire permite a la U.T.A. supervisar y controlar el nivel efectivo de la concentración de  $CO_2$  en el ambiente mediante la modulación de los dispositivos que controlan el flujo de aire (ventiladores y compuertas) a fin de facilitar el intercambio de aire entre el interior y el exterior, garantizando al mismo tiempo que se respete el punto de ajuste de temperatura seleccionado.

En particular, cuando el nivel de CO<sub>2</sub> (en ppm) es superior a la consigna deseada, el ajuste efectivo del ventilador aumenta proporcionalmente con el fin de incrementar el volumen de aire limpio procedente del exterior (conducto de suministro de aire) y al mismo tiempo extraer más rápidamente el aire de descarga del ambiente (conducto de retorno de aire). Durante este estado, se modulan las compuertas (las dos, de mezcla y externa) a fin de aumentar el flujo de aire fresco.

Para más información sobre la lógica de control de la calidad del aire y la configuración de parámetros, consulte la sección de **Control de la Calidad del Aire (15.2)**.

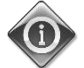

#### La función de control de la calidad del aire está disponible solo si la U.T.A. incorpora un sensor de CO<sub>2</sub>.

### 5.2 Tipo de Control de Humedad

El software de la U.T.A. se suministra con ambas funciones de humidificación y deshumidificación, a fin de controlar la humedad relativa del ambiente y satisfacer el punto de ajuste de humedad deseado. Ambas estas funciones pueden estar disponibles o no, dependiendo de la configuración de la U.T.A.

#### - Control de humidificación

Durante el modo invierno de la U.T.A., el controlador supervisa las lecturas del sensor de humedad y activa el control del humidificador tan pronto como este valor cae por debajo del punto de ajuste deseado.

La función de humidificación se puede configurar para que esté activa también en el modo verano de la U.T.A.

El humidificador también se puede utilizar para refrescar el aire de retorno durante el modo de verano de la U.T.A., en vistas de aumentar la eficacia del dispositivo de recuperación de calor mediante la activación de la función de recuperación adiabática (mediante la configuración de la U.T.A.).

#### - Control de deshumidificación

Durante el modo verano de la U.T.A., el controlador supervisa las lecturas del sensor de humedad y activa el control del deshumidificador tan pronto como este valor aumenta por encima del punto de ajuste deseado. El control actúa de forma diferente con arreglo al serpentín de enfriamiento instalado.

 <u>ERQ</u>: el control de deshumidificación solo se activa si ya se ha alcanzado el punto de ajuste de la temperatura de enfriamiento. En este estado, si es necesaria la deshumidificación, el control continúa aumentando la carga de ERQ a fin de reducir el valor de la humedad del aire, y activa el serpentín de post-calentamiento (eléctrico o agua) para evitar que la temperatura del aire baje demasiado.

 <u>Serpentín de agua o DX</u>: la señal del serpentín de enfriamiento consiste en el valor máximo procedente del controlador de enfriemiento y del controlador de deshumidificación. Cuando la que controla es la lógica de deshumidificación, se activa el serpentín de post-calentamiento para evitar que la temperatura del aire baje demasiado.

La función de humidificación se puede configurar para que esté activa también en el modo invierno de la U.T.A.

Para más información sobre la supervisión del control de humedad y la configuración de parámetros, consulte la sección **Control de humedad (15.3)**.

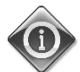

La función de control de la humedad solo está disponible si la ATU está equipada con todos los dispositivos necesarios.

#### 5.3 Funciones de conmutación de modo Verano / Invierno

El software de la U.T.A. Tiene opciones diferentes para el control de la conmutación verano/invierno:

Modo Automático

El regulador controla una de las diversas temperaturas suministradas por la U.T.A. (ambiente, de retorno o exterior). El valor de esta temperatura se compara con dos umbrales (uno para el verano y uno para el invierno) y, dependiendo del resultado de esta comparación, el regulador selecciona el estado de enfriamiento o calentamiento para el período siguiente.

#### - Modo Manual

La transición se maneja a través de la interfaz del controlador o a través del dispositivo de la Unidad Ambiente (si está instalada).

#### - Modo Continuación (Pursuit)

Esta lógica se puede utilizar cuando se desea seguir un punto de ajuste de temperatura, independientemente del modo actual de calentamiento/enfriamiento de la unidad.

La unidad cambiará automáticamente al estado de Verano/Invierno cuando la efectiva temperatura controlada pasa los respectivos umbrales de Verano/Invierno, que se calculan sobre la base del punto de ajuste de temperatura seleccionado.

- BMS

La transición se gestiona mediante un Sistema de Gestión de Edificios (BMS) a través del protocolo de comunicación BACnet o Modbus.

Para más información sobre la lógica de cambio Verano/Invierno y los ajustes, consulte la sección **Estado** Verano/Invierno (11).

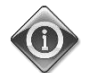

Los modos de transición verano/invierno disponibles dependen de los componentes y las funciones configurados en la U.T.A., por lo que el número y la configuración pueden cambiar en consecuencia.

# 6. Pantalla del menú principal

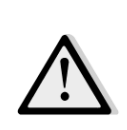

*¡IMPORTANTE! Este manual se refiere a la interfaz de usuario implementada en la versión de software "Airstream 2.00.A" y las posteriores, por lo que la presencia y la disposición de algunos elementos de menú pueden ser diferentes en las versiones anteriores.* 

A través de la pantalla del Menú principal, el usuario puede acceder a toda la información necesaria para supervisar el estado de la U.T.A., además de gestionar el modo operativo de la unidad. En particular, el usuario puede:

- Controlar el modo de operativo de la U.T.A.
- Cambiar el punto de ajuste de la U.T.A.
- Cambiar el estado Verano/Invierno
- Acceder a la visualización del menú de E/S
- Configurar el programador de los tiempos
- Restablecer las condiciones de alarma

En los capítulos siguientes se describen los elementos del menú principal. En la siguiente tabla, el usuario puede encontrar todas las opciones de la pantalla del menú principal y la sección donde se describen.

| Opción del menú<br>principal                             | Sección                                                                                                    |  |
|----------------------------------------------------------|----------------------------------------------------------------------------------------------------|--|
| Enter Password<br>(Escribir<br>contraseña)               | Escribir la contraseña para obtener acceso al nivel de servicio.                                                               |  |
| Fuente de control                                        | Visualización de la fuente de mando actual de la U.T.A.<br>(Sección <b>7</b> )                                                 |  |
| Actual mode<br>(Estado actual)                           | Visualización del modo operativo actual de la U.T.A.<br>(Sección <b>8</b> )                                                    |  |
| Unit State<br>(Estado de la<br>unidad)                   | Visualización del estado actual de la U.T.A.<br>(Sección <b>9</b> )                                                            |  |
| Punto de ajuste<br>activo                                | Visualización de todos los puntos de ajuste activos de la U.T.A.<br>(Sección <b>10</b> )                                       |  |
| Actual Ctrl Tmp<br>(Temperatura<br>controlada<br>actual) | Visualización del valor actual de la temperatura controlada                                                                    |  |
| Local Switch<br>(Mando local)                            | Visualización/cambio del modo operativo actual de la U.T.A.<br>(Sección <b>11</b> )                                            |  |
| Su/Wi state<br>(Estado Ver./Inv.)                        | Visualización del estado actual de la U.T.A. y cambio de las opciones de conmutación verano/ invierno.<br>(Sección <b>12</b> ) |  |
| Puntos de ajuste                                         | Cambio de los puntos de ajuste de la U.T.A.<br>(Sección <b>13</b> )                                                            |  |

| I/O overview      | Supervisar todas las entradas y salidas del regulador.                     |  |  |  |
|-------------------|----------------------------------------------------------------------------|--|--|--|
| (Visualización    | (Sección <b>14</b> )                                                       |  |  |  |
| I/O)              |                                                                            |  |  |  |
| Time Scheduler    | Ajuste de las franjas horarias de encendido y apagado de la U.T.A          |  |  |  |
| (Programador de   | (Sección <b>15</b> )                                                       |  |  |  |
| los tiempos)      |                                                                            |  |  |  |
| Status/Settings*  | Muestra el estado efectivo y gestiona la configuración de los dispositivos |  |  |  |
| (Estado/Ajustes*) | instalados en la U.T.A.                                                    |  |  |  |
|                   | (Sección <b>16</b> )                                                       |  |  |  |
| Commissioning*    | Establece los parámetros de configuración de las U.T.A.                    |  |  |  |
| (Puesta en        | (Véase manual de puesta en servicio <b>D-ECCAH00002-20EN</b> )             |  |  |  |
| servicio*)        |                                                                            |  |  |  |
| Alarm handling    | Visualización y gestión de las alarmas activadas.                          |  |  |  |
| (Gestión de       | (Sección <b>17</b> )                                                       |  |  |  |
| alarmas)          |                                                                            |  |  |  |
| About Unit        | Visualización de información útil acerca del regulador.                    |  |  |  |
| (Información      | (Sección <b>18</b> )                                                       |  |  |  |
| sobre la unidad)  |                                                                            |  |  |  |

\*Visible solo si se introduce la contraseña de servicio.

## 7. Fuente de control

Esta opción muestra la fuente de mando actual de la U.T.A. Todas las fuentes de mando posibles se muestran en la tabla siguiente.

Mediante HMI: Menú principal -> Ctrl Source (Fuente de mando) Info Main Menu ~ Enter Password . Ctrl Source Local Actual Mode Off Unit state LocalSwtch 22.0 °C Active Setpoint 25.6 °C Actual Ctrl Tmp Local Switch Off ⊳ V OK Q ESC

| Opción del menú<br>principal | Valor            | Descripción                                                                                                    |
|------------------------------|------------------|----------------------------------------------------------------------------------------------------|
| Fuente de control            | - Local<br>- BMS | <ul> <li>Local:         <ul> <li><u>HMI</u>: control de unidad gestionado directamente desde la interfaz del regulador o bien en automático mediante programación de los tiempos. Para mayores detalles, consulte la página Local Switch (Mando local) (Sección 10)</li> <li><u>Unidad Ambiente</u>: cuando la Fuente de Mando está establecida en Local, la unidad se puede controlar también a través del dispositivo Unidad Ambiente (POL822), si está instalado. Para más detalle, consulte el Apéndice A en el Control de Unidad Ambiente.</li> </ul> </li> <li>BMS:         <ul> <li><u>Modbus</u>: la unidad se puede controlar a través de un dispositivo Maestro Modbus con protocolo Modbus, si está instalado el módulo de comunicación correspondiente (POL902). Para mayores detalles, consulte el D-EOMOCAH202-18ES.</li> <li><u>BACnet:</u> la unidad se puede controlar a través de la comunicación BACnet, si está instalado el módulo de comunicación el módulo de comunicación correspondiente (POL904/POL908). Para mayores detalles, consulte el D-EOMOCAH10009.</li> </ul></li></ul> |

## 8. Actual mode (Estado actual)

Esta opción (de solo lectura) muestra la modalidad de funcionamiento actual de la U.T.A. Las diversas modalidades de funcionamiento posibles se muestran en la tabla siguiente.

| Info | Main Manu       |            |   |
|------|-----------------|------------|---|
| -    | Main Menu       |            |   |
|      | Enter Password  |            | ^ |
|      | Ctrl Source     | Local      |   |
|      | Actual Mode     | Off        |   |
|      | Unit state      | LocalSwtch |   |
|      | Active Setpoint | 22.0 °C    | • |
|      | Actual Ctrl Tmp | 25.6 °C    |   |
|      | Local Switch    | Off        |   |

| Opción del menú<br>principal   | Valor                                                      | Descripción                                                                                                    |
|--------------------------------|------------------------------------------------------------|----------------------------------------------------------------------------------------------------|
| Actual mode<br>(Estado actual) | - Off<br>(Apagado)<br>- On<br>(Encendido)<br>- Ventilation | <b>Apagado:</b> U.T.A. apagada.<br>Todos los dispositivos instalados en la U.T.A. (ventiladores,<br>serpentín de calentamiento/enfriamiento, compuertas, etc.) están<br>apagados.                                                                                                    |
|                                | (Ventilación)<br>- Economy<br>(Ahorro)                     | <ul> <li>On (Encendido): U.T.A. encendida.</li> <li>Funcionamiento normal: todos los controles están activos.</li> <li>Ventilation (Ventilación): U.T.A. en modalidad ventilación.</li> <li>En esta modalidad funcionan solo los ventiladores.</li> </ul>                                                                         |
|                                |                                                            | <ul> <li>Economy (Ahorro): UTA en modalidad Economy (ahorro).</li> <li>Funcionamiento normal: todos los controles están activos, pero la U.T.A. funciona usando las configuraciones introducidas en la modalidad Economy.</li> <li>Para mayores detalles, consulte la página Setpoints (Puntos de ajuste) (Sección 12)</li> </ul> |

# 9. Unit State (Estado de la unidad)

Esta página (de solo lectura) muestra el estado actual de la U.T.A. Los diversos estados posibles se muestran en la tabla siguiente.

| Info | Main Menu       |            |   |
|------|-----------------|------------|---|
|      | Enter Password  |            | ^ |
|      | Ctrl Source     | Local      |   |
|      | Actual Mode     | Off        |   |
|      | Unit state      | LocalSwtch |   |
|      | Active Setpoint | 22.0 °C    | • |
|      | Actual Ctrl Tmp | 25.6 °C    |   |
|      | Local Switch    | Off        |   |

| Opción del menú<br>principal        | Valor                                                                                  | Descripción                                                                                                    |
|-------------------------------------|----------------------------------------------------------------------------------------|----------------------------------------------------------------------------------------------------|
| Unit State (Estado<br>de la unidad) | Init State (Estado<br>le la unidad) - Incendio<br>- Emergencia<br>- Alarma<br>- Manual | <i>Incendio:</i> U.T.A. en condición de alarma de incendio.<br>La U.T.A. se encuentra en esta condición cuando se detecta una<br>entrada digital "Alarma incendio".                                                                            |
|                                     | - Mando<br>desde panel<br>- Mando local                                                | <i>Emergencia:</i> U.T.A. en estado de emergencia.<br>Este estado indica que se ha presionado el botón de Emergencia.                                                                                                    |
|                                     | - BMS<br>- Programador<br>- Listo<br>- Ocupación<br>(Occupancy)                        | <i>Alarma:</i> U.T.A. en condición de alarma.<br>Este estado se muestra cuando se ha detectado una alarma.                                                                                                    |
|                                     |                                                                                        | Manual: U.T.A. en modalidad Prueba.<br>La U.T.A. se encuentra en este estado cuando el Local Switch<br>(Mando local) se ha ajustado en <b>Prueba</b> .<br>Para mayores detalles, consulte la página Local Switch (Mando<br>Iocal) (Sección 10) |
|                                     |                                                                                        | <i>Mando desde panel:</i> El interruptor marcado como " <i>Interruptor de habilitación</i> " en el cuadro eléctrico está en cero.                                                                                                    |
|                                     |                                                                                        | <i>Mando local:</i> U.T.A. controlada manualmente mediante la interfaz,<br>la Unidad Ambiente o un dispositivo Maestro Modbus.<br>Consulte <i>Mando Local (Sección 10</i> ) y <i>Fuente de mando (Sección 6</i> )<br>para más detalles.        |
|                                     |                                                                                        | BMS: U.T.A. controlada mediante Modbus o BACnet.                                                                                                    |

|   | Descripcion                                                                                                    |
|---|----------------------------------------------------------------------------------------------------|
|   | Programador: U.T.A. encendida desde el programador de los tiempos.                                                                                                    |
|   | (Programación de los tiempos) (Sección 14).                                                                                                    |
|   | Lista: U.T.A. apagada desde el programador de los tiempos.<br>Para mayores detalles, consulte la página Time Scheduler<br>(Programación de los tiempos) (Sección 14). |
| - | Ocupación (Occupancy): U.T.A. encendida desde la función<br>Occupancy.<br>Para mayores detalles, consulte la página Room Unit (Unidad<br>ambiente). (Apéndice A)      |
|   |                                                                                                    |

٦

## 10. Punto de ajuste activo

Todos los puntos de ajuste activos que usa el software para gestionar los diversos dispositivos de la U.T.A. se encuentran en la página Active Setpoint (Puntos de ajuste activos).

En la pantalla del Menú principal se muestra el punto de ajuste actual utilizado para la temperatura controlada. Г

| nfo | Main Menu       |            |   |   |
|-----|-----------------|------------|---|---|
| -   |                 |            |   |   |
|     | Enter Password  |            | • |   |
|     | Actual Mode     | Off        |   |   |
|     | Unit state      | LocalSwtch |   |   |
|     | Active Setpoint | 22.0 °C    |   |   |
|     | Actual Ctrl Tmp | 25.6 °C    |   |   |
|     | Local Switch    | Off        | ⊳ |   |
|     | Su/Wi State     | Summer     |   | ~ |

| Parámetros              | Descripción                                                                                                    |
|-------------------------|----------------------------------------------------------------------------------------------------|
| Temperatura             | Muestra el punto de ajuste actual correspondiente a la temperatura<br>controlada.<br>Este valor representa la suma del punto de ajuste de base<br>(suministrado por el estado Verano/Invierno) y del offset configurado<br>mediante la unidad ambiente (U.A.), en caso de estar presente. |
|                         | <ul> <li>Modalidad Verano         <i>Temperatura = Frío + Offset U.A., en caso de estar presente)</i></li> <li>Modalidad Invierno         <i>Temperatura = Calor + Offset U.A., en caso de estar presente)</i></li> </ul>                                                                 |
| Ventilador de impulsión | Indica el punto de ajuste actual para el ventilador de impulsión.<br>Este valor representa la suma del punto de ajuste y del offset<br>calculado por el software para la compensación (si hay una función<br>de compensación activa).                                                     |
|                         | Ventilador de impulsión = Ventilador de impulsión (+ Offset<br>Comp., en caso de estar activo)                                                                                                    |
| Ventilador de retorno   | Indica el punto de ajuste actual para el ventilador de retorno.<br>Este valor representa la suma del punto de ajuste y del offset<br>calculado por el software para la compensación (si hay una función<br>de compensación activa).                                                       |

| Parámetros        | Descripción                                                                                |  |  |
|-------------------|--------------------------------------------------------------------------------------------|--|--|
|                   | Ventilador de retorno = Ventilador de retorno (+ Offset<br>Comp., en caso de estar activo) |  |  |
| Humidificación    | Indica el punto de ajuste actual de humidificación.                                        |  |  |
| Deshumidificación | Indica el punto de ajuste actual de deshumidificación.                                     |  |  |
| Calidad del aire  | Indica el punto de ajuste actual de la calidad del aire.                                   |  |  |

# 11. Local Switch (Mando local)

Esta opción permite controlar en modo local el estado de funcionamiento de la U.T.A.

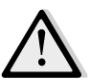

iNOTA! Cualquier cambio en esta opción no tendrá ningún efecto si la U.T.A. se configura para un control por parte del BMS (es decir, Fuente de mando = BACnet).

| Mediante HMI: Menú principal -> | Local Switch (Mando local) |
|---------------------------------|----------------------------|
|                                 |                            |

| Info | Main Menu       |            |   |  |  |
|------|-----------------|------------|---|--|--|
|      | Actual Mode     | Off        | ^ |  |  |
|      | Unit state      | LocalSwtch |   |  |  |
|      | Active Setpoint | 22.0 °C    | • |  |  |
|      | Actual Ctrl Tmp | 25.7 °C    |   |  |  |
|      | Local Switch    | Off        | Þ |  |  |
|      | Su/Wi State     | Summer     | • |  |  |
|      | Setpoints       |            | ▶ |  |  |
|      | T/O Overview    |            |   |  |  |
| Ģ    |                 | ESC        | 0 |  |  |

| Opción del menú<br>principal                                     | Valor                                               | Descripción                                                                                                    |
|------------------------------------------------------------------|-----------------------------------------------------|----------------------------------------------------------------------------------------------------|
| Local Switch - Au<br>(Mando local) - Off<br>(Apa<br>- On<br>(Enc | - Auto<br>- Off<br>(Apagado)<br>- On<br>(Encendido) | <i>Automático:</i> El encendido y el apagado de la U.T.A. se gestionan<br>mediante el programador de los tiempos.<br>Para mayores detalles, consulte la página <i>Time Scheduler</i><br><i>(Programación de los tiempos)</i> .                                                                                                    |
|                                                                  | - Ventilation<br>(Ventilación)<br>- Economy         | <i>Off:</i> apagado de la U.T.A.                                                                                                    |
|                                                                  | (Ahorro)<br>- Test (Prueba)                         | En esta modalidad todos los controles están activos y los puntos de<br>ajuste para regulación de la temperatura y control de los<br>ventiladores se encuentran en los puntos de ajuste normales.<br>Para modificar los puntos de ajuste normales, consulte la página<br><i>Setpoints</i> (Puntos de ajuste) <i>(Sección 12)</i> . |
|                                                                  |                                                     | Ventilation (Ventilación): Paso de la U.T.A. a la modalidad<br>ventilación.<br>En esta modalidad funcionan solo los ventiladores.<br>No existe ningún control de la temperatura.                                                                                                    |
|                                                                  |                                                     | <i>Economy (Ahorro):</i> Paso de la U.T.A. a la modalidad Economy<br>(ahorro).<br>En esta modalidad todos los controles están activos y los puntos de<br>ajuste para regulación de la temperatura y control de los                                                                                                    |

| ventiladores pasan de los puntos de ajuste normales a los puntos de<br>ajuste Economy (ahorro).<br>Para modificar los puntos de ajuste normales, consulte la página<br><i>Setpoints</i> (Puntos de ajuste) <i>(Sección 12)</i> . |
|----------------------------------------------------------------------------------------------------|
| <i>Prueba:</i> U.T.A. en modalidad Prueba.<br>En este modo, cualquier dispositivo de la U.T.A. se puede controlar<br>manualmente.                                                                                                |
| <u>iNOTA!</u> Esta función solo está disponible cuando se introduce la contraseña de servicio y el elemento está visible solo si la U.T.A. está apagada.                                                                         |
|                                                                                                    |

## 12. Estado Verano/Invierno

El software de la U.T.A. tiene tres opciones diferentes para el control de la conmutación verano/invierno:

- Conmutación automática basada en la temperatura.

El regulador controla una de las diversas temperaturas suministradas por la U.T.A. (ambiente, de retorno o exterior). El valor de esta temperatura se compara seguidamente con dos umbrales (uno para el verano y uno para el invierno) y, dependiendo del resultado de esta comparación, el regulador selecciona el estado de enfriamiento o calentamiento para el período siguiente.

- <u>Conmutación manual mediante HMI o unidad ambiente.</u>
- Conmutación gestionada mediante BMS.

Toda la información y las configuraciones correspondientes a este tipo de control se encuentran en la página HMI siguiente:

| Info | Main Menu       |            |   |   |
|------|-----------------|------------|---|---|
|      | Actual Mode     | Off        |   | ^ |
|      | Unit state      | LocalSwtch |   |   |
|      | Active Setpoint | 22.0 °C    | • |   |
|      | Actual Ctrl Tmp | 25.7 °C    |   |   |
|      | Local Switch    | Off        | ⊳ |   |
|      | Su/Wi State     | Summer     |   |   |
|      | Setpoints       |            | • |   |
|      | T/O Overview    |            | • | Ť |

En la siguiente tabla se encuentra la explicación de todas las opciones de la página *Su/Wi state (Estado Ver./Inv.)* y de cómo configurarla para obtener el efecto deseado.

| Parámetros       | Valor          | Descripción                                                          |
|------------------|----------------|----------------------------------------------------------------------|
| Su/Wi chg source | 1. Automático  | Este parámetro establece la modalidad con la cual se gestiona        |
| (Conmut. Ver. /  | 2. HMI         | la conmutación Verano/Invierno:                                      |
| Inv.)            | 3. BMS         | 1. Auto: la conmutación se realiza desde la U.T.A. de                |
|                  | 4. Pursuit*    | forma automática sobre la base de la configuración del               |
|                  | (Continuación) | modo automático                                                      |
|                  |                | 2. HMI: El estado Verano/Invierno se configura                       |
|                  |                | manualmente mediante HMI.                                            |
|                  |                | 3. BMS: El estado Verano/Invierno se configura mediante              |
|                  |                | el protocolo de comunicación BMS.                                    |
|                  |                | <ol><li>Pursuit* (Continuación): la conmutación se realiza</li></ol> |
|                  |                | automáticamente para alcanzar y mantener el punto                    |
|                  |                | de ajuste de la temperatura deseado. Para modificar                  |
|                  |                | los puntos de ajuste de modo <b>Pursuit</b> (Continuación),          |

| Parámetros                                | Valor                                 | Descripción                                                                                                    |
|-------------------------------------------|---------------------------------------|----------------------------------------------------------------------------------------------------|
|                                           |                                       | consulte la página <i>Setpoints</i> (Puntos de ajuste) <i>(Sección</i><br>12).                                                   |
|                                           |                                       | *Disponible a partir de la versión de software Airstream 1.00.A                                                                  |
|                                           |                                       | y solo si se ha seleccionado el control de temperatura ambiente                                                                  |
|                                           |                                       | <u>o de retorno.</u>                                                                                                    |
| Conmutación HMI                           | - Verano<br>- Invierno                | Configure el estado actual de la U.T.A., si <i>Su/Wi chg source =</i><br><i>HMI</i>                                              |
| Conmutación                               | - Verano                              | Indica el estado configurado mediante BMS.                                                                                       |
| mediante red                              | - Invierno                            | Si <b>Su/Wi chg source = BMS</b> , este valor corresponde al estado actual de la U.T.A.                                          |
| Estado actual                             | - Verano<br>- Invierno                | Indica el estado actual en el que está funcionando la U.T.A.                                                                     |
| Ajustes de modo au                        | ito:                                  |                                                                                                    |
| Tmp Used<br>(Temperatura<br>utilizada)    | - Retorno<br>- Ambiente<br>- Exterior | Seleccione la temperatura que hay que controlar para establecer la conmutación entre estado de verano e invierno.                |
| Time constant<br>(Constante de<br>tiempo) | 036.000 [h]                           | Configure la frecuencia con la que se realiza el control para la conmutación Verano/Invierno en modo Auto.                       |
|                                           |                                       | <u>Ejempio.</u><br>Si este parámetro se configura en 6 horas, el regulador                                                       |
|                                           |                                       | mantiene el mismo estado. Verano o Invierno, durante seis                                                                        |
|                                           |                                       | horas. Al término de las seis horas, el regulador realiza otro<br>control para establecer el estado que se mantendrá en las seis |
|                                           |                                       | horas siguientes.                                                                                                    |
| Tmp Damped<br>(Temp.                      | -6464 [°C]                            | Muestra el valor de la temperatura almacenado cuando tiene<br>lugar una conmutación automática.                                  |
| almacenada)                               |                                       |                                                                                                    |
| Su tmp (Temp<br>ver.)                     | -6464 [°C]                            | Paso a funcionamiento de verano cuando la temperatura seleccionada es superior a este valor.                                     |
| Wi tmp (Temp<br>inv.)                     | -6464 [°C]                            | Paso a funcionamiento de invierno cuando la temperatura seleccionada es inferior a este valor.                                   |

### 13. Puntos de ajuste

Todos los puntos de ajuste de la U.T.A. se pueden configurar mediante HMI. En función de la configuración de la U.T.A., algunos puntos de ajuste pueden estar disponibles o no. *Mediante HMI: Menú principal -> Setpoints (Puntos de ajuste)* 

| Info | 4 | Main Menu      |     |         |   |   |
|------|---|----------------|-----|---------|---|---|
|      |   | Su/Wi state    |     | Summer  |   | • |
|      |   | Act ctrl temp  |     | 22.6 °C |   |   |
|      |   | Local Switch   |     | Off     | ⊳ |   |
|      |   | I/O overview   |     |         | ► |   |
|      |   | Setpoints      |     |         | ► |   |
|      |   | Time Scheduler |     |         | ► |   |
|      |   | Alarm handling |     |         | • |   |
|      |   | About Unit     |     |         | • | - |
|      |   | •              |     |         | 1 |   |
| Ą    |   |                | ESC |         |   | C |

| Parámetros          | Intervalo de valores | Descripción                                        |
|---------------------|----------------------|----------------------------------------------------|
| Temperatura:        |                      |                                                    |
| Frío                | 1040 [°C]            | Punto de ajuste de la temperatura de               |
|                     |                      | enfriamiento.                                      |
|                     |                      | (Disponible cuando se selecciona el control de     |
|                     |                      | punto de ajuste Cal./Enf. directo)                 |
| Calor               | 1040 [°C]            | Punto de ajuste de la temperatura de               |
|                     |                      | calentamiento.                                     |
|                     |                      | (Disponible cuando se selecciona el control de     |
|                     |                      | punto de ajuste Cal./Enf. directo)                 |
| Frío Economy        | Frío40 [°C]          | Punto de ajuste de la temperatura de               |
|                     |                      | enfriamiento en estado Economy.                    |
|                     |                      | (Disponible cuando se selecciona el control de     |
|                     |                      | punto de ajuste Cal./Enf. directo)                 |
| Calor Economy       | 10Calor [°C]         | Punto de ajuste de la temperatura de               |
|                     |                      | calentamiento en estado Economy.                   |
|                     |                      | (Disponible cuando se selecciona el control de     |
|                     |                      | punto de ajuste Cal./Enf. directo)                 |
| Temp Central        | 1040 [°C]            | Punto de ajuste de la temperatura central.         |
|                     |                      | (Disponible solo cuando se selecciona la           |
|                     |                      | regulación de la temperatura con control de zona   |
|                     |                      | <u>muerta)</u>                                     |
| Temp de Banda       | 020 [°C]             | Punto de ajuste de la temperatura de la zona       |
|                     |                      | muerta.                                            |
|                     |                      | (Disponible solo cuando se selecciona la           |
|                     |                      | regulación de la temperatura con control de zona   |
|                     |                      | <u>muerta)</u>                                     |
| Temp Central        | Frío40 [°C]          | Punto de ajuste de la temperatura central en       |
| Economy             |                      | estado Economy.                                    |
| Manual de uso<br>34 |                      | Unidad de tratamiento de aire<br>D-EOMAH00006-20ES |

|                    |              | (Disponible solo cuando se selecciona la regulación de la temperatura con control de zona |  |  |
|--------------------|--------------|-------------------------------------------------------------------------------------------|--|--|
|                    |              |                                                                                           |  |  |
|                    |              | muerta)                                                                                   |  |  |
| Band Central       | 10Calor [°C] | Punto de ajuste de la temperatura de la zona                                              |  |  |
| Economy            |              | muerta en estado Economy.                                                                 |  |  |
|                    |              | (Disponible solo cuando se selecciona la                                                  |  |  |
|                    |              | regulación de la temperatura con control de zona                                          |  |  |
|                    |              | <u>muerta)</u>                                                                            |  |  |
| Seguimiento        | 1040 [°C]    | Punto de ajuste de temperatura en modo Pursuit                                            |  |  |
|                    |              | (Continuación). Para más detalles, consulte la                                            |  |  |
|                    |              | sección <b>Estado Verano/Invierno (Sección 11)</b> .                                      |  |  |
|                    |              | (Disponible a partir de la versión de software                                            |  |  |
|                    |              | Airstream 0.10.B y solo si se ha seleccionado el                                          |  |  |
|                    |              | <u>control de temperatura ambiente o de retorno.)</u>                                     |  |  |
| Pursuit Eco        | 1040 [°C]    | Punto de ajuste Economy de temperatura en                                                 |  |  |
| (Continuación Eco) |              | modo Pursuit (Continuación).                                                              |  |  |
|                    |              | Para más detalles, consulte la sección <b>Estado</b>                                      |  |  |
|                    |              | Verano/Invierno (Sección 11).                                                             |  |  |
|                    |              | (Disponible a partir de la versión de software                                            |  |  |
|                    |              | <u>Airstream 0.10.B y solo si se ha seleccionado el</u>                                   |  |  |
|                    |              | <u>control de temperatura ambiente o de retorno.)</u>                                     |  |  |
| Pursuit Band       | 3,510 [°C]   | Punto de ajuste de temperatura en offset en                                               |  |  |
| (Banda de          |              | modo Pursuit (Continuación). Este valor se                                                |  |  |
| continuación)      |              | añade/resta del punto de ajuste de continuación                                           |  |  |
|                    |              | (Pursuit) actual para calcular los límites de                                             |  |  |
|                    |              | conmutación Verano/Invierno. Para más                                                     |  |  |
|                    |              | detalles, consulte la sección <b>Estado</b>                                               |  |  |
|                    |              | Verano/Invierno (Sección 11).                                                             |  |  |
|                    |              | (Disponible a partir de la versión de software                                            |  |  |
|                    |              | Airstream 0.10.B y solo si se ha seleccionado el                                          |  |  |
|                    |              | <u>control de temperatura ambiente o de retorno.)</u>                                     |  |  |
| U.A.               | -66 [°C]     | Indica el valor actual de offset mediante la                                              |  |  |
| Desplazamiento     |              | unidad ambiente.                                                                          |  |  |
|                    |              | (Disponible solo si se tiene la unidad ambiente.)                                         |  |  |
| Precalentamiento   | 030 [°C]     | Límite de temperatura para activación de control                                          |  |  |
|                    |              | de precalentamiento.                                                                      |  |  |
|                    |              | (Disponible solo si se ha habilidado el control de                                        |  |  |
|                    |              | precalentamiento)                                                                         |  |  |

| Ventilación con ventilador: |                                             |                  |                                         |                                                                                            |  |
|-----------------------------|---------------------------------------------|------------------|-----------------------------------------|--------------------------------------------------------------------------------------------|--|
| Impulsión                   | 0100 [%]                                    | 05000[Pa]        | 0140000[m <sup>3</sup> /h]              | Puntos de ajuste de ventiladores.                                                          |  |
| <b>.</b> .                  | 0.400[0/]                                   |                  | 0 4 4 0 0 0 0 1 3 /1 1                  | En función del sistema de control del                                                      |  |
| Retorno                     | 0100 [%]                                    | 05000[Pa]        | 0140000[m³/h]                           | ventilador, el punto de ajuste se puede<br>expresar en <b>Porcentaje</b> [%] <b>Pascal</b> |  |
| Ahorro de                   | 0 100 [%]                                   | 0 5000[Pa]       | 0.140000[m <sup>3</sup> /h]             | [Pa], Metros cúbicos por hora [m <sup>3</sup> /h].                                         |  |
| suministro                  | 0100 [/0]                                   | 0                |                                         | (No disponible si los ventiladores se                                                      |  |
| Ahorro de retorno           | 0100 [%]                                    | 05000[Pa]        | 0140000[m <sup>3</sup> /h]              | <u>controlan en modo On/Off)</u>                                                           |  |
|                             |                                             |                  |                                         |                                                                                            |  |
| Suministro para             | 0100 [%]                                    | 05000[Pa]        | 0140000[m³/h]                           | punto de ajuste del ventilador de                                                          |  |
| descongelacion              |                                             |                  |                                         | suministro en caso de descongelación<br>de la unidad de condensación ERQ                   |  |
|                             |                                             |                  |                                         | (Disponible solo si está activado el                                                       |  |
|                             |                                             |                  |                                         | control de limitación de ventilador-                                                       |  |
|                             |                                             |                  |                                         | <u>descongelación)</u>                                                                     |  |
| Retorno para                | 0100 [%]                                    | 05000[Pa]        | 0140000[m³/h]                           | punto de ajuste del ventilador de                                                          |  |
| descongelación              |                                             |                  |                                         | retorno en caso de descongelación de                                                       |  |
|                             |                                             |                  |                                         | la unidad de condensación ERQ                                                              |  |
|                             |                                             |                  |                                         | (Disponible solo si está activado el                                                       |  |
|                             |                                             |                  |                                         | <u>control de limitación de ventilador-</u><br>descongelación)                             |  |
|                             |                                             |                  |                                         |                                                                                            |  |
| Otros:                      |                                             |                  |                                         |                                                                                            |  |
| Deshumidificación           | - 0100 [%                                   | rH]              |                                         | Punto de ajuste de deshumidificación                                                       |  |
|                             | - Humidificación100 [%rH] <u>(si se ha</u>  |                  | H] <u>(SI SE ha</u><br>shumidificación) | (Disponible solo si se ha habilidado el                                                    |  |
|                             |                                             |                  | sirumujicucionj                         |                                                                                            |  |
| Humidificación              | - 0100 [%rH]                                |                  |                                         | Punto de ajuste de humidificación                                                          |  |
|                             | - 0Deshumidificación [%rH] <u>(si se ha</u> |                  | 5rH] <u>(si se ha</u>                   | (Disponible solo si se ha habilidado el                                                    |  |
|                             | <u>habilitado e</u>                         | el control de de | <u>eshumidificación)</u>                | <u>control de humidíficación)</u>                                                          |  |
| Calidad del aire            | 03000 [ppm]                                 |                  |                                         | Punto de ajuste de calidad de control                                                      |  |
|                             |                                             |                  |                                         | del aire. Límite de ppm (partes por                                                        |  |
|                             |                                             |                  |                                         | millón) para el CO <sub>2</sub>                                                            |  |
|                             |                                             |                  |                                         | (Disponible solo si se ha habilidado el                                                    |  |
|                             |                                             |                  |                                         |                                                                                            |  |
| Punto de ajuste de          | 0100 [%]                                    |                  |                                         | Puntos de ajuste de los ventiladores                                                       |  |
| ventilador para             |                                             |                  |                                         | cuando se detecta una alarma de<br>incendios                                               |  |
| meenuio                     |                                             |                  |                                         | (Disponible solo si se ha habilidado una                                                   |  |
|                             |                                             |                  |                                         | alarma de incendios)                                                                       |  |
# 14. Visualización I/O

Este menú permite que el usuario controle todas las entradas y las salidas analógicas y digitales del regulador. La lista cambia en función de la U.T.A. y depende de los componentes instalados en la unidad que se han activado durante la puesta en funcionamiento.

| , | 4 | Main Menu       |            |   |
|---|---|-----------------|------------|---|
| Ī |   | Act op mode     | Off        |   |
|   |   | Unit state      | LocalSwtch |   |
|   |   | Active Setpoint | 22.0 °C    | • |
|   |   | Su/Wi state     | Summer     | • |
|   |   | Act ctrl temp   | 22.6 °C    |   |
|   |   | Local Switch    | Off        | ⊳ |
|   |   | I/O overview    |            |   |
|   |   | Setpoints       |            | • |

| Parámetros          | Descripción                                                                                                    |
|---------------------|----------------------------------------------------------------------------------------------------|
| Entradas digitales  | Controla todas las entradas digitales del regulador.<br>Las entradas digitales pueden estar conectadas a las señales de<br>alarma de los diversos dispositivos instalados en la U.T.A. (ventilador,<br>compuerta, conmutador de presión, bomba de agua, etc.) o a<br>conmutadores externos (parada de emergencia, habilitar unidad). |
| Entradas analógicas | Contiene los valores de todos los sensores analógicos instalados:<br>temperatura, presión, flujo de aire, CO <sub>2</sub> , humedad.                                                                                                    |
| Salidas digitales   | Contiene los valores de todas las salidas digitales usadas para<br>controlar los diversos dispositivos de la U.T.A. (ERQ on/off, bomba<br>on/off, ventilador on/off etc.).                                                                                                    |
| Salidas analógicas  | Contiene los valores de todas las salidas analógicas usadas para<br>controlar los diversos dispositivos de la U.T.A. (Velocidad del<br>ventilador, ángulo de apertura de la compuerta, porcentaje de<br>recuperación de calor, etc.).                                                                                                |

# **15. Time Scheduler (Programador de los tiempos)**

El programador de los tiempos es una función que permite configurar las franjas horarias de encendido y de apagado de la U.T.A. Si el programador está presente, la U.T.A. se enciende y se apaga de forma automática en base a la configuración de la franja horaria. En las tablas siguientes aparecen las diversas funciones del menú del programador y la respectiva descripción. La página del programador de tiempos también incluye páginas de configuración para programación de tiempos de un solo día.

| Info | 4 Main Menu    |         |   |   |
|------|----------------|---------|---|---|
| -    | Su/Wi state    | Summer  | • | - |
|      | Act ctrl temp  | 22.6 °C |   |   |
|      | Local Switch   | Off     | ⊳ |   |
|      | I/O overview   |         | • |   |
|      | Setpoints      |         | • |   |
|      | Time Scheduler |         |   |   |
|      | Alarm handling |         | • |   |
|      | About Unit     |         | • | Ţ |

| Parámetro     | Valor         | Función                                                               |
|---------------|---------------|-----------------------------------------------------------------------|
| Estado actual | - Off         | Modo operativo actual de la función de programación de tiempos.       |
| de PT         | (Apagado)     |                                                                       |
|               | - On          |                                                                       |
|               | (Encendido)   |                                                                       |
|               | - Ventilation |                                                                       |
|               | (Ventilación) |                                                                       |
|               | - Economy     |                                                                       |
|               | (Ahorro)      |                                                                       |
| Lunes         | - Activo      | Activo si el día actual es lunes.                                     |
|               | - Pasivo      | Para mayores detalles, consulte la página Day Scheduler (Programación |
|               |               | de días) (Sección 14.1).                                              |
| Copia         | - Off         | Copia el programa del lunes en todos los días de la semana.           |
| programa      | (Apagado)     |                                                                       |
|               | - On          |                                                                       |
|               | (Encendido)   |                                                                       |
| Martes        | - Activo      | Activo si el día actual es martes.                                    |
|               | - Pasivo      | Para mayores detalles, consulte la página Day Scheduler (Programación |
|               |               | de días) (Sección 14.1).                                              |
|               |               |                                                                       |
| Domingo       | - Activo      | Activo si el día actual es domingo.                                   |
|               | - Pasivo      | Para mayores detalles, consulte la página Day Scheduler (Programación |
|               |               | de días) (Sección 14.1).                                              |
|               |               |                                                                       |
|               |               | Unidad da tratamiento da sira                                         |

| Excepción      | - Pasivo | Activo, si el día actual es un día de excepción.                                  |
|----------------|----------|-----------------------------------------------------------------------------------|
|                | - Activo | Para más detalles, consulte las dos secciones Day Scheduler                       |
|                |          | (Programación de días) <b>(Sección 14.1)</b> y <b>Excepciones de calendario y</b> |
|                |          | desactivación del calendario (Sección 14.2).                                      |
| Período:       |          | Fecha de inicio para la programación semanal.                                     |
| Arranque       |          | Si es igual a *,* *.00, la programación semanal siempre está habilitada.          |
| Período: Fin   |          | Fecha de fin para la programación semanal.                                        |
|                |          | Si es igual a *,* *.00, la programación semanal nunca está habilitada.            |
| Excepción de   | - Pasivo | Activo, si el día actual es un día de excepción.                                  |
| calendario     | - Activo | Para más detalles, consulte la sección Excepciones de calendario y                |
|                |          | desactivación del calendario (Sección 14.2).                                      |
| Desactivación  | - Pasivo | Activo, si el día actual es un día desactivado.                                   |
| del calendario | - Activo | Para más detalles, consulte la sección Excepciones de calendario y                |
|                |          | desactivación del calendario (Sección 14.2).                                      |

## 15.1 Programador diario

Para cada día, normal o de excepción, se pueden configurar hasta 6 franjas horarias.

| Parámetro | Rango                                                                                                    | Función                                                         |
|-----------|----------------------------------------------------------------------------------------------------|-----------------------------------------------------------------|
| Horario 1 | 00:00                                                                                                    | <b><u>CASO ESPECIAL</u></b> : idebe ajustarse siempre en 00:00! |
| Valor 1   | <ul> <li>Off</li> <li>(Apagado)</li> <li>On</li> <li>(Encendido)</li> <li>Ventilation</li> <li>(Ventilación)</li> <li>Economy</li> <li>(Ahorro)</li> </ul> | Mando de conmutación para Horario 1.                            |
| Horario 2 | 00:00 - 23:59                                                                                                    | Horario de conmutación 2<br>(*:*-> Acceso deshabilitado)        |
| Valor 2   | <ul> <li>Off</li> <li>(Apagado)</li> <li>On</li> <li>(Encendido)</li> <li>Ventilation</li> <li>(Ventilación)</li> <li>Economy</li> <li>(Ahorro)</li> </ul> | Mando de conmutación para Horario 2.                            |
|           | 00:00 22:50                                                                                                    |                                                                 |
| Horario 6 | 00:00 - 23:59                                                                                                    | (*:*-> Acceso deshabilitado)                                    |
| Valor 6   | - Off<br>(Apagado)<br>- On<br>(Encendido)                                                                                                    | Mando de conmutación para Horario 6.                            |

| (Ventilación)<br>- Economy | - Ventilation |  |
|----------------------------|---------------|--|
| - Economy                  | (Ventilación) |  |
|                            | - Economy     |  |
|                            |               |  |

A continuación, se muestra un ejemplo de programación diaria. En este caso, la U.T.A. estará encendida desde las 9:30 hasta las 13:00 y, en modo Economy, desde las 14:00 hasta las 18:40.

| Parámetro | Valor     |
|-----------|-----------|
| Horario 1 | 00:00     |
| Valor 1   | Apagado   |
| Horario 2 | 9:30      |
| Valor 2   | Encendido |
| Horario 3 | 13:00     |
| Valor 3   | Apagado   |
| Horario 4 | 14:00     |
| Valor 4   | Economy   |
| Horario 5 | 18:40     |
| Valor 5   | Apagado   |
| Horario 6 | *:*       |
| Valor 6   | Apagado   |

<u>iATENCIÓN!</u> Si un horario es erróneo, es decir, tiene un valor inferior al anterior, la U.T.A. no funcionará <u>correctamente y puede que se mantenga siempre On o siempre Off.</u>

#### 15.2 Excepciones de calendario y desactivación del calendario

Las excepciones de calendario se definen en las opciones de calendario. Puede tratarse de fechas específicas y de determinados períodos o días de la semana.

En los días de excepción, la configuración de la programación de estos prevalece sobre la programación semanal. Las franjas de tiempo en las que tienen lugar los días de excepción se pueden configurar en la página "Excepciones de calendario". La página "Desactivación del calendario" es una configuración de día de excepción especial que permite apagar la instalación en franjas de tiempo específicas.

El acceso a la página "Excepciones de calendario" o "Desactivación del calendario" permite al usuario ver las opciones que aparecen en la tabla siguiente.

| Parámetro    | Rango              | Función                                                                   |
|--------------|--------------------|---------------------------------------------------------------------------|
| Valor actual | - Pasivo           | Indica si una opción de calendario está habilitada                        |
|              | - Activo           | actualmente:                                                              |
|              |                    | <ul> <li>Ninguna opción de calendario habilitada.</li> </ul>              |
|              |                    | <ul> <li>Actualmente está habilitada una opción de calendario.</li> </ul> |
| Selección-x  | - Fecha            | Indica la opción a la cual se refiere la excepción:                       |
|              | - Campo            | - Fecha: un día determinado (por ejemplo: viernes).                       |
|              | - Día de la semana | - Campo: un período (por ejemplo: vacaciones).                            |

|                  | - Pasivo | <ul> <li>Día de la semana: un determinado día de la semana (por<br/>ejemplo: cada lunes).</li> </ul> |
|------------------|----------|----------------------------------------------------------------------------------------------------|
|                  |          | <ul> <li>Pasivo: se ignoran las opciones.</li> </ul>                                                 |
|                  |          | Configure este valor por último, después de introducir la                                            |
|                  |          | fecha.                                                                                               |
| Fecha (inicial)  |          | Si <i>Selección -x = fecha</i> -> Introducir la fecha correspondiente                                |
|                  |          | al día.                                                                                              |
|                  |          | Si <i>Selección-x = campo</i> -> Introducir la fecha inicial del                                     |
|                  |          | período.                                                                                             |
| Fecha final      |          | Solo para Selección-x = campo -> Introducir la fecha final del                                       |
|                  |          | período.                                                                                             |
|                  |          | La fecha final siempre debe ser sucesiva a la fecha inicial.                                         |
| Día de la semana |          | Solo para <b>Selección-x = día de la semana</b> -> Introducir el día                                 |
|                  |          | de la semana.                                                                                        |

#### Ejemplo 1: Selección = Fecha

Es válida solo la configuración en fecha (inicial):

- fecha (inicial) = \*,01.01.09

Resultado: 1 de enero de 2009 es una fecha de excepción.

- fecha (inicial) = Do,\*.\*.00

Todos los domingos son días de excepción.

- fecha (inicial) = \*,\*.Par.00

Son de excepción todos los días de cada mes par (febrero, abril, junio, agosto, etc.).

#### Ejemplo 2: Selección = Campo

Son válidas solo las configuraciones en fecha (inicial) y fecha final:

- fecha (inicial) = \*,23.06.09 / fecha final = \*,12.07.09.

Los días del 23 de junio de 2009 al 12 de julio de 2009 son días de excepción (por ejemplo: vacaciones).

- fecha (inicial) = \*,23/12/2000 / fecha final = \*,31/12/2000.

Son de excepción todos los días del 23 al 31 de diciembre de cada año. La fecha final =\*,01.01.00 en este caso no es válida porque el 1 de enero es primero que el 23 de diciembre.

- fecha (inicial) = \*,23/12/2009 / fecha final = \*,01/01/2010.

23. Los días del 23 de diciembre de 2009 al 1 de enero de 2010 son días de excepción.

- fecha (inicial) = \*,\*.\*.00 / - Fecha final = \*,\*.\*.00 iAtención! Esta configuración siempre está habilitada.
 La instalación está constantemente en condición de excepción o apagada.

#### Ejemplo 3: Selección = Día de la semana

Son válidas las configuraciones para el día de la semana.

- Día de la semana = \*,Vie,\*

Cada viernes es un día de excepción.

- Día de la semana = \*,Vie,Par

Todos los viernes de los meses pares (Febrero, Abril, Junio, Agosto, etc.) son días de excepción.

- Día de la semana = \*,\*,\*

¡Atención! Este ajuste siempre habilita días "Excepción de calendario" o "Desactivación de calendario".

## 16. Estado/Ajustes

Este menú permite al usuario visualizar el estado efectivo y cambiar la configuración de todos los dispositivos disponibles en la U.T.A. Dependiendo de la configuración de la U.T.A. algunos elementos de menú pueden estar o no disponibles.

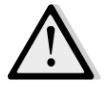

iNOTA! Este elemento de menú solo se muestra si se introduce la contraseña de servicio.

Mediante HMI: Menú principal -> Status / Settings (Estado/Configuración)

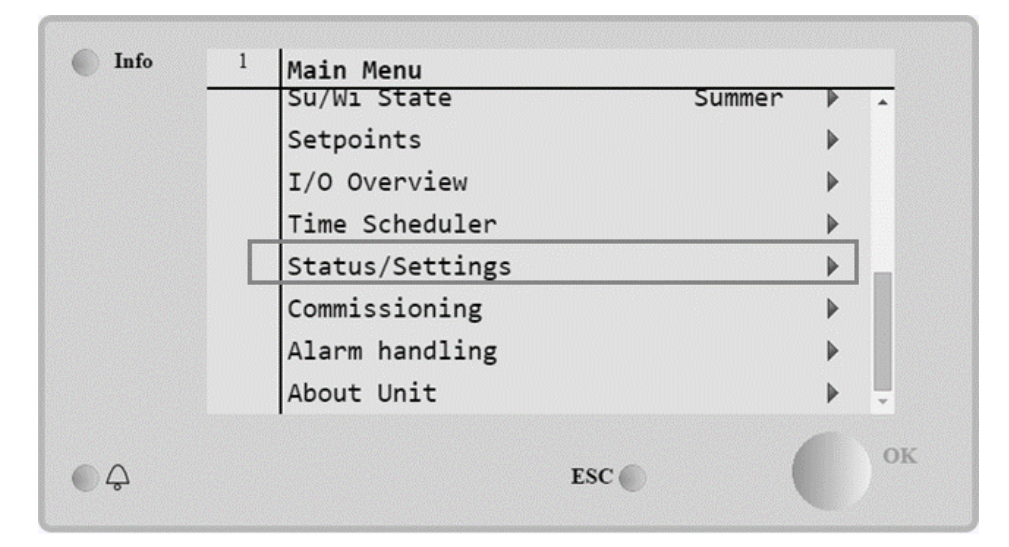

| Elemento de menú                                         | Descripción                                                                                                    |
|----------------------------------------------------------|----------------------------------------------------------------------------------------------------|
| AHU Device Monitor - Monitor de dispositivo U.T.A.       | Monitoriza el estado efectivo y el porcentaje de carga de todos los dispositivos instalados en la U.T.A. (Compuertas, Recuperación de                                                                             |
|                                                          | calor, Serpentines de Calentamiento/enfriamiento, etc).                                                                                                    |
| Temperature Control - Control<br>de temperatura          | Contiene los parámetros específicos para el control general de la termorregulación                                                                                                    |
|                                                          | Para más detalles, consulte <i>Control de temperatura (Sección 15.1)</i> .                                                                                                    |
| Air Quality Control* - Control<br>de la calidad del aire | Contiene todos los parámetros para monitorizar el control de la calidad                                                                                                    |
|                                                          | Para más detalles, consulte <i>Control de la calidad del aire (Sección</i> <b>15.2)</b> .                                                                                                    |
| Humidity Control* - Control de<br>humedad                | Contiene todos los parámetros configurar y monitorizar el control de la humedad, tanto para humidificación como para deshumidificación.<br>Para más detalles, consulte <b>Control de humedad (Sección 15.3)</b> . |
| Fans - Ventiladores                                      | Contiene todos los parámetros para monitorizar el control de los ventiladores y funciones relacionadas.<br>Para más detalles, consulte <b>Control de ventiladores (Sección 15.4)</b> .                            |
| Dampers* - Compuertas                                    | Contiene todos los parámetros configurar y monitorizar el control de las compuertas, tanto para aire fresco como para mezcla (si instalado).                                                                      |

| Elemento de menú                | Descripción                                                                                        |
|---------------------------------|----------------------------------------------------------------------------------------------------|
|                                 | Para más detalles, consulte <b>Control de compuertas (Sección 15.5)</b> .                          |
| Recovery* - Recuperación        | Contiene todos los parámetros para configurar y monitorizar el control                             |
|                                 | Para más detalles, consulte <b>Control de recuperación de calor (Sección</b>                       |
|                                 | 15.6).                                                                                             |
| Cooling* - Enfriamiento         | Contiene todos los parámetros para configurar y monitorizar los                                    |
|                                 | serpentines de enfriamiento del agua y de dispositivos genéricos de                                |
|                                 | expansion directa (DX).                                                                            |
|                                 | (Sección 15 7)                                                                                     |
| Heatina* - Calentamiento        | Contiene todos los parámetros para para configurar y monitorizar los                               |
|                                 | serpentines de calentamiento del agua y de dispositivos genéricos de                               |
|                                 | Para más detalles, consulte <b>Control de serpentín de calentamiento</b>                           |
|                                 | (Sección 15.8).                                                                                    |
| Pumps* - Bombas                 | Contiene todos los parámetros para configurar y monitorizar las                                    |
|                                 | bombas del agua.                                                                                   |
|                                 | Para más detalles, consulte <i>Control de bombas (Sección 15.9)</i> .                              |
| ERQ*                            | Contiene todos los parámetros para configurar y monitorizar los                                    |
|                                 | dispositivos ERQ<br>Dara más datallas, consulta <b>Control da ERO (Sacción 15 10)</b>              |
| Electrical Hta* - Calentamiento | Contiene todos los parámetros para monitorizar el control del post-                                |
| eléctrico                       | calentamiento y funciones relacionadas (Serpentín eléctrico)                                       |
|                                 | Para más detalles, consulte <i>Control de serpentín eléctrico de post</i> -                        |
|                                 | calentamiento (Sección 15.11).                                                                     |
| Pre-Htg Electrical*             | Contiene todos los parámetros para monitorizar el control del pre-                                 |
| Precalentamiento eléctrico      | calentamiento y funciones relacionadas (Serpentín eléctrico).                                      |
|                                 | Para más detalles, consulte <b>Control de serpentín eléctrico de pre</b> -                         |
| Due llesting Water * Agus de    | calentamiento (sección 15.12).                                                                     |
| pre-Healing Waler - Agua de     | calentamiento y funciones relacionadas (Sernentín de agua)                                         |
| precurentamento                 | Para más detalles, consulte <b>Control de serpentín de gaug de pre-</b>                            |
|                                 | calentamiento (Sección 15.13).                                                                     |
| Sensor Settings - Ajustes de    | Comprueba el estado de todos los sensores instalados y establece una                               |
| sensor                          | corrección de la desviación en las lecturas de los sensores si                                     |
|                                 | necesario.                                                                                         |
| Occupancy Time - Tiempo de      | Establece el valor de tiempo para el cual está activa la función de                                |
| ocupación                       | ocupación. Esta función solo tendrá efecto si la U.T.A. está dotado de                             |
|                                 | un uispositivo Unidad Ambiente.<br>Dara mayores detalles, consulte al Anéndice A-Doom Unit (Unidad |
|                                 | ambiente).                                                                                         |

\*Se mostrarán elementos de menú diferentes dependiendo de la configuración de la U.T.A.

## 16.1 Temperature Control - Control de temperatura

Este menú contiene los parámetros de control general de la termorregulación.

Mediante HMI: **Menú principal ->** Status / Settings -> Temperature Control (Control de temperatura)

| Parámetro                                                | Predeterminado                                               | Rango       | Descripción                                                                                                    |
|----------------------------------------------------------|--------------------------------------------------------------|-------------|----------------------------------------------------------------------------------------------------|
| Punto de ajuste<br>activo                                | -                                                            | -           | Muestra la consigna de temperatura efectiva utilizada para el control de la termorregulación.                                                                    |
| Actual Ctrl Tmp<br>(Temperatura<br>controlada<br>actual) | -                                                            | -           | Muestra el valor efectivo de la temperatura controlada.                                                                                                    |
| Su/Wi state<br>(Estado<br>Ver./Inv.)                     | -                                                            | -           | Muestra el estado efectivo de verano/invierno de la U.T.A.                                                                                                    |
| Setpoints -<br>Puntos de<br>ajuste                       | -                                                            | -           | Contiene todos los puntos de ajuste de temperatura<br>de la U.T.A.<br>Para más detalles, consulte <b>Puntos de ajuste</b><br>(Sección 12).                       |
| Temperatures -<br>Temperaturas                           | -                                                            | -           | Contiene todas las lecturas de temperatura de la U.T.A.                                                                                                    |
| Gen Deadzone -<br>Zona muerta<br>gen.                    | 1 °C                                                         | 0.5 - 10 °C | Valor de zona muerta entre la consigna de temperatura y temperatura controlada efectiva para la activación de la lógica de termorregulación.                     |
| Max Supply<br>Tmp - Temp.<br>máx.<br>suministro          | 40 °C                                                        | 20 - 80 °C  | Valor máximo de la temperatura de suministro por<br>encima del cual el control comienza a limitar la<br>carga de los serpentines de calentamiento<br>instalados. |
| Min Supply<br>Tmp - Temp.<br>mín. suministro             | 17 °C                                                        | 0 - 30 °C   | Valor mínimo de la temperatura de suministro por<br>debajo del cual el control comienza a limitar la carga<br>de los serpentines de enfriamiento instalados.     |
| Max Supply<br>Tmp - Temp.<br>máx.<br>suministro          | <ul> <li>Verano = 37 °C</li> <li>Invierno = 40 °C</li> </ul> | 20 - 80 °C  | Valor máximo de la temperatura de suministro por<br>encima del cual el control comienza a limitar la<br>carga de los serpentines instalados.                     |
| Min Supply<br>Tmp - Temp.<br>mín. suministro             | <ul> <li>Verano = 17 °C</li> <li>Invierno = 17 °C</li> </ul> | 0 - 30 °C   | Valor mínimo de la temperatura de suministro por<br>debajo del cual el control comienza a limitar la carga<br>de los serpentines instalados.                     |

## 16.2 Air Quality Control - Control de la calidad del aire

Este menú contiene todos los parámetros para monitorizar el control de la calidad del aire y ajustes de parámetros. Esta función aumenta la consigna del ventilador del valor "*Max forcing - Compensación máx.*" en vistas de alcanzar la consigna de calidad del aire seleccionada.

Manual de uso 44 iNOTA! Este menú no se muestra si no está habilitada la función de control de calidad del aire.

Mediante HMI: Menú principal -> Status / Settings -> Air Quality Control (Control de calidad del aire)

| Parámetros                            | Predetermi<br>nado          | Rango                                    | Descripción                                                                                                    |
|---------------------------------------|-----------------------------|------------------------------------------|----------------------------------------------------------------------------------------------------|
| CO2 Conc<br>Conc. CO2                 | -                           | -                                        | Muestra la concentración de CO <sub>2</sub> medida.                                                                                                    |
| Punto de                              | 800 ppm                     | 0 - 3000 ppm                             | Establece el punto de ajuste para el control de la                                                                                                    |
| ajuste                                |                             |                                          | calidad del aire.                                                                                                    |
| Ventilador de in                      | npulsión                    |                                          |                                                                                                    |
| Max forcing -                         | - 0 %                       | - 0100 %                                 | Establece el valor máximo de compensación que se                                                                                                    |
| Compensación                          | - 0 Pa                      | - 09900 Pa                               | agregarán a la consigna del ventilador cuando está                                                                                                    |
| máx.                                  | - 0 m³/h                    | - 0139900 m³/h                           | activa la función de control de la calidad del aire.                                                                                                    |
|                                       |                             |                                          | <i>iNOTA!</i> Este valor depende estrictamente del lugar donde se instala la U.T.A. y del punto de ajuste deseado, por lo que debe modificarse con respecto al valor predeterminado si es necesario activar la función de compensación.                                                  |
|                                       |                             |                                          | La unidad de medida depende del modo seleccionado de control del ventilador.                                                                                                    |
| Actual Comp -<br>Comp.<br>efectiva    | -                           | 0 - 100 %                                | <ul> <li>Muestra el porcentaje efectivo de acción de compensación del ventilador:</li> <li>0% -&gt; Sin aumento de consigna ventilador;</li> <li>50% -&gt; Consigna ventilador con aumento "Comp. máx." /2;</li> <li>100% -&gt; Consigna ventilador con aumento "Comp. máx.".</li> </ul> |
| Return fan - Ver                      | ntilador de ret             | orno                                     |                                                                                                    |
| Max forcing -<br>Compensación<br>máx. | - 0 %<br>- 0 Pa<br>- 0 m³/h | - 0100 %<br>- 09900 Pa<br>- 0139900 m³/h | Establece el valor máximo de compensación que se<br>agregarán a la consigna del ventilador cuando está<br>activa la función de control de la calidad del aire.                                                                                                    |
|                                       |                             |                                          | iNOTA! Este valor depende estrictamente del<br>lugar donde se instala la U.T.A. y del punto de<br>ajuste deseado, por lo que debe modificarse<br>con respecto al valor predeterminado si es<br>necesario activar la función de compensación.                                             |
|                                       |                             |                                          | La unidad de medida depende del modo seleccionado de control del ventilador.                                                                                                    |

| Parámetros                         | Predetermi<br>nado | Rango     | Descripción                                                                                                    |
|------------------------------------|--------------------|-----------|----------------------------------------------------------------------------------------------------|
| Actual Comp -<br>Comp.<br>efectiva | _                  | 0 - 100 % | <ul> <li>Muestra el porcentaje efectivo de acción de compensación del ventilador:</li> <li>0% -&gt; Sin aumento de consigna ventilador;</li> <li>50% -&gt; Consigna ventilador con aumento "Comp. máx." /2;</li> <li>100% -&gt; Consigna ventilador con aumento "Comp. máx.".</li> </ul> |

## 16.3 Humidity Control - Control de humedad

Este menú contiene todos los parámetros de configuración y supervisión del control de humidificación y deshumidificación.

 $\triangle$ 

iNOTA! Este menú no se muestra si no está habilitada la función de control de la humedad.

Mediante HMI: Menú principal -> Status / Settings -> Humidity Control (Control de humedad)

| Parámetros                                                      | Predeter<br>minado | Rango                                         | Descripción                                                                                                    |
|-----------------------------------------------------------------|--------------------|-----------------------------------------------|----------------------------------------------------------------------------------------------------|
| Relative Hum -<br>Hum. relativa                                 | -                  | -                                             | Muestra el valor procedente de las lecturas del sensor de humedad.                                               |
| Dehum Setpoint*<br>- Consigna de<br>Deshumidificació<br>n       | 60 [%rH]           | 0 - 100 %rH                                   | Establece el punto de ajuste para el control de la deshumidificación.                                            |
| Dehum* -<br>Deshumidificació<br>n                               | -                  | - Off<br>(Apagado)<br>- Activo                | Muestra el estado actual de la lógica de control de deshumidificación.                                           |
| Win Dehum En* -<br>Activación<br>deshumidicación<br>en invierno | No                 | -NO<br>- Sí                                   | Especifica si el control de deshumidificación debe activarse también en el modo " <i>Invierno</i> " de la U.T.A. |
| Hum Setpoint* -<br>Consigna de<br>Humidificación                | 40 %rH             | 0 - 100 %rH                                   | Establece el punto de ajuste para el control de la humidificación.                                               |
| Humidifier* -<br>Humidificador                                  | -                  | 0 - 100%                                      | Muestra el mando de carga efectivo del controlador para el dispositivo de humidificación.                        |
| Adiabatic<br>Recovery* -<br>Recuperación<br>adiabática          | -                  | - Off<br>(Apagado)<br>- On<br>(Encendido<br>) | Muestra el estado actual de la función de recuperación<br>adiabática.                                            |
| Sum Hum En* -<br>Activación                                     | No                 | -NO<br>- Sí                                   | Especifica si el control de humidificación debe activarse también en el modo " <i>Verano</i> " de la U.T.A.      |

| Parámetros                  | Predeter<br>minado | Rango | Descripción |
|-----------------------------|--------------------|-------|-------------|
| humidificación en<br>verano |                    |       |             |

\*Se mostrarán elementos de menú diferentes dependiendo de la configuración de la U.T.A.

#### 16.4 Fans Control - Control de ventiladores

Este menú contiene todos los parámetros y configuraciones para monitorizar el control de los ventiladores y funciones relacionadas.

Mediante HMI: Menú principal -> Status / Settings -> Fans (Ventiladores)

| Parámetros                                             | Predetermi<br>nado | Rango                                     | Descripción                                                                                                    |
|--------------------------------------------------------|--------------------|-------------------------------------------|----------------------------------------------------------------------------------------------------|
| Puntos de<br>ajuste                                    | -                  | -                                         | Contiene todos los puntos de ajuste relacionados con el<br>control de ventilador.<br>Para mayores detalles, consulte la página Setpoints<br>(Puntos de ajuste) (Sección 12)                                                                                                    |
| Fan Data* -<br>Datos del<br>ventilador                 | -                  | _                                         | Contiene datos adicionales de los ventiladores de<br>suministro/retorno.<br><u>Este elemento de menú solo está disponible para U.T.A.</u><br><u>Modular.</u>                                                                                                    |
| Fan<br>Compensation -<br>Compensación<br>de ventilador | -                  | - Ninguno<br>- Temp.<br>- Co <sub>2</sub> | <ul> <li>Muestra la función efectiva de compensación seleccionada durante la puesta en servicio de la U.T.A. para la lógica de control de los ventiladores.</li> <li><i>Ninguno</i>: ninguna función de compensación de</li> </ul>                                                                                                    |
|                                                        |                    |                                           | <ul> <li>ventilador seleccionada;</li> <li><i>Temperatura:</i> función de compensación de temperatura seleccionada;</li> <li>Esta función empieza a disminuir el punto de ajuste del ventilador seleccionado del valor <i>"Comp. máx."</i> solo si tanto la recuperación del calor como los dispositivos de compuerta de mezcla están a plena carga, con el fin de aumentar el intercambio térmico entre el flujo de aire y los serpentines de calentamiento/enfriamiento y alcanzar la consigna de temperatura deseada.</li> </ul> |
|                                                        |                    |                                           | <ul> <li>- Co<sub>2</sub>: seleccionada la función de compensación de la calidad del aire.</li> <li>Esta función aumenta la consigna seleccionada del ventilador del valor "Comp. máx." en vistas de alcanzar la consigna seleccionada para la calidad del aire.</li> <li>Para más detalles, consulte la sección Control de la calidad del aire (Sección 15.2).</li> </ul>                                                                                                    |

| Parámetros                                              | Predetermi                  | Rango                                                    | Descripción                                                                                                    |
|---------------------------------------------------------|-----------------------------|----------------------------------------------------------|----------------------------------------------------------------------------------------------------|
| Ventilador de im                                        | nauo                        |                                                          |                                                                                                    |
| Punto de ajuste<br>activo                               | -                           | -                                                        | Muestra el punto de ajuste efectivo del ventilador de<br>suministro que se usa en la lógica de control (este valor<br>representa la suma de todas las funciones que afectan a la<br>consigna del ventilador de suministro).                                                                                                    |
| Supply<br>Pressure* -<br>Presión de<br>suministro       | -                           | -                                                        | Muestra el valor leído por el sensor de presión del ventilador de suministro.                                                                                                    |
| Supply Air<br>Flow* - Flujo de<br>aire de<br>suministro | -                           | -                                                        | Muestra el valor leído por el sensor del flujo de aire del ventilador de suministro.                                                                                                    |
| State - Estado                                          | -                           | - Off<br>(Apagado)<br>- On<br>(Encendido<br>)            | Muestra el estado efectivo del ventilador.                                                                                                    |
| Velocidad                                               | -                           | 0 - 100 %                                                | Muestra la velocidad efectiva del ventilador.                                                                                                    |
| Delay On Tm -<br>Tiempo retardo<br>On                   | 60 s                        | 0 - 36000 s                                              | Establece el tiempo de retardo entre la apertura de las compuertas de fresco/descarga y la activación del ventilador.                                                                                                    |
| Tiempo<br>funcionamiento<br>adicional                   | 180.3                       | 0 - 30000 3                                              | la U.T.A. para la post-ventilación del ventilador de suministro, con el fin de enfriar los serpentines eléctricos.                                                                                                    |
|                                                         |                             |                                                          | Este punto de ajuste solo está disponible si se ha instalado<br>un serpentín eléctrico.                                                                                                    |
|                                                         |                             |                                                          | El controlador activará la función de post-ventilación solo si durante el funcionamiento de la U.T.A. se ha encendido el serpentín eléctrico.                                                                                                    |
| Max forcing* -<br>Compensación<br>máx.                  | - 0 %<br>- 0 Pa<br>- 0 m³/h | - 0100 %<br>- 09900 Pa<br>- 0139900<br>m <sup>3</sup> /h | Establece el valor máximo de compensación máxima que<br>se agregarán (compensación de Co <sub>2</sub> ) o restará<br>(Compensación de temperatura) a la consigna del<br>ventilador cuando está activa la función de compensación<br>del ventilador.<br>Para más detalles consulte el parámetro <b>"Fan<br/>Compensation - Compensación de ventilador"</b> .<br><u>Este valor solo está disponible si en la configuración se ha</u><br><u>seleccionado una función de compensación del ventilador</u> . |

| Parámetros                                                           | Predetermi<br>nado   | Rango                                                    | Descripción                                                                                                    |
|----------------------------------------------------------------------|----------------------|----------------------------------------------------------|----------------------------------------------------------------------------------------------------|
|                                                                      |                      |                                                          | iNOTA! Este valor depende estrictamente del lugar<br>donde se instala la U.T.A. y del punto de ajuste<br>deseado, por lo que debe modificarse con respecto<br>al valor predeterminado si es necesario activar la<br>                                                                                                    |
| Actual Comp* -<br>Comp. efectiva                                     | -                    | 0 - 100 %                                                | <ul> <li>Muestra el porcentaje efectivo de acción de compensación del ventilador: <ul> <li>0% -&gt; Sin aumento/reducción de consigna ventilador;</li> <li>100% -&gt; Incremento/reducción de consigna ventilador de valor "Comp. máx.".</li> </ul> </li> <li>Para más detalles consulte el parámetro "Fan Compensation - Compensación de ventilador".</li> <li><u>Este valor solo está disponible si en la configuración se ha seleccionado una función de compensación del ventilador.</u></li> </ul> |
| Max Setpnt<br>Devtn* -<br>Desviación<br>máxima<br>consigna           | 30 %                 | 0 - 100 %                                                | Establece el porcentaje de desviación entre la consigna del<br>ventilador y la lectura del sensor por encima del cual el<br>controlador genera una advertencia, si esta condición se<br>produce durante más que el valor " <i>Setpnt Devtn en Tm</i> "<br>(Tiempo para desviación de consigna).<br><u>Este punto de ajuste solo está disponible si en la</u><br><u>configuración se ha habilitado la función de alarma por</u><br>desviación del ventilador                                             |
| Setpnt Devtn<br>On Tm* -<br>Tiempo para<br>desviación de<br>consigna | 30 min               | 0 - 1000 m                                               | Establecer el periodo de tiempo tras el cual el controlador<br>genera una advertencia si se produce la condición de " <b>Max</b><br><b>Setpnt Devtn</b> " (Desviación máxima consigna).<br><u>Este punto de ajuste solo está disponible si en la</u><br><u>configuración se ha habilitado la función de alarma por</u><br><u>desviación del ventilador.</u>                                                                                                    |
| Defrost Setpnt*<br>- Consigna de<br>descongelación                   | - 80 %<br>Pa<br>m³/h | - 0100 %<br>- 05500 Pa<br>- 0139900<br>m <sup>3</sup> /h | Establece la consigna del ventilador en caso de estado de<br>descongelación ERQ.<br><u>Este punto de ajuste solo está disponible si en la</u><br><u>configuración se ha habilitado el control de limitación de</u><br><u>descongelación del ventilador.</u>                                                                                                    |
| Return fan - Vent<br>Active Setpoint<br>- punto de<br>ajuste activo  | ilador de reto       | -                                                        | Muestra el punto de ajuste efectivo del ventilador de<br>retorno que se usa en la lógica de control (este valor<br>representa la suma de todas las funciones que afectan a la<br>consigna del ventilador de retorno).                                                                                                    |

Unidad de tratamiento de aire D-EOMAH00006-20ES

| Parámetros                                        | Predetermi<br>nado | Rango                                         | Descripción                                                                                                    |
|---------------------------------------------------|--------------------|-----------------------------------------------|----------------------------------------------------------------------------------------------------|
| Return<br>Pressure* -<br>Presión de<br>retorno    | -                  | -                                             | Muestra el valor leído por el sensor de presión del ventilador de retorno.                                                                                                    |
| Return Air<br>Flow* - Flujo de<br>aire de retorno | -                  | -                                             | Muestra el valor leído por el sensor del flujo de aire del ventilador de retorno.                                                                                                    |
| State - Estado                                    | -                  | - Off<br>(Apagado)<br>- On<br>(Encendido<br>) | Muestra el estado efectivo del ventilador.                                                                                                    |
| Velocidad                                         | -                  | 0 - 100 %                                     | Muestra la velocidad efectiva del ventilador.                                                                                                    |
| Delay On Tm -                                     | 60 s               | 0 - 36000 s                                   | Establece el tiempo de retardo entre la apertura de las                                                                                                    |
| Tiempo retardo                                    |                    |                                               | compuertas de fresco/descarga y la activación del                                                                                                    |
| Un<br>Max forcina* -                              | - 0 %              | - 0 100 %                                     | Ventilador.<br>Establece el valor máximo de compensación máxima que                                                                                                    |
| Compensación                                      | - 0 78<br>- 0 Pa   | - 09900 Pa                                    | se agregarán (compensación de Co <sub>2</sub> ) o restará                                                                                                    |
| máx.                                              | - 0 m³/h           | - 0139900<br>m³/h                             | <ul> <li>(Compensación de temperatura) a la consigna del ventilador cuando está activa la función de compensación del ventilador.</li> <li>Para más detalles consulte el parámetro "Fan Compensation - Compensación de ventilador".</li> </ul> |
|                                                   |                    |                                               | Este valor solo está disponible si se ha seleccionado una función de compensación del ventilador.                                                                                                    |
|                                                   |                    |                                               | iNOTA!Este valor depende estrictamente del lugar<br>donde se instala la U.T.A. y del punto de ajuste<br>deseado, por lo que debe modificarse con respecto<br>al valor predeterminado si es necesario activar la<br>función de compensación.    |
|                                                   |                    |                                               | La unidad de medida depende del modo seleccionado de control del ventilador.                                                                                                    |
| Actual Comp* -<br>Comp. efectiva                  | -                  | 0 - 100 %                                     | Muestra el porcentaje efectivo de acción de compensación del ventilador:                                                                                                    |
|                                                   |                    |                                               | <ul> <li>- 0% -&gt; Sin aumento/reducción de consigna ventilador;</li> <li>- 100% -&gt; Incremento/reducción de consigna ventilador de valor "<i>Comp. máx."</i>.</li> </ul>                                                                   |

| Parámetros                                                           | Predetermi<br>nado   | Rango                                                    | Descripción                                                                                                    |
|----------------------------------------------------------------------|----------------------|----------------------------------------------------------|----------------------------------------------------------------------------------------------------|
|                                                                      |                      |                                                          | Para más detalles consulte el parámetro <b>"Fan</b><br><b>Compensation - Compensación de ventilador"</b> .<br><u>Este valor solo está disponible si se ha seleccionado una</u><br>función do compensación del ventilador                                                                                                    |
| Max Setpnt<br>Devtn* -<br>Desviación<br>máxima<br>consigna           | 30 %                 | 0 - 100 %                                                | Establece el porcentaje de desviación entre la consigna del<br>ventilador y la lectura del sensor por encima del cual el<br>controlador genera una advertencia, si esta condición se<br>produce durante más que el valor " <i>Setpnt Devtn en Tm</i> "<br>(Tiempo para desviación de consigna).<br><u>Este punto de ajuste solo está disponible si se ha habilitado</u><br>la función de alarma por desviación del ventilador.                                                                               |
| Setpnt Devtn<br>On Tm* -<br>Tiempo para<br>desviación de<br>consigna | 30 min               | 0 - 1000 m                                               | Establecer el periodo de tiempo tras el cual el controlador<br>genera una advertencia si se produce la condición de " <b>Max</b><br><b>Setpnt Devtn</b> " (Desviación máxima consigna).<br><u>Este punto de ajuste solo está disponible si se ha habilitado</u><br>la función de alarma por desviación del ventilador.                                                                                                    |
| Defrost Setpnt*<br>- Consigna de<br>descongelación                   | - 80 %<br>Pa<br>m³/h | - 0100 %<br>- 05500 Pa<br>- 0139900<br>m <sup>3</sup> /h | Establece la consigna del ventilador en caso de estado de<br>descongelación ERQ.<br><u>Este punto de ajuste solo está disponible si se ha habilitado</u><br><u>el control de limitación de descongelación del ventilador.</u>                                                                                                    |
| Fan fire stpt* -<br>Consigna de<br>ventilador para<br>incendio       | 80 %                 | 0 - 100 %                                                | Establece la carga de los ventiladores cuando se detecta<br>una alarma de incendios.<br><u>Este punto de ajuste solo está disponible si se ha</u><br><u>habilitado la función de alarma de incendios.</u>                                                                                                    |
| Fan fire mode*<br>- Modo de<br>ventilador para<br>incendio           | Stop                 | - Stop<br>- Run Sply<br>- Run Exh<br>- Run both          | Especifica el estado de los ventiladores en caso de alarma<br>de incendios.<br>- <i>Stop</i> : para ambos ventiladores;<br>- <i>Run Supply</i> : solo el ventilador de suministro estará en<br>estado de activado;<br>- <i>Run Exhaust</i> : solo el ventilador de retorno estará en<br>estado de activado;<br>- <i>Run both</i> : ambos ventiladores estarán en estado de<br>activado;<br><u>Este punto de ajuste solo está disponible si se ha</u><br><u>habilitado la función de alarma de incendios.</u> |
| Fast Htg/Clg* -<br>Calentamiento/<br>enfriamiento<br>rápido          | -                    | -                                                        | Contiene todos los parámetros para configurar la función de calentamiento/enfriamiento rápido.<br>Para más detalles, consulte <i>Calentamiento/enfriamiento</i> rápido (Sección 15.4.1).                                                                                                    |

| Parámetros | Predetermi<br>nado | Rango | Descripción                                                                                                    |
|------------|--------------------|-------|----------------------------------------------------------------------------------------------------|
|            |                    |       | Este elemento de menú solo está disponible si se ha<br>habilitado la función de calentamiento/enfriamiento<br>rápido. |

\*Se mostrarán elementos de menú diferentes dependiendo de la configuración de la U.T.A.

#### 16.4.1 Fast Heating/Cooling - Calentamiento/enfriamiento rápido

Esta función se utiliza para llevar rápidamente la temperatura ambiente al punto de ajuste al arranque de la U.T.A. Mantiene un alto punto de ajuste del ventilador de suministro hasta que la temperatura alcanza el valor diana; después, la velocidad del ventilador se reduce linealmente hasta que alcanza la consigna de funcionamiento normal del ventilador.

#### <u>iNOTA!</u> la temperatura controlada es la temperatura ambiente o de retorno.

En la tabla siguiente se presentan todos los parámetros disponibles en la interfaz para personalizar el comportamiento de esta función:

| Parámetro                                                                                 | Predeterminado | Rango            | Descripción                                                                                                    |
|-------------------------------------------------------------------------------------------|----------------|------------------|----------------------------------------------------------------------------------------------------|
| Spl-Fan SP<br>Incr - Valor<br>añadido a la<br>consigna del<br>ventilador de<br>suministro | 25%            | 0 - 50%          | Este parámetro indica el valor añadido al punto de ajuste<br>del ventilador de suministro (en % de la consigna normal)<br>durante el calentamiento/enfriamiento rápido.                                                                             |
| Strt Tmp Err -<br>Error<br>temperatura<br>al arranque                                     | 5 °C           | 0 - 30 °C        | La función de calentamiento/enfriamiento rápido sólo se<br>activa si al arranque de la U.T.A. la diferencia entre la<br>consigna de temperatura efectiva y la temperatura<br>controlada es mayor que el valor de este parámetro.                    |
| Off Tmp Err -<br>Error<br>temperatura<br>para apagado                                     | 1 °C           | 0 - 30 °C        | Cuando la diferencia entre la consigna de temperatura<br>efectiva y la temperatura controlada es menor que este<br>parámetro, la función de calentamiento/enfriamiento<br>rápido comienza a disminuir la velocidad del ventilador de<br>suministro. |
| Off Ramp<br>Time - Tiempo<br>de rampa de<br>apagado                                       | 120 seg.       | 0 - 1200<br>seg. | Este parámetro establece el tiempo empleado por la función de calentamiento/enfriamiento rápido para disminuir la consigna del ventilador de suministro hasta la consigna normal.                                                                   |

#### 16.5 Dampers Control - Control de las compuertas

Este menú contiene todos los parámetros configurar y monitorizar el control de las compuertas, tanto para aire fresco como para mezcla (si instaladas).

Mediante HMI: Menú principal -> Status / Settings -> Dampers (Compuertas)

| Parámetros                                         | Predetermi<br>nado | Rango                                         | Descripción                                                                                                    |
|----------------------------------------------------|--------------------|-----------------------------------------------|----------------------------------------------------------------------------------------------------|
| Compuerta de air                                   | re fresco          |                                               |                                                                                                    |
| Comando                                            | -                  | - Off<br>(Apagado)<br>- On<br>(Encendido<br>) | Muestra el estado efectivo de mando de controlador para<br>las compuertas de aire fresco.                                                                                                    |
| Off delay -<br>Retardo de<br>apagado               | 10 s               | 0 - 36000 s                                   | Especifica el tiempo de retardo entre el comando de apagado de la U.T.A. y el cierre de las compuertas de aire fresco.                                                                                                    |
| Compuerta de me                                    | ezcla              |                                               |                                                                                                    |
| Mix dmpr out*-<br>Salida<br>compuerta de<br>mezcla | -                  | 0 - 100 %                                     | <ul> <li>Muestra el porcentaje efectivo de carga de la compuerta de mezcla.</li> <li>U.T.A. modular:<br/>0% -&gt; Completamente cerrado<br/>100% -&gt; Completamente abierto</li> <li>U.T.A. profesional:<br/>0% -&gt; Completamente abierto<br/>100% -&gt; Completamente cerrado</li> </ul> |
| Min fresh air* -<br>Mín. aire fresco               | 20 %               | 0 - 100 %                                     | Establece el porcentaje mínimo de apertura de la compuerta de aire fresco cuando está instalada la compuerta de mezcla.                                                                                                    |
| Delta*                                             | 2 %                | 0,5 - 30 %                                    | Establece el porcentaje de los pasos de apertura/cierre dados a la compuerta de mezcla en cada periodo de <b>"Control Rate - Tasa de control"</b> .                                                                                                    |
| Control Rate* -<br>Tasa de control                 | 5 s                | 0 - 120 s                                     | Establece el periodo de tiempo en el que se da el paso de<br>la tasa de control " <b>Delta</b> " a la compuerta de mezcla.                                                                                                    |
| Reference Tmp*<br>Temperatura de<br>referencia     | Retorno            | - Retorno<br>-<br>Ambiente*<br>*              | Especificarla temperatura utilizada para la lógica de control de termorregulación de la compuerta de mezcla.<br>** Seleccionable solo si está instalado un dispositivo<br>Unidad Ambiente.                                                                                                   |

\* Estos elementos de menú solo están disponibles si está instalada la compuerta de mezcla.

#### 16.6 Heat Recovery Control - Control de recuperación de calor

Este menú contiene todos los parámetros para configurar y monitorizar el control del dispositivo de recuperación de calor.

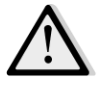

<u>iNOTA!</u> Este menú no se muestra si en la U.T.A. no se ha instalado ningún dispositivo de recuperación de calor.

Mediante HMI: Menú principal -> Status / Settings -> Recovery (Recuperación)

| Parámetros                                           | Predetermi<br>nado | Rango                                         | Descripción                                                                                                    |
|------------------------------------------------------|--------------------|-----------------------------------------------|----------------------------------------------------------------------------------------------------|
| Comando                                              | -                  | - Off<br>(Apagado)<br>- On<br>(Encendido<br>) | Muestra el estado efectivo de mando de controlador para el dispositivo de recuperación de calor.                                                                                                    |
| Hrec output* -<br>Salida<br>recuperación de<br>calor | -                  | 0 - 100 %                                     | Muestra el porcentaje efectivo de carga del dispositivo de recuperación de calor.                                                                                                    |
| Delta*                                               | 2 %                | 0,5 - 30 %                                    | Establece el porcentaje de los pasos de carga de apertura/cierre dados al dispositivo de recuperación de calor en cada periodo de " <i>Control Rate - Tasa de control</i> ".                                                  |
| Control Rate* -<br>Tasa de control                   | 5 s                | 0 - 120 s                                     | Establece el periodo de tiempo en el que se da el paso de<br>la tasa de control " <b>Delta</b> " al dispositivo de recuperación de<br>calor.                                                                                  |
| Reference Tmp*<br>Temperatura de<br>referencia       | Retorno            | - Retorno<br>-<br>Ambiente*<br>*              | Especifica la temperatura utilizada para la lógica de control<br>de termorregulación del dispositivo de recuperación de<br>calor.<br><u>** Seleccionable solo si está instalado un dispositivo</u><br><u>Unidad Ambiente.</u> |

<u>\* Estos elementos de menú solo están disponibles si se ha configurado como modulación el dispositivo de recuperación.</u>

## 16.7 Cooling Coil Control - Control del serpentín de enfriamiento

Este menú contiene todos los parámetros para configurar y monitorizar los serpentines de enfriamiento del agua y de dispositivos genéricos de expansión directa (DX).

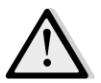

iNOTA! Este menú no se muestra si no hay serpentines de enfriamiento de agua o DX.

Mediante HMI: Menú principal -> Status / Settings -> Cooling (Enfriamiento)

| Parámetros                      | Predetermi<br>nado | Rango    | Descripción                                                                                                    |
|---------------------------------|--------------------|----------|----------------------------------------------------------------------------------------------------|
| Control Out -<br>Salida control | -                  | 0 - 100% | <ul> <li>Muestra el mando de carga efectivo del controlador para<br/>el serpentín de enfriamiento.</li> <li>Serpentín de agua -&gt; Este valor representa el<br/>porcentaje de apertura de la válvula;</li> <li>Serpentines DX -&gt; este valor representa la referencia<br/>interna de control utilizada para activar los pasos DX<br/>(para más detalles ver los parámetros a continuación).</li> </ul> |
| DX stens stat - Co              | nsigna nasos l     | אר       |                                                                                                    |

Unidad de tratamiento de aire

| Parámetros                                            | Predetermi<br>nado | Rango                | Descripción                                                                                                    |
|-------------------------------------------------------|--------------------|----------------------|----------------------------------------------------------------------------------------------------|
| Min off time* -<br>Tiempo mín. de<br>apagado          | 120 s              | 5 - 600 s            | Establece el tiempo de retardo para la activación de los pasos de los serpentines DX.                                                                                                    |
| Start stage 1* -<br>Inicio fase 1                     | 20 %               | 0 - 100 %            | Especifica el porcentaje de " <i>Control Out - Salida control</i> "<br>al que se activa el paso 1 DX.                                                                                                    |
| Start stage 2* -<br>Inicio fase 2                     | 40 %               | 0 - 100 %            | Especifica el porcentaje de " <i>Control Out - Salida control</i> "<br>al que se activa el paso 2 DX.                                                                                                    |
| Start stage 3* -<br>Inicio fase 3                     | 80 %               | 0 - 100 %            | Especifica el porcentaje de " <i>Control Out - Salida control</i> "<br>al que se activa el paso 3 DX.                                                                                                    |
| Stage hys off* -<br>Desactivación<br>histéresis paso  | 10 %               | 1 - 100 %            | Especifica la desactivación de la histéresis de los pasos DX.<br>Ejemplo:<br>" <b>Stage hys off</b> " = 10% & " <b>Start stage 2</b> " = 40% -><br>Apagado del paso 2 DX con " <b>Control Out</b> " = 30% |
| Min Temp Lim -<br>Limitación<br>temperatura<br>mínima | -                  | - Pasivo<br>- Activo | Muestra el estado efectivo de la lógica de limitación de la temperatura mínima de suministro.<br>La lógica de limitación de la temperatura de suministro siempre está activada por defecto.               |

<u>\* Estos elementos de menú solo están disponibles si se ha seleccionado como serpentín de enfriamiento un dispositivo de expansión directa.</u>

## 16.8 Heating Coil Control - Control del serpentín de calentamiento

Este menú contiene todos los parámetros para configurar y monitorizar los serpentines de calentamiento de agua y genéricos de expansión directa (DX).

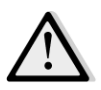

iNOTA! Este menú no se muestra si no hay serpentines de calentamiento de agua o DX.

Mediante HMI: Menú principal -> Status / Settings -> Heating (Calentamiento)

| Parámetros                        | Predetermi<br>nado | Rango    | Descripción                                                                                                    |  |
|-----------------------------------|--------------------|----------|----------------------------------------------------------------------------------------------------|--|
| Control Out -<br>Salida control   | -                  | 0 - 100% | <ul> <li>Muestra el mando de carga efectivo del controlador para<br/>el serpentín de calentamiento.</li> <li>Serpentín de agua -&gt; Este valor representa el<br/>porcentaje de apertura de la válvula;</li> <li>Serpentines DX -&gt; este valor representa la referencia<br/>interna de control utilizada para activar los pasos DX<br/>(para más detalles ver los parámetros a continuación).</li> </ul> |  |
| DX steps stpt - Consigna pasos DX |                    |          |                                                                                                    |  |

| Parámetros                                            | Predetermi<br>nado | Rango                | Descripción                                                                                                    |
|-------------------------------------------------------|--------------------|----------------------|----------------------------------------------------------------------------------------------------|
| Start stage 1* -<br>Inicio fase 1                     | 20 %               | 0 - 100 %            | Especifica el porcentaje de " <i>Control Out - Salida control</i> "<br>al que se activa el paso 1 DX.                                                                                                    |
| Start stage 2* -<br>Inicio fase 2                     | 40 %               | 0 - 100 %            | Especifica el porcentaje de " <i>Control Out - Salida control</i> "<br>al que se activa el paso 2 DX.                                                                                                    |
| Start stage 3* -<br>Inicio fase 3                     | 80 %               | 0 - 100 %            | Especifica el porcentaje de " <i>Control Out - Salida control</i> "<br>al que se activa el paso 3 DX.                                                                                                    |
| Stage hys off* -<br>Desactivación                     | 10 %               | 1 - 100 %            | Especifica la desactivación de la histéresis de los pasos DX.<br>A continuación, un ejemplo:                                                                                                    |
| nisteresis paso                                       |                    |                      | "Stage hys off" = 10% & "Start stage 2" = 40% -><br>Apagado del paso 2 DX con "Control Out" = 30%                                                                                                    |
| Frost sp -<br>Consigna de                             | 100 %              | 50 - 100 %           | Especifica el porcentaje de apertura de la válvula en caso de alarma de interruptor de escarcha.                                                                                                    |
| escarcha                                              |                    |                      | Este elemento de menú solo está disponible si se ha configurado el interruptor de escarcha.                                                                                                    |
| Frost Off Delay<br>- Retardo de<br>apagado            | 5 min              | 3 - 30 min           | Especifica el tiempo de retardo entre la desactivación mecánica del interruptor de escarcha y el correspondiente auto-reset de la alarma.                                                                                                    |
| escarcha                                              |                    |                      | Este elemento de menú solo está disponible si se ha configurado el interruptor de escarcha.                                                                                                    |
| ERQ/Wtr priority                                      | - Prioridad ER     | Q/Agua               |                                                                                                    |
| Switch Tmp -<br>Temperatura de<br>conmutación         | 10 °C              | -2040 °C             | Cuando la prioridad del serpentín de agua y ERQ está<br>configurada en Auto, la secuencia de activación se<br>determina automáticamente a partir de la comparación<br>entre " <i>Switch Tmp - Temperatura de conmutación</i> " y la<br>temperatura del aire exterior:<br>T <sub>out</sub> > " <i>Temperatura de conmutación</i> " -> primero ERQ<br>T <sub>out</sub> < " <i>Temperatura de conmutación</i> " -> primero ERQ<br>T <sub>out</sub> < <i>"Temperatura de conmutación</i> " -> primero agua<br><u>Este elemento de menú solo está disponible si se ha</u><br><u>configurado como Auto la prioridad ERQ/Agua.</u> |
| Max Temp Lim -<br>Limitación<br>temperatura<br>máxima | -                  | - Pasivo<br>- Activo | Muestra el estado efectivo de la lógica de limitación de la temperatura máxima de suministro.<br>La lógica de limitación de la temperatura de suministro siempre está activada por defecto.                                                                                                    |

<u>\* Estos elementos de menú solo están disponibles si se ha seleccionado como serpentín de calentamiento un dispositivo de expansión directa.</u>

## 16.9 Pumps Control - Control de bombas

Este menú contiene todos los parámetros para configurar y monitorizar las bombas del agua.

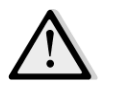

<u>iNOTA!</u> Este menú no se muestra si no hay bombas instaladas en la U.T.A.

Mediante HMI: Menú principal -> Status / Settings -> Pumps (Bombas)

| Parámetros                                          | Predetermi | Rango                                         | Descripción                                                                                                    |
|-----------------------------------------------------|------------|-----------------------------------------------|----------------------------------------------------------------------------------------------------|
| Bomba de refrige                                    | ración     |                                               |                                                                                                    |
| Cooling pump*<br>- Bomba de<br>refrigeración        | -          | - Off<br>(Apagado)<br>- On<br>(Encendido<br>) | Muestra el estado efectivo de mando de controlador para<br>la bomba de enfriamiento.                                       |
| Min run time* -<br>Tiempo mín. de<br>funcionamiento | 180 s      | 0 - 36000 s                                   | Especifica el tiempo de retardo entre un mando de apagado de la U.T.A. y el mando de apagado de la bomba de enfriamiento.  |
| Bomba de calenta                                    | amiento    |                                               |                                                                                                    |
| Heating pump*<br>- Bomba de<br>calentamiento        | -          | - Off<br>(Apagado)<br>- On<br>(Encendido<br>) | Muestra el estado efectivo de mando de controlador para<br>la bomba de calentamiento.                                      |
| Min run time* -<br>Tiempo mín. de<br>funcionamiento | 180 s      | 0 - 36000 s                                   | Especifica el tiempo de retardo entre un mando de apagado de la U.T.A. y el mando de apagado de la bomba de calentamiento. |

\*Se mostrarán elementos de menú diferentes dependiendo de la configuración del tipo de bomba.

#### 16.10 Control de ERQ

Este menú contiene todos los parámetros para configurar y monitorizar los dispositivos ERQ.

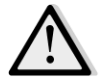

iNOTA! Este menú no se muestra si no hay ERQ instalados en la U.T.A.

Mediante HMI: Menú principal -> Status / Settings -> ERQ

#### 16.10.1 Estado ERQ

| Parámetros     | Predetermi<br>nado | Rango                 | Descripción                              |
|----------------|--------------------|-----------------------|------------------------------------------|
| State - Estado |                    |                       |                                          |
| ERQ #1         | -                  | - No listo<br>- Listo | Visualización del estado actual de ERQ 1 |
| •••            |                    |                       |                                          |
| ERQ #4         | -                  | - No listo            | Visualización del estado actual de ERQ 4 |

| Parámetros        | Predetermi<br>nado | Rango                                                                                                    | Descripción                                                         |  |  |  |
|-------------------|--------------------|----------------------------------------------------------------------------------------------------|---------------------------------------------------------------------|--|--|--|
|                   |                    | - Listo                                                                                                    |                                                                     |  |  |  |
| Funcionamiento    | actual de FRO      |                                                                                                    |                                                                     |  |  |  |
| ERQ #1            | -                  | <ul> <li>Off</li> <li>(Apagado)</li> <li>On</li> <li>(Encendido)</li> <li>-</li> <li>Descongela</li> <li>ción</li> </ul>            | Visualización del modo operativo actual de ERQ 1                    |  |  |  |
|                   |                    |                                                                                                    |                                                                     |  |  |  |
| ERQ #4            | -                  | <ul> <li>Off</li> <li>(Apagado)</li> <li>On</li> <li>(Encendido)</li> <li>)</li> <li>-</li> <li>Descongela</li> <li>ción</li> </ul> | Visualización del modo operativo actual de ERQ 4                    |  |  |  |
| Tiempo para Listo | כ                  |                                                                                                    |                                                                     |  |  |  |
| ERQ #1            | -                  |                                                                                                    | Muestra el tiempo antes de que ERQ 1 vuelva a estar<br>Listo        |  |  |  |
|                   |                    |                                                                                                    |                                                                     |  |  |  |
| ERQ #4            | -                  |                                                                                                    | Muestra el tiempo antes de que ERQ 4 vuelva a estar<br>Listo        |  |  |  |
| Carga             |                    |                                                                                                    |                                                                     |  |  |  |
| ERQ #1            | -                  | 0 - 100 %                                                                                                    | Muestra el porcentaje de carga efectivo de ERQ 1                    |  |  |  |
| ERQ #4            | -                  | 0 - 100 %                                                                                                    | Muestra el porcentaje de carga efectivo de ERQ 4                    |  |  |  |
| Señal 0-10V       | Señal 0-10V        |                                                                                                    |                                                                     |  |  |  |
| ERQ #1            | -                  | 0 - 10V                                                                                                    | Muestra la tensión efectiva de salida del controlador para<br>ERQ 1 |  |  |  |
|                   |                    |                                                                                                    |                                                                     |  |  |  |
| ERQ #4            | -                  | 0 - 10V                                                                                                    | Muestra la tensión efectiva de salida del controlador para<br>ERQ 4 |  |  |  |

#### 16.10.2 Ajustes de ERQ

| Parámetros                                             | Predetermi<br>nado | Rango      | Descripción                                                                                                    |
|--------------------------------------------------------|--------------------|------------|----------------------------------------------------------------------------------------------------|
| Startup DT - DT<br>arranque                            | 2 °C               | 1 - 10 °C  | Establece el umbral de temperatura entre la consigna y la<br>temperatura efectiva controlada para el arranque de un<br>nuevo ERQ (este valor representa la zona muerta para la<br>activación de los ERQs).Además, esta condición deberá ser verificada para lo<br>menos el "Tiempo de arranque".Image: Motal de la temperatura que<br>está siendo controlada. Si la temperatura que<br>está siendo controlada. Si la temperatura<br> |
| Startup Time -<br>Tiempo de<br>arranque                | 60 seg.            | 0 - 3600 s | Establece el período de tiempo durante el cual debe<br>verificarse la condición de activación de ERQ " <i>DT</i><br><i>arranque</i> " para el arranque de los ERQs.                                                                                                    |
| Interval Time<br>Startup -<br>Intervalo de<br>arrangue | 360 seg.           | 0 - 3600 s | Intervalo de tiempo entre el arranque de un ERQ y el siguiente.                                                                                                    |
| Shutdown DT -<br>DT Apagado                            | 3,5 ℃              | 1 - 10 °C  | Establece el umbral de temperatura entre la consigna y la<br>temperatura efectiva controlada para el apagado de un<br>ERQ (este valor representa la zona muerta para la<br>desactivación de los ERQs).<br>Además, esta condición deberá ser verificada para lo<br>menos el " <i>Tiempo de apagado</i> ".                                                                                                    |

| Parámetros                                             | Predetermi<br>nado | Rango      | Descripción                                                                                                    |
|--------------------------------------------------------|--------------------|------------|----------------------------------------------------------------------------------------------------|
|                                                        |                    |            | significa que la secuencia no necesariamente sigue<br>el número de secuencia de los ERQs (de 4 a 1).                                                                                                    |
| Shutdown Time<br>- Tiempo de<br>apagado                | 360 seg.           | 0 - 3600 s | Establece el período de tiempo durante el cual debe<br>verificarse la condición de desactivación de ERQ " <i>DT</i><br><i>apagado</i> " para el apagado de los ERQs.                                                                                |
| Min Load Limit -<br>Límite carga<br>mín.               | 0 %                | 0 -100 %   | Porcentaje de carga mínima que el último ERQ activo debe<br>alcanza antes de que sea apagado<br><u>iNOTA!</u> El último ERQ sigue ambas condiciones<br>"DT apagado" y "Límite carga mín.".                                                          |
| Interval Time<br>Shutdown -<br>Intervalo de<br>apagado | 360 seg.           | 0 - 3600 s | Intervalo de tiempo entre el apagado de un ERQ y el siguiente.                                                                                                    |
| Lower Limit Te -<br>Límite inferior<br>de Te           | 0 °C               | -6464 °C   | Límite inferior para la temperatura de evaporación.<br><u>iNOTA!</u> Este parámetro debe coincidir con el que<br>está configurado en Daikin Controlbox (Modo 51,<br>Configuración 1). Si se cambia uno, el otro debe<br>ajustarse en consecuencia.  |
| <i>Upper Limit Te -<br/>Límite superior<br/>de Te</i>  | 15 °C              | -6464 °C   | Límite superior para la temperatura de evaporación.<br><u>iNOTA!</u> Este parámetro debe coincidir con el que<br>está configurado en Daikin Controlbox (Modo 51,<br>Configuración 1). Si se cambia uno, el otro debe<br>ajustarse en consecuencia.  |
| Lower Limit Tc -<br>Límite inferior<br>de Tc           | 35 °C              | -6464 °C   | Límite inferior para la temperatura de condensación.<br><u>iNOTA!</u> Este parámetro debe coincidir con el que<br>está configurado en Daikin Controlbox (Modo 51,<br>Configuración 0). Si se cambia uno, el otro debe<br>ajustarse en consecuencia. |
| Upper Limit Tc -<br>Límite superior<br>de Tc           | 49 °C              | -6464 °C   | Límite superior para la temperatura de condensación.<br><u>iNOTA!</u> Este parámetro debe coincidir con el que<br>está configurado en Daikin Controlbox (Modo 51,<br>Configuración 0). Si se cambia uno, el otro debe<br>ajustarse en consecuencia. |
| Time Off -<br>Tiempo de Off                            | 60 seg.            | 0 - 3600 s | Tiempo entre dos impulsos de control de carga de ERQ.                                                                                                    |
| Threshold 1 -<br>Umbral 1                              | 40 %               | 0 -100 %   | Carga mínima que debe alcanzar el primer ERQ antes de que se encienda el segundo ERQ.                                                                                                    |

| Parámetros                | Predetermi<br>nado | Rango    | Descripción                                                                           |
|---------------------------|--------------------|----------|---------------------------------------------------------------------------------------|
|                           |                    |          |                                                                                       |
| Threshold 2 -<br>Umbral 1 | 40 %               | 0 -100 % | Carga mínima que debe alcanzar el segundo ERQ antes de que se encienda el tercer ERQ. |
| Threshold 3 -<br>Umbral 1 | 40 %               | 0 -100 % | Carga mínima que debe alcanzar el tercer ERQ antes de que se encienda el cuarto ERQ.  |

## 16.11 Post-Heating Electrical Control - Control post-calentamiento

Este menú contiene todos los parámetros para configurar y supervisar el control post-calentamiento de agua o eléctrico.

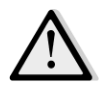

<u>iNOTA!</u> Este menú no se muestra si no hay un serpentín post-calentamiento instalado en la U.T.A.

Mediante HMI: Main Menu -> Status / Settings -> Post Heat (Menú principal -> Estado/Ajustes -> postcalentamiento)

| Parámetros                                           | Predetermi | Rango                                      | Descripción                                                                                                    |
|------------------------------------------------------|------------|--------------------------------------------|----------------------------------------------------------------------------------------------------|
| Post Htg* (Post-<br>cal)                             | -          | - Off<br>(Apagado)<br>- Paso 1<br>- Paso 2 | Muestra el estado efectivo de mando de controlador para el serpentín de calentamiento eléctrico.                                                                                                    |
| Control Out -<br>Salida control                      | -          | 0 - 100%                                   | <ul> <li>Muestra el estado efectivo de mando de carga de controlador para el serpentín de calentamiento eléctrico.</li> <li>Serpentín de modulación -&gt; Este valor representa el porcentaje de carga del serpentín de calentamiento eléctrico;</li> <li>Serpentín de paso -&gt; este valor representa la referencia interna de control utilizada para activar los pasos del calentamiento eléctrico (para más detalles ver los parámetros a continuación).</li> </ul> |
| Start stage 1* -<br>Inicio fase 1                    | 20 %       | 0 - 100 %                                  | Especifica el porcentaje de « <i>Control Out - Salida control»</i><br>al que se activa el paso 1 del post-calentamiento.                                                                                                    |
| Start stage 2* -<br>Inicio fase 2                    | 40 %       | 0 - 100 %                                  | Especifica el porcentaje de « <i>Control Out - Salida control»</i> al que se activa el paso 2 del post-calentamiento.                                                                                                    |
| Stage hys off* -<br>Desactivación<br>histéresis paso | 10 %       | 1 - 100 %                                  | Especifica la desactivación de la histéresis de los pasos del<br>post-calentamiento. Ejemplo:<br>" <i>Stage hys off</i> " = 10% & " <i>Start stage 2</i> " = 40% -><br>Apagado del paso 2 del calentamiento eléctrico con<br>" <i>Control Out</i> " = 30%                                                                                                    |
| Max Temp Lim -<br>Limitación                         |            | - Pasivo<br>- Activo                       | Muestra el estado efectivo de la lógica de limitación de la temperatura máxima de suministro.                                                                                                    |

| Parámetros            | Predetermi<br>nado | Rango | Descripción                                                                                |
|-----------------------|--------------------|-------|--------------------------------------------------------------------------------------------|
| temperatura<br>máxima |                    |       | La lógica de limitación de la temperatura de suministro siempre está activada por defecto. |

\* Estos elementos de menú solo están disponibles si el dispositivo es un post-calentador de pasos.

## 16.12 Pre-Heating Electrical Control - Control pre-calentamiento eléctrico

Este menú contiene todos los parámetros para configurar y monitorizar el control pre-calentamiento eléctrico.

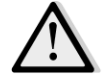

<u>¡NOTA!</u> Este menú no se muestra si no hay un pre-calentador eléctrico instalado en la U.T.A.

Mediante HMI: Menú principal -> Status / Settings -> Pre-Htg Electrical (Pre-calentador eléctrico)

| Parámetros                                                            | Predetermi<br>nado         | Rango                                                                                  | Descripción                                                                                                    |
|-----------------------------------------------------------------------|----------------------------|----------------------------------------------------------------------------------------|----------------------------------------------------------------------------------------------------|
| PreHtgPos (Pos.<br>pre-cal.)                                          | - AftMxg<br>(Tras<br>mez.) | <ul> <li>AftMxg<br/>(Tras<br/>mez.)</li> <li>BefMxg<br/>(Antes de<br/>mez.)</li> </ul> | Ajusta la posición del serpentín de pre-calentamiento<br>eléctrico para regular correctamente la compuerta de<br>mezcla durante el enfriamiento del calentador eléctrico.                                                                                                    |
| Pre-Heating<br>Temperaure -<br>Temperaura de<br>pre-<br>calentamiento | -                          | -                                                                                      | Muestra la lectura del sensor de temperatura de pre-<br>calentamiento.                                                                                                    |
| Punto de ajuste                                                       | 10 °C                      | 0 - 30 °C                                                                              | Establece el punto de ajuste de la temperatura de pre-<br>calentamiento.                                                                                                    |
| Pre-Htg Elect -<br>Pre-<br>calentamiento<br>eléctrico                 | -                          | - Off<br>(Apagado)<br>- Paso 1<br>- Paso 2                                             | Muestra el mando efectivo de controlador para el serpentín de pre-calentamiento eléctrico.                                                                                                    |
| Control Out -<br>Salida control                                       | -                          | 0 - 100%                                                                               | Muestra el mando efectivo de carga de controlador para<br>el serpentín de pre-calentamiento eléctrico.<br>Este valor representa la referencia interna de control<br>utilizada para activar los pasos del pre-calentamiento<br>eléctrico (para más detalles ver los parámetros a<br>continuación). |
| Start stage 1* -<br>Inicio fase 1                                     | 20 %                       | 0 - 100 %                                                                              | Especifica el porcentaje de " <i>Control Out - Salida control</i> "<br>al que se activa el paso 1 del pre-calentamiento eléctrico.                                                                                                    |
| Start stage 2* -<br>Inicio fase 2                                     | 40 %                       | 0 - 100 %                                                                              | Especifica el porcentaje de " <i>Control Out - Salida control</i> "<br>al que se activa el paso 2 del pre-calentamiento eléctrico.                                                                                                    |

| Parámetros                                                    | Predetermi<br>nado | Rango     | Descripción                                                                                                    |
|---------------------------------------------------------------|--------------------|-----------|----------------------------------------------------------------------------------------------------|
|                                                               |                    |           |                                                                                                    |
| Stage hys off -<br>Desactivación                              | 10 %               | 1 - 100 % | Especifica la desactivación de la histéresis de los pasos del<br>pre-calentamiento eléctrico. Ejemplo:                                                                  |
| histéresis paso                                               |                    |           | "Stage hys off" = 10% & "Start stage 2" = 40% -><br>Apagado del paso 2 del pre-calentamiento eléctrico con<br>"Control Out" = 30%                                       |
| Rec Prot Active<br>- Activación<br>protección<br>recuperación | -15 °C             | -3020 °C  | Especifica el umbral de temperatura externa por debajo<br>del cual se activará el pre-calentador para evitar que se<br>congele el dispositivo de recuperación de calor. |

## 16.13 Pre-Heating Water Control - Control agua pre-calentamiento

Este menú contiene todos los parámetros para configurar y monitorizar el serpentín del agua de precalentamiento.

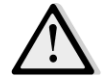

# <u>iNOTA!</u> Este menú no se muestra si no hay un serpentín de agua de pre-calentamiento instalado en la U.T.A.

|                                        | Mediante HMI: Menú principal -> Status / Settings -> Pre-Htg Water (Agua pre-calentamiento) |                    |           |                                                                                                    |  |  |
|----------------------------------------|---------------------------------------------------------------------------------------------|--------------------|-----------|----------------------------------------------------------------------------------------------------|--|--|
| Parár                                  | netros                                                                                      | Predetermi<br>nado | Rango     | Descripción                                                                                                    |  |  |
| Pre-H<br>Temp<br>Temp<br>pre-<br>calen | leating<br>peraure -<br>peraura de<br>tamiento                                              | -                  | -         | Muestra la lectura del sensor de temperatura de pre-<br>calentamiento.                                                                                                    |  |  |
| Punte                                  | o de ajuste                                                                                 | 10 °C              | 0 - 30 °C | Establece el punto de ajuste de la temperatura de pre-<br>calentamiento.                                                                                                    |  |  |
| Contr<br>- Sali<br>contr               | rol Output<br>da de<br>rol                                                                  | -                  | 0 - 100%  | Muestra el mando efectivo de carga de controlador para<br>el serpentín de pre-calentamiento eléctrico.<br>Este valor representa la referencia interna de control<br>utilizada para activar los pasos del pre-calentamiento<br>eléctrico (para más detalles ver los parámetros a<br>continuación). |  |  |
| Rec P<br>- Acti<br>prote<br>recup      | Prot Active<br>Vación<br>Ección<br>Deración                                                 | -15 °C             | -3020 °C  | Especifica el umbral de temperatura externa por debajo<br>del cual se activará el pre-calentador para evitar que se<br>congele el dispositivo de recuperación de calor.                                                                                                    |  |  |

# 17. Alarm handling (Gestión de alarmas)

Este menú lo puede usar para visualizar y gestionar las alarmas activadas.

| Info | 4 | Main Menu      |         |     |
|------|---|----------------|---------|-----|
|      |   | Su/Wi state    | Summer  | • • |
|      |   | Act ctrl temp  | 22.6 °C |     |
|      |   | Local Switch   | Off     | Þ   |
|      |   | I/O overview   |         |     |
|      |   | Setpoints      |         |     |
|      |   | Time Scheduler |         |     |
|      |   | Alarm handling |         |     |
|      |   | About Unit     |         |     |

En función de la gravedad de la alarma, la U.T.A. puede comportarse de dos formas diversas:

- **Alarma no crítica:** La U.T.A. continúa con su funcionamiento normal y en la interfaz se visualiza solo la condición de alarma. Un ejemplo de alarma no crítica es la indicación de filtro sucio.
- <u>Alarma crítica</u>: la U.T.A. se apaga y todos los controles permanecen bloqueados hasta que se elimina la condición de alarma. Un ejemplo de alarma crítica es la indicación de ventilador averiado.

#### 17.1 Restablecimiento después de una alarma.

Cuando una alarma se visualiza en el regulador, siga este procedimiento para que el sistema vuelva a la condición de funcionamiento normal:

- 1. Consulte la *"Lista de alarmas"* (Sección 17.2) para una explicación de la alarma y para acceder a instrucciones sobre cómo eliminar sus causas.
- 2. Una vez que se restaura la condición de alarma, es necesario un mando de confirmación de alarma en el regulador:

Mediante HMI: Menú principal -> Alarm handling -> Alarm list -> Acknowledge = Execute (Confirmar =Ejecutar)

3. Si la condición de alarma se ha eliminado correctamente, después del mando *"Ejecutar"* la U.T.A. vuelve a funcionar normalmente.

## 17.2 Lista de alarmas

La tabla siguiente muestra todas las secuencias de alarmas que aparecen en la pantalla cuando se produce una alarma, con la lista de causas y soluciones respectivas.

| Secuencia de                                                                                                    | Descripción                                                                                                    | Posibles cau                                   | sas y soluciones                                                                                                    |                                                                                                    |
|----------------------------------------------------------------------------------------------------|----------------------------------------------------------------------------------------------------|------------------------------------------------|----------------------------------------------------------------------------------------------------|----------------------------------------------------------------------------------------------------|
| alarma                                                                                                    |                                                                                                    |                                                |                                                                                                    |                                                                                                    |
| Temp. exterior:                                                                                                    | Condición de error en                                                                                                    | Error                                          | Causas                                                                                                    | Soluciones                                                                                                    |
| -no hay sensor (no<br>sensor)el sensor de<br>temperatura exterior:<br>temperatura medida<br>fuera de la franja<br>permitida o condición<br>de error en el sensorpor debajo de la<br>franja (under<br>range)<br>-bucle acortado<br>(shortd loop)el sensor de<br>temperatura exterior:<br>temperatura otalia<br>fuera de la franja<br>permitida o condición<br>de error en el sensor. | el sensor de<br>temperatura exterior:<br>temperatura medida<br>fuera de la franja<br>permitida o condición<br>de error en el sensor. | no hay<br>sensor (no<br>sensor)                | Sensor no conectado                                                                                                    | Compruebe el cableado del<br>sensor de temperatura con el<br>regulador o (si está<br>conectado a la red eléctrica)<br>con la red eléctrica                                                          |
|                                                                                                    | por encima<br>de la franja<br>(over<br>range)                                                                                        | Valor medido por<br>encima del límite máx.     | Si el valor medido es<br>equivocado, cambie el sensor                                                                                   |                                                                                                    |
| (config err)                                                                                                    | de conjig.<br>g err)                                                                                                    | por debajo<br>de la franja<br>(under<br>range) | El valor medido está<br>por debajo de la franja                                                                                         | Si el valor medido es<br>equivocado, cambie el sensor                                                                                                    |
|                                                                                                    |                                                                                                    | bucle<br>acortado<br>(shortd<br>loop)          | El sensor podría estar<br>averiado                                                                                                    | Desconecte el sensor de<br>temperatura del regulador y<br>mida el valor de resistencia<br>del sensor. Consulte la hoja<br>de datos del sensor para el<br>valor nominal de resistencia<br>del sensor |
|                                                                                                    |                                                                                                    | error de<br>config.<br>(config err)            | El sensor no se<br>corresponde con el<br>tipo de sensor<br>configurado en el<br>software para la<br>entrada específica del<br>regulador | Compruebe si el sensor está<br>conectado a la clavija<br>correcta del regulador                                                                                                    |
| Temp. ambiente:                                                                                                    | Condición de error en                                                                                                    | Error                                          | Causas                                                                                                    | Soluciones                                                                                                    |
| -no hay sensor (no<br>sensor)<br>-por encima de la<br>franja (over range)                                                                                                    | el sensor de<br>temperatura de aire<br>ambiente:<br>temperatura medida<br>fuera de la franja                                         | no hay<br>sensor (no<br>sensor)                | Sensor no conectado                                                                                                    | Compruebe el cableado del<br>sensor de temperatura con el<br>regulador o (si está<br>conectado a la red eléctrica)<br>con la red eléctrica                                                          |
|                                                                                                    |                                                                                                    | por encima<br>de la franja                     | Valor medido por<br>encima del límite máx.                                                                                              | Si el valor medido es<br>equivocado, cambie el sensor                                                                                                    |

Unidad de tratamiento de aire

| Secuencia de<br>alarma                                                                                                    | Descripción                                                                                                    | Posibles cau                                                                                                    | sas y soluciones                                                                                                    |                                                                                                    |
|----------------------------------------------------------------------------------------------------|----------------------------------------------------------------------------------------------------|----------------------------------------------------------------------------------------------------|----------------------------------------------------------------------------------------------------|----------------------------------------------------------------------------------------------------|
| -por debajo de la<br>franja (under                                                                                                    | permitida o condición<br>de error en el sensor.                                                                                                    | (over<br>range)                                                                                                    |                                                                                                    |                                                                                                    |
| range)<br>-bucle acortado<br>(shortd loop)<br>-error de config.<br>(config err)                                                                                                    |                                                                                                    | por debajo<br>de la franja<br>(under<br>range)                                                                                              | El valor medido está<br>por debajo de la franja                                                                                                    | Si el valor medido es<br>equivocado, cambie el sensor                                                                                                    |
|                                                                                                    | bucle<br>acortado<br>(shortd<br>loop)                                                                                                    | El sensor podría estar<br>averiado                                                                                                    | Desconecte el sensor de<br>temperatura del regulador y<br>mida el valor de resistencia<br>del sensor. Consulte la hoja<br>de datos del sensor para<br>conocer el valor resistencia<br>nominal. |                                                                                                    |
|                                                                                                    |                                                                                                    | error de<br>config.<br>(config err)                                                                                                    | El sensor no se<br>corresponde con el<br>tipo de sensor<br>configurado en el<br>software para la<br>entrada específica del<br>regulador                                                        | Compruebe si el sensor está<br>conectado a la clavija<br>correcta del regulador                                                                                                    |
|                                                                                                    |                                                                                                    |                                                                                                    |                                                                                                    |                                                                                                    |
| Temp. de retorno:                                                                                                    | Condición de error en                                                                                                    | Error                                                                                                    | Causas                                                                                                    | Soluciones                                                                                                    |
| Temp. de retorno:<br>-no hay sensor (no<br>sensor)<br>-por encima de la<br>franja (over range)<br>-por debajo de la                                                                                                    | Condición de error en<br>el sensor de<br>temperatura de aire de<br>retorno:<br>temperatura medida<br>fuera de la franja<br>permitida o condición                           | Error<br>no hay<br>sensor (no<br>sensor)                                                                                                    | Causas<br>Sensor no conectado                                                                                                    | Soluciones<br>Compruebe el cableado del<br>sensor de temperatura con el<br>regulador o (si está<br>conectado a la red eléctrica)<br>con la red eléctrica                                                                                                    |
| Temp. de retorno:<br>-no hay sensor (no<br>sensor)<br>-por encima de la<br>franja (over range)<br>-por debajo de la<br>franja (under<br>range)<br>-bucle acortado<br>(shortd loop)<br>-error de confia.                 | Condición de error en<br>el sensor de<br>temperatura de aire de<br>retorno:<br>temperatura medida<br>fuera de la franja<br>permitida o condición<br>de error en el sensor. | Error<br>no hay<br>sensor (no<br>sensor)<br>por encima<br>de la franja<br>(over<br>range)                                                   | Causas<br>Sensor no conectado<br>Valor medido por<br>encima del límite máx.                                                                                                    | Soluciones<br>Compruebe el cableado del<br>sensor de temperatura con el<br>regulador o (si está<br>conectado a la red eléctrica)<br>con la red eléctrica<br>Si el valor medido es<br>equivocado, cambie el sensor                                                          |
| Temp. de retorno:<br>-no hay sensor (no<br>sensor)<br>-por encima de la<br>franja (over range)<br>-por debajo de la<br>franja (under<br>range)<br>-bucle acortado<br>(shortd loop)<br>-error de config.<br>(config err) | Condición de error en<br>el sensor de<br>temperatura de aire de<br>retorno:<br>temperatura medida<br>fuera de la franja<br>permitida o condición<br>de error en el sensor. | Error<br>no hay<br>sensor (no<br>sensor)<br>por encima<br>de la franja<br>(over<br>range)<br>por debajo<br>de la franja<br>(under<br>range) | Causas<br>Sensor no conectado<br>Valor medido por<br>encima del límite máx.<br>El valor medido está<br>por debajo de la franja                                                                 | Soluciones<br>Compruebe el cableado del<br>sensor de temperatura con el<br>regulador o (si está<br>conectado a la red eléctrica)<br>con la red eléctrica<br>Si el valor medido es<br>equivocado, cambie el sensor<br>Si el valor medido es<br>equivocado, cambie el sensor |

| Secuencia de                                                                                                    | Descripción                                                                                                    | Posibles causas y soluciones                                                          |                                                                                                    |                                                                                                    |  |  |
|----------------------------------------------------------------------------------------------------|----------------------------------------------------------------------------------------------------|---------------------------------------------------------------------------------------|----------------------------------------------------------------------------------------------------|----------------------------------------------------------------------------------------------------|--|--|
| alalilla                                                                                                    |                                                                                                    | error de<br>config.<br>(config err)                                                   | El sensor no se<br>corresponde con el<br>tipo de sensor<br>configurado en el<br>software para la<br>entrada específica del<br>regulador | Compruebe si el sensor está<br>conectado a la clavija<br>correcta del regulador                                                                                                    |  |  |
| Temp. de<br>alimentación:<br>-no hay sensor (no<br>sensor)<br>-por encima de la<br>frania (over range)                | Condición de error en<br>el sensor de<br>temperatura de aire de<br>alimentación:<br>temperatura medida<br>fuera de la franja | Error<br>no hay<br>sensor (no<br>sensor)                                              | Causas<br>Sensor no conectado                                                                                                    | Soluciones<br>Compruebe el cableado del<br>sensor de temperatura con el<br>regulador o (si está<br>conectado a la red eléctrica)<br>con la red eléctrica                                            |  |  |
| -por debajo de la<br>franja (under<br>range)<br>-bucle acortado<br>(shortd loop)<br>-error de config.<br>(config err) | de error en el sensor.                                                                                                    | por encima<br>de la franja<br>(over<br>range)<br>por debajo<br>de la franja<br>(under | Valor medido por<br>encima del límite máx.<br>El valor medido está<br>por debajo de la franja                                           | Si el valor medido es<br>equivocado, cambie el sensor<br>Si el valor medido es<br>equivocado, cambie el sensor                                                                                      |  |  |
|                                                                                                    |                                                                                                    | range)<br>bucle<br>acortado<br>(shortd<br>loop)                                       | El sensor podría estar<br>averiado                                                                                                    | Desconecte el sensor de<br>temperatura del regulador y<br>mida el valor de resistencia<br>del sensor. Consulte la hoja<br>de datos del sensor para el<br>valor nominal de resistencia<br>del sensor |  |  |
|                                                                                                    |                                                                                                    | error de<br>config.<br>(config err)                                                   | El sensor no se<br>corresponde con el<br>tipo de sensor<br>configurado en el<br>software para la<br>entrada específica del<br>regulador | Compruebe si el sensor está<br>conectado a la clavija<br>correcta del regulador                                                                                                    |  |  |
| Temperatura de                                                                                                    | Condición de error en                                                                                                    | Error                                                                                 | Causas                                                                                                    | Soluciones                                                                                                    |  |  |
| precalentamiento:<br>-no hay sensor (no<br>sensor)                                                                    | el sensor de<br>temperatura de aire de<br>precalentamiento:                                                                  | no hay<br>sensor (no<br>sensor)                                                       | Sensor no conectado                                                                                                    | Compruebe el cableado del<br>sensor de temperatura con el<br>regulador o (si está                                                                                                    |  |  |

Unidad de tratamiento de aire

| Secuencia de<br>alarma                                                                                      | Descripción                                                                                                    | Posibles cau                                                                              | sas y soluciones                                                                                                    |                                                                                          |                                                                                                    |
|----------------------------------------------------------------------------------------------------|----------------------------------------------------------------------------------------------------|-------------------------------------------------------------------------------------------|----------------------------------------------------------------------------------------------------|------------------------------------------------------------------------------------------|----------------------------------------------------------------------------------------------------|
| -por encima de la<br>franja (over range)<br>-por debajo de la<br>franja (under<br>range)<br>-bucle acortado | temperatura medida<br>fuera de la franja<br>permitida o condición<br>de error en el sensor.                                                                      | por encima<br>de la franja<br>(over                                                       | Valor medido por<br>encima del límite ma                                                                                              | áx.                                                                                      | conectado a la red eléctrica)<br>con la red eléctrica<br>Si el valor medido es<br>equivocado, cambie el sensor                                                                                                    |
| (shortd loop)<br>-error de config.<br>(config err)                                                          |                                                                                                    | por debajo<br>de la franja<br>(under<br>range)                                            | El valor medido está<br>por debajo de la fra                                                                                          | nja                                                                                      | Si el valor medido es<br>equivocado, cambie el sensor                                                                                                    |
|                                                                                                    |                                                                                                    | bucle<br>acortado<br>(shortd<br>loop)                                                     | El sensor podría esta<br>averiado                                                                                                    | ar                                                                                       | Desconecte el sensor de<br>temperatura del regulador y<br>mida el valor de resistencia<br>del sensor. Consulte la hoja<br>de datos del sensor para el<br>valor nominal de resistencia<br>del sensor                                                                                                    |
|                                                                                                    |                                                                                                    | error de<br>config.<br>(config err)                                                       | El sensor no se<br>corresponde con el<br>tipo de sensor<br>configurado en el<br>software para la<br>entrada específica d<br>regulador | el                                                                                       | Compruebe si el sensor está<br>conectado a la clavija<br>correcta del regulador                                                                                                    |
| Bomba de                                                                                                    | Posible                                                                                                    | Causas                                                                                    |                                                                                                    | Solu                                                                                     | uciones                                                                                                    |
| calentamiento:<br>Alarma                                                                                    | malfuncionamiento de<br>bomba de<br>calentamiento.<br>Esta alarma tiene lugar<br>cuando la bomba de<br>agua comunica una<br>condición de alarma al<br>regulador. | Causas<br>La señal de alarma de la bomba<br>de agua no está conectada con<br>el regulador |                                                                                                    | Corr<br>ent<br>pur<br>de s<br>cale<br>(ser<br>o "F<br>de a<br>ser<br>cale<br>reg<br>la b | npruebe el cableado entre la<br>rada "Cooling/Heating coil<br>np alarm" ("Alarma de bomba<br>serpentín de<br>entamiento/enfriamiento")<br>rpentines de agua combinados)<br>Heating coil pump alarm"<br>larma de bomba de serpentín<br>calentamiento") (serpentines<br>agua separados o solo un<br>pentín de agua de<br>entamiento presente) del<br>ulador y la salida de alarma de<br>omba |
|                                                                                                    |                                                                                                    | La bomba se                                                                               | encuentra en fallo                                                                                                    | - Co<br>de j<br>agu                                                                      | onsulte la sección de resolución<br>problemas de la bomba de<br>a                                                                                                    |

| Secuencia de                                                                                                    | Descripción                                                                                                    | Posibles causas y soluciones                                                                                                    |                                                                                                    |
|----------------------------------------------------------------------------------------------------|----------------------------------------------------------------------------------------------------|----------------------------------------------------------------------------------------------------|----------------------------------------------------------------------------------------------------|
| alaiiila                                                                                                    |                                                                                                    |                                                                                                    | - Compruebe la conexión eléctrica<br>de la bomba<br>- Cambie la bomba si está averiada                                                                                                    |
| Bomba de<br>refrigeración:<br>Alarma                                                                                                    | Posible<br>malfuncionamiento de<br>bomba de<br>refrigeración.<br>Esta alarma tiene lugar<br>cuando la bomba de<br>agua comunica una<br>condición de alarma al<br>regulador.                                                                                                    | Causas<br>La señal de alarma de la bomba<br>de agua no está conectada con<br>el regulador<br>La bomba se encuentra en fallo                                                                                       | Soluciones<br>Compruebe el cableado entre la<br>entrada "Cooling/Heating coil<br>pump alarm" ("Alarma de bomba<br>de serpentín de<br>calentamiento/enfriamiento") del<br>regulador y la salida de alarma de<br>la bomba<br>- Consulte la sección de resolución<br>de problemas de la bomba de<br>agua<br>- Compruebe la conexión eléctrica<br>de la bomba<br>- Cambie la bomba si está averiada    |
| Filtro de                                                                                                    | Fallo en filtro de                                                                                                    | Causas                                                                                                    | Soluciones                                                                                                    |
| alimentación:<br>Alarma                                                                                                    | alimentación: Filtro<br>sucio.                                                                                                    | El filtro está sucio                                                                                                    | Cambie el filtro                                                                                                    |
| [Profesional]<br>Esta alarma se producuando el conmutad<br>de presión diferencia<br>del filtro detecta una<br>diferencia de presión<br>entre la entrada y la |                                                                                                    |                                                                                                    |                                                                                                    |
| וויייי                                                                                                    | Esta alarma se produce<br>cuando el conmutador<br>de presión diferencial<br>del filtro detecta una<br>diferencia de presión<br>entre la entrada y la<br>salida del filtro.                                                                                                    | El conmutador de presión no<br>está conectado                                                                                                    | Compruebe el cableado del<br>conmutador de presión con el<br>regulador.<br>Compruebe la conexión eléctrica<br>del conmutador de presión<br>diferencial.                                                                                                    |
| ווייי                                                                                                    | Esta alarma se produce<br>cuando el conmutador<br>de presión diferencial<br>del filtro detecta una<br>diferencia de presión<br>entre la entrada y la<br>salida del filtro.                                                                                                    | El conmutador de presión no<br>está conectado<br>El conmutador de presión está<br>roto                                                                                                    | Compruebe el cableado del<br>conmutador de presión con el<br>regulador.<br>Compruebe la conexión eléctrica<br>del conmutador de presión<br>diferencial.<br>Cambie el conmutador de presión                                                                                                    |
| Filtro de retorno:                                                                                                    | Esta alarma se produce<br>cuando el conmutador<br>de presión diferencial<br>del filtro detecta una<br>diferencia de presión<br>entre la entrada y la<br>salida del filtro.                                                                                                    | El conmutador de presión no<br>está conectado<br>El conmutador de presión está<br>roto<br><b>Causas</b>                                                                                                    | Compruebe el cableado del<br>conmutador de presión con el<br>regulador.<br>Compruebe la conexión eléctrica<br>del conmutador de presión<br>diferencial.<br>Cambie el conmutador de presión                                                                                                    |
| Filtro de retorno:<br>Alarma<br>[Profesional]                                                                                                    | Esta alarma se produce<br>cuando el conmutador<br>de presión diferencial<br>del filtro detecta una<br>diferencia de presión<br>entre la entrada y la<br>salida del filtro.<br>Fallo en filtro de<br>retorno. Filtro sucio.<br>Esta alarma se produce                                                                                                    | El conmutador de presión no<br>está conectado<br>El conmutador de presión está<br>roto<br>Causas<br>El filtro está sucio                                                                                          | Compruebe el cableado del<br>conmutador de presión con el<br>regulador.<br>Compruebe la conexión eléctrica<br>del conmutador de presión<br>diferencial.<br>Cambie el conmutador de presión<br>Soluciones<br>Cambie el filtro                                                                                                    |
| Filtro de retorno:<br>Alarma<br>[Profesional]                                                                                                    | Esta alarma se produce<br>cuando el conmutador<br>de presión diferencial<br>del filtro detecta una<br>diferencia de presión<br>entre la entrada y la<br>salida del filtro.<br>Fallo en filtro de<br>retorno. Filtro sucio.<br>Esta alarma se produce<br>cuando el conmutador<br>de presión diferencial<br>del filtro detecta una<br>diferencia de presión<br>entre la entrada y la<br>salida del filtro. | El conmutador de presión no<br>está conectado<br>El conmutador de presión está<br>roto<br><b>Causas</b><br>El filtro está sucio<br>El conmutador de presión no<br>está conectado<br>El conmutador de presión está | Compruebe el cableado del<br>conmutador de presión con el<br>regulador.<br>Compruebe la conexión eléctrica<br>del conmutador de presión<br>diferencial.<br>Cambie el conmutador de presión<br><b>Soluciones</b><br>Cambie el filtro<br>- Compruebe el cableado del<br>conmutador de presión con el<br>regulador.<br>- Compruebe la conexión eléctrica<br>del conmutador de presión<br>diferencial. |

Unidad de tratamiento de aire

| Secuencia de      | Descripción                                                                                                    | Posibles causas y soluciones                                                                                             |                                                                                                    |  |  |
|-------------------|----------------------------------------------------------------------------------------------------|----------------------------------------------------------------------------------------------------|----------------------------------------------------------------------------------------------------|--|--|
| alarma            |                                                                                                    |                                                                                                    |                                                                                                    |  |  |
| Filtro: Alarma    | Fallo en filtro de                                                                                                    | Causas                                                                                                    | Soluciones                                                                                                    |  |  |
| [Modular]         | alimentación o de retorno. Filtro sucio.                                                                                                    | El filtro está sucio                                                                                                    | Cambie el filtro                                                                                                    |  |  |
|                   | Esta alarma se produce<br>cuando el conmutador<br>de presión diferencial<br>del filtro detecta una<br>diferencia de presión<br>entre la entrada y la<br>salida del filtro. | El conmutador de presión no<br>está conectado<br>El conmutador de presión está                                           | <ul> <li>Compruebe el cableado del<br/>conmutador de presión con el<br/>regulador.</li> <li>Compruebe la conexión eléctrica<br/>del conmutador de presión<br/>diferencial.</li> <li>Cambie el conmutador de presión</li> </ul>                      |  |  |
|                   |                                                                                                    | roto                                                                                                    |                                                                                                    |  |  |
| Ds enfriamiento:  | Esta alarma tiene lugar                                                                                                    | Causas                                                                                                    | Soluciones                                                                                                    |  |  |
| Alarma            | larma<br>cuando la señal de la<br>alarma de la unidad de<br>condensación externa<br>está activa                                                                            | La señal de alarma de la unidad<br>de condensación no está<br>conectada con el regulador<br>La unidad de condensación se | Compruebe el cableado entre la<br>entrada "DX Coil step #1 (#2, or<br>#3) Alarm" ("Alarma de serpentín<br>Ds paso nº 1, nº 2 o nº 3") del<br>regulador y la salida de alarma de<br>la unidad de condensación<br>- Consulte la sección de resolución |  |  |
|                   |                                                                                                    | encuentra en fallo                                                                                                    | de problemas de la unidad de<br>condensación<br>- Compruebe la conexión eléctrica<br>de la unidad de condensación                                                                                                    |  |  |
| Ventilador de     | Conmutador de                                                                                                    | Causas                                                                                                    | Soluciones                                                                                                    |  |  |
| impulsión: Alarma | presión diferencial del<br>ventilador de impulsión<br>activo o sobrecarga de<br>ventilador.                                                                                | El conmutador de presión no<br>está conectado<br>La correa está rota                                                     | Compruebe el cableado del<br>conmutador de presión<br>Cambie la correa                                                                                                    |  |  |
| Es<br>cu<br>de    | Esta alarma tiene lugar<br>cuando el conmutador<br>de presión diferencial                                                                                                  | El conmutador de presión está<br>roto                                                                                    | Cambie el conmutador de presión                                                                                                    |  |  |
|                   | del ventilador de<br>impulsión detecta una                                                                                                    | El ventilador está roto                                                                                                  | Cambie el ventilador                                                                                                    |  |  |
|                   | diferencia de presión<br>demasiado elevada<br>antes y después del<br>ventilador de impulsión<br>o si el ventilador se                                                      | El ventilador está en sobrecarga                                                                                         | Consulte el apartado de resolución<br>de problemas relativo al<br>ventilador                                                                                                    |  |  |

| Secuencia de                          | Descripción                                                                                                    | Posibles causas y soluciones                                                                           |                                                                              |
|---------------------------------------|----------------------------------------------------------------------------------------------------|----------------------------------------------------------------------------------------------------|------------------------------------------------------------------------------|
| alarma                                | encuentra en estado<br>de sobrecarga.                                                                                                    |                                                                                                    |                                                                              |
| Ventilador de                         | Conmutador de                                                                                                    | Causas                                                                                                 | Soluciones                                                                   |
| retorno: Alarma                       | presión diferencial del<br>ventilador de retorno<br>activo o sobrecarga de                                                                                                    | El conmutador de presión no<br>está conectado                                                          | Compruebe el cableado del<br>conmutador de presión                           |
|                                       | ventilador.                                                                                                    | La correa está rota                                                                                    | Cambie la correa                                                             |
|                                       | Esta alarma tiene lugar<br>cuando el conmutador<br>de presión diferencial                                                                                                    | El conmutador de presión está<br>roto                                                                  | Cambie el conmutador de presión                                              |
|                                       | del ventilador de<br>retorno detecta una                                                                                                    | El ventilador está roto                                                                                | Cambie el ventilador                                                         |
|                                       | diferencia de presión<br>demasiado elevada<br>antes y después del<br>ventilador de impulsión<br>o si el ventilador se<br>encuentra en estado<br>de sobrecarga.                                                                   | El ventilador está en sobrecarga                                                                       | Consulte el apartado de resolución<br>de problemas relativo al<br>ventilador |
| Alarma de desvío                      | Alarma de desvío de                                                                                                    | Causas                                                                                                 | Soluciones                                                                   |
| de ventilador de<br>impulsión: Alarma | punto de ajuste en<br>ventilador de<br>impulsión.<br>Esta alarma se produce<br>cuando el valor<br>controlado actual del<br>ventilador (Pa o m <sup>3</sup> /h)<br>difiere del punto de<br>ajuste para un periodo<br>predefinido. | El ventilador de impulsión se<br>encuentra lejos del punto de<br>ajuste para un periodo<br>predefinido | Compruebe el estado del<br>ventilador de impulsión                           |
|                                       |                                                                                                    |                                                                                                    |                                                                              |
| Alarma de desvío                      | Alarma de desvío de                                                                                                    | Causas                                                                                                 | Soluciones                                                                   |
| de ventilador de<br>retorno: Alarma   | punto de ajuste en<br>ventilador de retorno.                                                                                                    | El ventilador de retorno se<br>encuentra lejos del punto de<br>ajuste para un periodo                  | Compruebe el estado del ventilador de retorno                                |
|                                       | Esta alarma se produce<br>cuando el valor                                                                                                    | predefinido                                                                                            |                                                                              |

| Secuencia de<br>alarma           | Descripción                                                                                                    | Posibles causas y soluciones                                                      |                                                                                        |
|----------------------------------|----------------------------------------------------------------------------------------------------|-----------------------------------------------------------------------------------|----------------------------------------------------------------------------------------|
|                                  | ajuste para un periodo<br>predefinido.                                                                                                    |                                                                                   |                                                                                        |
| Retrn Hum rel:                   | Humedad de aire de                                                                                                    | Causas                                                                            | Soluciones                                                                             |
| under range                      | retorno/ambiente por                                                                                                    | El sensor de humedad no está                                                      | Compruebe el cableado del sensor                                                       |
| (Humedad de<br>retorno rel : nor | encima del limite o                                                                                                    | conectado                                                                         | de humedad                                                                             |
| debajo de la                     | el sensor de humedad                                                                                                    | El sensor de humedad está roto                                                    | Cambie el sensor de humedad                                                            |
| franja)                          | de aire                                                                                                    |                                                                                   |                                                                                        |
| Air qual (CO2)                   | Alarma de calidad del                                                                                                    | Causas                                                                            | Soluciones                                                                             |
| (Calidad del aire):              | aire, porcentaje de CO <sub>2</sub>                                                                                                    | El porcentaje de CO <sub>2</sub> en el aire                                       | Modifique los ajustes de la U.T.A.                                                     |
| Alarma                           | demasiado elevada.                                                                                                    | es demasiado elevado                                                              | para reducir el porcentaje de CO <sub>2</sub> :                                        |
|                                  | Esta alarma se produce                                                                                                    |                                                                                   | - Incremente la velocidad del                                                          |
|                                  | se encuentra fuera de                                                                                                    |                                                                                   | ventilador de impulsión                                                                |
|                                  | la franja admisible o                                                                                                    | El concor do colidad dol airo no                                                  |                                                                                        |
|                                  | condición de error en                                                                                                    |                                                                                   | de calidad del aire                                                                    |
|                                  | el sensor de calidad del                                                                                                    |                                                                                   |                                                                                        |
|                                  | aire                                                                                                    | El sensor de calidad del aire está                                                | Cambie el sensor de calidad del                                                        |
|                                  |                                                                                                    | averiado                                                                          | aire                                                                                   |
|                                  |                                                                                                    |                                                                                   |                                                                                        |
| Calentamiento                    | Posible                                                                                                    | Causas                                                                            | Soluciones                                                                             |
| eléctrico: Alarma                | malfuncionamiento del<br>dispositivo de<br>calentamiento                                                                                                    | El dispositivo de calentamiento<br>eléctrico está averiado                        | Cambie el dispositivo de<br>calentamiento eléctrico                                    |
|                                  | eléctrico. Esta alarma<br>se produce cuando el<br>dispositivo de<br>calentamiento eléctrico<br>comunica al regulador<br>una condición de<br>alarma a través de la<br>entrada digital "Electric<br>Heaters Overload"<br>(Sobrecarga de<br>calentadores<br>eléctricos) | El dispositivo de calentamiento<br>eléctrico no está conectado                    | Compruebe el cableado del<br>dispositivo de calentamiento<br>eléctrico                 |
|                                  |                                                                                                    | El dispositivo de calentamiento<br>eléctrico presenta un exceso de<br>temperatura | Antes de restablecer la alarma,<br>compruebe que no haya<br>problemas de flujo de aire |
|                                  |                                                                                                    | Causas                                                                            | Soluciones                                                                             |
Unidad de tratamiento de aire

Manual de uso

| Secuencia de                                                          | Descripción                                                                                                    | Posibles causas y soluciones                                                                  |                                                                                                    |
|-----------------------------------------------------------------------|----------------------------------------------------------------------------------------------------|-----------------------------------------------------------------------------------------------|----------------------------------------------------------------------------------------------------|
| alarma                                                                |                                                                                                    |                                                                                               |                                                                                                    |
| Supply press:<br>under range<br>(Presión de<br>glimentación: por      | Problema con el sensor<br>de presión de aire                                                                       | Sensor de presión de<br>alimentación no conectado                                             | Compruebe el cableado del sensor<br>de alimentación Compruebe la<br>conexión eléctrica del dispositivo                              |
| debajo de la<br>franja)<br>[Profesional]                              |                                                                                                    | Sensor de presión de<br>alimentación averiado                                                 | Cambie el sensor                                                                                                    |
| Return press:                                                         | Problema con el sensor                                                                                             | Causas                                                                                        | Soluciones                                                                                                    |
| under range<br>(Presión de<br>retorno: por<br>debajo de la<br>franja) | de presión de aire de<br>retorno                                                                                   | Sensor de presión de retorno no<br>conectado<br>Sensor de presión de retorno<br>averiado      | Compruebe el cableado del sensor<br>de retorno Compruebe la<br>conexión eléctrica del dispositivo<br>Cambie el sensor               |
| [Profesional]                                                         |                                                                                                    |                                                                                               |                                                                                                    |
| Rtrn tmp fire                                                         | Temperatura de aire de                                                                                             | Causas                                                                                        | Soluciones                                                                                                    |
| alarm (Alarma de<br>incendios de<br>temperatura de                    | retorno demasiado<br>elevada, posible<br>presencia de un                                                           | Presencia de incendio                                                                         |                                                                                                    |
| retornoj. Alurnu                                                      | Incentio                                                                                                    | Sensor de temperatura de retorno averiado                                                     | Compruebe si en la lista de<br>alarmas hay alguna alarma relativa<br>al sensor de temperatura de<br>retorno y, de ser así, revísela |
| Supply tmp fire                                                       | Temperatura de aire de                                                                                             | Causas                                                                                        | Soluciones                                                                                                    |
| alm (Alarma de<br>incendio de                                         | alimentación<br>demasiado elevada,                                                                                 | Presencia de incendio                                                                         |                                                                                                    |
| temperatura de<br>alimentación):<br>Alarma                            | posible presencia de un<br>incendio                                                                                | Sensor de temperatura de<br>alimentación averiado                                             | Compruebe si en la lista de<br>alarmas hay alguna alarma relativa<br>al sensor de temperatura de<br>retorno y, de ser así, revísela |
| Alarma de                                                             | Alarma de incendios                                                                                                | Causas                                                                                        | Soluciones                                                                                                    |
| incendios: Alarma                                                     | activa.                                                                                                    | Presencia de incendio                                                                         |                                                                                                    |
|                                                                       | Esta alarma se produce<br>cuando el dispositivo<br>detector de incendios<br>detecta la presencia de<br>un incendio | Si no hay un incendio presente,<br>el sistema de alarma de<br>incendios podría estar averiado | Compruebe el sistema de alarma<br>de incendios                                                                                      |
|                                                                       |                                                                                                    | Causas                                                                                        | Soluciones                                                                                                    |

Manual de uso

| Secuencia de                                    | Descripción                                                                                                    | Posibles causas y soluciones                                              |                                                                                                    |
|-------------------------------------------------|----------------------------------------------------------------------------------------------------|---------------------------------------------------------------------------|----------------------------------------------------------------------------------------------------|
| alarma                                          |                                                                                                    |                                                                           |                                                                                                    |
| Congelación en<br>calentamiento:<br>Congelación | Esta alarma se produce<br>cuando la unidad<br>externa comunica al                                                                                                    | No hay calentamiento en el<br>intercambiador                              | Compruebe ircuitos hidráulicos y<br>su temperatura, válvula de tres                                                                                                    |
| congenetion                                     | regulador (por medio<br>de la entrada digital<br>"Frost<br>Switch"/Conmutador<br>de congelación) que<br>podría haber hielo en<br>el intercambiador de la<br>unidad externa | Temperatura exterior muy baja                                             | La alarma se autoresetea cuando<br>se desactiva el interruptor<br>"Escarcha". Si esta alarma se<br>produce varias veces, intente<br>aumentar "Frost sp" (Consigna de<br>escarcha) o "Frost Off Delay"<br>(Retardo de apagado escarcha)<br>(consulte la Sección 15.8) |
| Recuperación:                                   | Esta alarma tiene lugar                                                                                                    | Causas                                                                    | Soluciones                                                                                                    |
| Alarma<br>[Modular]                             | cuando el dispositivo<br>de recuperación del<br>volante térmico<br>comunica al regulador                                                                                   | Error en el volante térmico                                               | Consulte el manual de uso del volante térmico                                                                                                    |
|                                                 | (a través de la entrada<br>digital "Heat Wheel<br>Alarm"/Alarma de<br>volante térmico) que<br>se ha detectado un<br>estado de alarma                                       |                                                                           |                                                                                                    |
| Módulo de                                       | Funcionamiento                                                                                                    | Causas                                                                    | Soluciones                                                                                                    |
| extensión E/S:<br>Alarma                        | incorrecto de la<br>comunicación entre el<br>regulador y el módulo<br>de extensión                                                                                         | Uno o más módulos de<br>extensión no están conectados<br>con el regulador | Compruebe el cableado entre los<br>módulos de extensión y el<br>regulador.                                                                                                    |
|                                                 |                                                                                                    | Uno o más módulos de<br>extensión están averiados                         | Cambie el módulo de extensión                                                                                                    |
|                                                 |                                                                                                    | Uno o más módulos de<br>extensión no se han configurado<br>correctamente  | Cambie el valor del interruptor DIP<br>(consulte el diagrama de<br>cableado)                                                                                                    |
| Alarma ERQ 1:                                   | Entrada digital                                                                                                    | Causas                                                                    | Soluciones                                                                                                    |
| Alarma                                          | relacionada con ERQ 1<br>cerrada                                                                                                    | Error en ERQ                                                              | Consulte el manual de uso del ERQ                                                                                                    |
| Alarma ERQ 2:                                   | Entrada digital                                                                                                    | Causas                                                                    | Soluciones                                                                                                    |
| Alarma                                          | relacionada con ERQ 2<br>cerrada                                                                                                    | Error en ERQ                                                              | Consulte el manual de uso del ERQ                                                                                                    |
| Alarma ERQ 3:                                   | Entrada digital                                                                                                    | Causas                                                                    | Soluciones                                                                                                    |
| Alarma                                          | relacionada con ERQ 3<br>cerrada                                                                                                    | Error en ERQ                                                              | Consulte el manual de uso del ERQ                                                                                                    |

Unidad de tratamiento de aire

Manual de uso

| Secuencia de<br>alarma | Descripción                                                    | Posibles causas y soluciones             |                                            |
|------------------------|----------------------------------------------------------------|------------------------------------------|--------------------------------------------|
| Alarma ERQ 4:          | Entrada digital                                                | Causas                                   | Soluciones                                 |
| Alarma                 | relacionada con ERQ 4<br>cerrada                               | Error en ERQ                             | Consulte el manual de uso del ERQ          |
| Parada de              | Entrada digital                                                | Causas                                   | Soluciones                                 |
| emergencia:<br>Alarma  | relacionada con el<br>botón de parada de<br>emergencia abierta | Botón de parada de emergencia<br>pulsado | Libere el botón de parada de<br>emergencia |

# 18. About Unit (Información sobre la unidad)

La información sobre la unidad es la última opción del menú principal del regulador y proporciona información general sobre el regulador de la U.T.A.

| Info | 4 | Main Menu      |         |   |   |
|------|---|----------------|---------|---|---|
|      |   | Su/Wi state    | Summer  |   | - |
|      |   | Act ctrl temp  | 22.6 °C |   |   |
|      |   | Local Switch   | Off     | ⊳ |   |
|      |   | I/O overview   |         | • |   |
|      |   | Setpoints      |         | • |   |
|      |   | Time Scheduler |         | • |   |
|      |   | Alarm handling |         | • |   |
|      |   | About Unit     |         |   | Ţ |

En esta sección es posible:

- Visualizar y modificar la fecha y la hora;

| Info | About Unit          |  |  |  |  |  |
|------|---------------------|--|--|--|--|--|
|      | 26. 2.2015 11:14:46 |  |  |  |  |  |
|      | Application info:   |  |  |  |  |  |
|      | Airstream 0.05.B    |  |  |  |  |  |
|      | 24.02.2015          |  |  |  |  |  |
|      | Target info:        |  |  |  |  |  |
|      | IP 192.168. 1. 42   |  |  |  |  |  |
|      | BSP 10.32           |  |  |  |  |  |
|      | Plant info          |  |  |  |  |  |
| ¢    | ESC OK              |  |  |  |  |  |

- Visualizar informaciones útiles sobre la aplicación de software instalada.

| Info | About Unit          |     |
|------|---------------------|-----|
|      | 26. 2.2015 11:14:46 | ~   |
|      | Application info:   |     |
|      | Airstream 0.05.B    |     |
|      | 24.02.2015          |     |
|      | Target info:        |     |
|      | IP 192.168. 1. 42   |     |
|      | BSP 10.32           |     |
|      | Plant info          | × * |
|      |                     | OV  |
| Q ↓  | ESC                 | OK  |

- Visualizar la dirección de IP actual del regulador y la versión de firmware realmente instalada;

| Info | About Unit          |
|------|---------------------|
|      | 26. 2.2015 11:14:46 |
|      | Application info:   |
|      | Airstream 0.05.B    |
|      | 24.02.2015          |
|      | Target info:        |
|      | IP 192.168. 1. 42   |
|      | BSP 10.32           |
|      | Plant info          |
| ¢    | ESC OK              |

- Cambiar la información sobre la ubicación de las instalaciones;

| Info | About Unit          |
|------|---------------------|
|      | 26. 2.2015 11:14:46 |
|      | Application info:   |
|      | Airstream 0.05.B    |
|      | 24.02.2015          |
|      | Target info:        |
|      | IP 192.168. 1. 42   |
|      | BSP 10.32           |
|      | Plant info          |
| Ģ    | ESC OK              |

# (Apéndice A: Módulo unidad ambiente - POL822

En este capítulo se explican las funciones del módulo de unidad ambiente POL822 usado para medir la temperatura ambiente y ejecutar los mandos de base de la U.T.A., como:

- Conmutación de estado de la U.T.A.
- Conmutación de modo Verano / Invierno
- Offset en punto de ajuste de temperatura
- Habilitación y deshabilitación de la función "Occupancy"
- Configuración de la fecha y la hora
- Visualización de la velocidad efectiva del ventilador

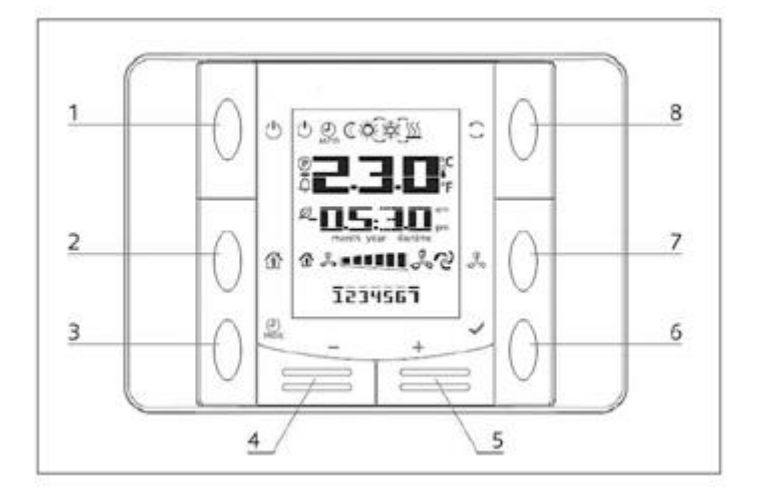

## Vista de los botones

| (1) On/Off (1)<br>• Conmutación de estado de U.T.A.                                                                                     | (6) OK 🖌<br>• Botón de confirmación.                                                                                                    |
|----------------------------------------------------------------------------------------------------|----------------------------------------------------------------------------------------------------|
| <ul> <li>(2) Home (Inicio)</li> <li>Botón de retorno y Habilitación/deshabilitación de la modalidad Occupancy.</li> </ul>               | <ul> <li>(7) Velocidad del ventilador</li> <li>Muestra el porcentaje efectivo de la velocidad<br/>de los ventiladores de suministro y retorno</li> </ul> |
| (3) Prog<br>(3) Prog<br>• Configuración de la fecha y la hora.<br>(4) Menos — y (5) Más +<br>• Ajustar punto de ajuste de temperatura y | <ul> <li>(8) Modalidad Verano/ Invierno</li> <li>Conmutación entre modalidad enfriamiento</li> <li>(Verano) y calentamiento (Invierno).</li> </ul>       |
| navegación por el menú.                                                                                                    |                                                                                                    |
| Manual de uso<br>78                                                                                                    | Unidad de tratamiento de aire<br>D-EOMAH00006-20ES                                                                                                    |

### Vista del visualizador

En la tabla siguiente aparecen los símbolos presentes en el visualizador y las respectivas explicaciones.

| Visualizador | Significado                                                                                                    |
|--------------|----------------------------------------------------------------------------------------------------|
| <b>E E</b>   | Temperatura ambiente                                                                                                    |
| <b></b>      | Hora                                                                                                    |
| % ••••••     | Velocidad actual del ventilador de U.T.A.                                                                                                    |
| 1234567      | Día de la semana<br>1= Lunes<br>2= Martes<br>etc.                                                                                                    |
| Ċ            | <ul> <li>On/Off</li> <li>Este icono está: <ol> <li>On - cuando la unidad está encendida, en modalidad Ventilación o Economy.</li> <li>Off - cuando la unidad está apagada.</li> <li>Intermitente - cuando la unidad está en modalidad de Prueba o está apagada por mando desde panel.</li> </ol> </li> </ul> |
| (L)<br>AUTO  | Este icono está On cuando la U.T.A. está en modo Auto. El estado efectivo de la U.T.A. y el icono correspondiente (On/Off, Ventilación o Economy) se basan en las configuraciones del Programador de tiempos.                                                                                                |
| ÷Ķ-          | Calefacción                                                                                                    |
| X¢≿          | Enfriamiento                                                                                                    |
| Ð            | Este icono está On cuando la U.T.A. está en modalidad Ventilación.                                                                                                    |
| ٥            | Este icono está On cuando está activo el mando de deshumidificación.                                                                                                    |
|              | Modalidad Occupancy activa                                                                                                    |
| Ø            | Modalidad Economy activa                                                                                                    |
| Û            | Parpadea cuando la U.T.A. está en alarma                                                                                                    |
| <b>(P)</b>   | Este icono está On cuando la conmutación Verano/ Invierno de la U.T.A. está<br>ajustada en modo Auto o Continuación (si disponible) en el controlador<br>principal (POL638/687).<br>Para más detalles, consulte la sección <b>Estado Verano/Invierno (Sección 11)</b>                                        |

Dos ejemplos de visualización de pantalla principal:

#### Modalidad Economy, enfriamiento

#### Modalidad Ventilación, calentamiento

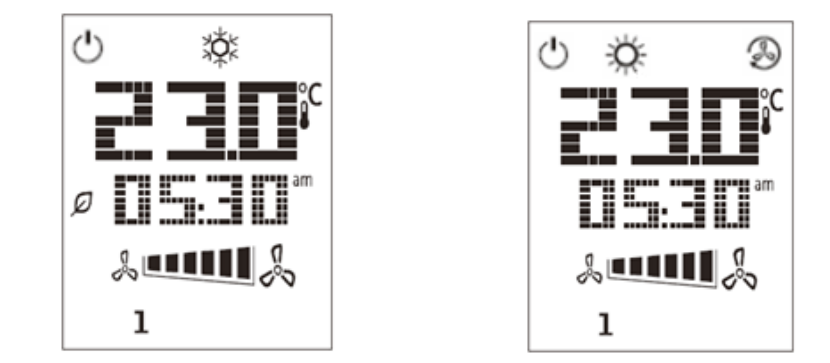

#### U.T.A. Encendida/apagada (1)

Este botón permite al usuario cambiar el estado operativo actual de la U.T.A. El usuario puede recorrer y elegir todos los estados disponibles de la U.T.A. (Auto, On, Off, Ventilación, Economy) a través de este menú.

Para cambiar el estado de la U.T.A. siga estos pasos:

- 1. Pulse el botón On-Off 🕛
- 2. Navegue por los diferentes estados disponibles pulsando los botones + o -
- 3. Confirme el cambio de estado pulsando durante al menos 1 segundo el respectivo botón de

confirmación 🗸

4. Para regresar a la página de la pantalla principal sin realizar ninguna acción, pulse el botón de inicio (Home) 

 o espere 5 segundos

#### Ocupación On-Off (2)

La función Ocupación permite hacer funcionar una U.T.A. durante un período de tiempo establecido (configurado en el controlador principal bajo **"Estado/Configuración -> Tiempo de ocupación"**), cuando está en OFF, mediante el Programador de los tiempos.

Esto significa que la función Occupancy se puede usar solo cuando la U.T.A. se controla mediante el programador de los tiempos.

Mediante HMI: Página principal  $\rightarrow$  Fuente de mando = Local Mediante HMI: Página principal  $\rightarrow$  Mando local = Auto

Para activar/desactivar la función Occupancy siga estos pasos:

- 1. Pulse el botón de inicio (Home)
- 2. Navegue por los diferentes estados disponibles pulsando los botones + o -

3. Confirme el cambio de estado pulsando durante al menos 1 segundo el respectivo botón de confirmación

4. Para regresar a la página de la pantalla principal sin realizar ninguna acción, pulse el botón de inicio

(Home) 🍈 de nuevo o espere 5 segundos

## Fecha y ora (3)

Para cambiar la fecha y la hora mostradas en la pantalla principal, siga estos pasos:

- 1. Presione el botón PROG durante menos de un segundo (las horas parpadean), y configure la hora con los botones más y menos.
- 2. Presione el botón OK (se guarda la hora y los minutos parpadean), entonces configure los minutos con los botones más y menos.
- 3. Presione el botón OK (se guardan los minutos y el tiempo configurado parpadea), entonces configure el formato del tiempo (12/24 horas) con los botones más y menos.
- 4. Presione OK (se guarda el formato y el símbolo del año parpadea), entonces introduzca el año deseado con los botones más y menos.
- 5. Presione OK (se guarda el año y se visualizan el mes y el día, el símbolo del mes parpadea), entonces configure el mes con los botones más y menos.
- 6. Presione OK (se guarda el mes y el símbolo del día parpadea), entonces configure el día con los botones más y menos.
- 7. Presione OK (se guardan el mes y el día y el visualizador vuelve a la hora).
- 8. Presione PROG (el visualizador vuelve a la visualización normal).

El visualizador vuelve a la visualización normal de forma automática si no se presiona como máximo en un minuto el botón PROG.

## Offset del punto de ajuste de temperatura (4 & 5)

Para configurar un offset respecto al punto de ajuste de enfriamiento o calentamiento en el regulador principal se usan los botones + o -.

Pulsando los botones + o - en la pantalla principal, se muestra el punto de ajuste actual. Con cada presión, se aumenta o reduce el punto de ajuste de temperatura en 0,1 °C.

Una presión prolongada de los botones + o - permite visualizar el offset de temperatura actual configurado en la unidad ambiente respecto al punto de ajuste principal.

## Mostrar velocidad del ventilador (7)

Este botón permite al usuario visualizar el porcentaje efectivo de la velocidad de los ventiladores de suministro y de retorno.

Para visualizar el porcentaje efectivo de la velocidad de los ventiladores de la U.T.A. siga estos pasos:

1. Pulse el botón Velocidad del ventilador

- 2. Recorra la visualización de ventilador de Suministro y ventilador de Retorno (si está presente) pulsando las teclas + o -
- 3. Para regresar a la página de la pantalla principal pulse el botón de inicio (Home) 🍈 o espere 5 segundos

## conmutación Verano / Invierno (8)

Este botón permite al usuario cambiar el estado Verano/Invierno de la U.T.A. (o estado de Calor/Frío).Para cambiar de estado Verano/Invierno, siga estos pasos:

- Pulse el botón de conmutación Verano / Invierno 🥌
- 2. Navegue por los diferentes estados disponibles pulsando los botones + o -
- 3. Confirme el cambio de estado pulsando durante al menos 1 segundo el respectivo botón de confirmación 🗡
- 4. Para regresar a la página de la pantalla principal sin realizar ninguna acción, pulse el botón de inicio (Home) 🏦 o espere 5 segundos

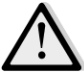

iNOTA! Cuando aparece el icono 🕑 en la pantalla principal de la unidad ambiente, el parámetro Su/Wi change source (Conmut. Ver. / Inv.) en el regulador principal está ajustado en Auto o Pursuit (Continuación) y el modo Verano/ Invierno no se puede cambiar a través de la unidad ambiente. Para más detalles, consulte la sección Estado Verano/Invierno.

#### Instrucciones de montaje

La unidad ambiente recibe su alimentación desde el controlador conectado a través de la interfaz de 2 hilos (baja tensión, SELV). La unidad ambiente debe estar conectada al controlador con un par trenzado de dos hilos sin apantallar.

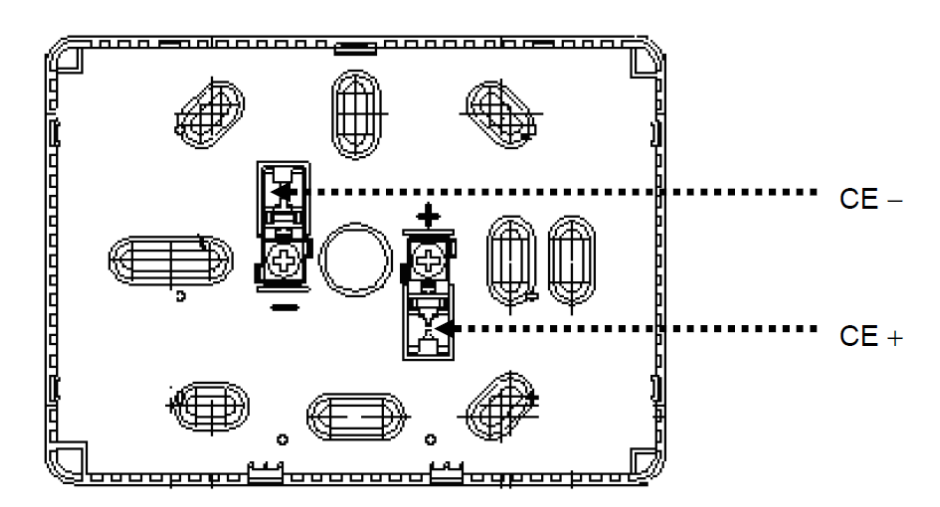

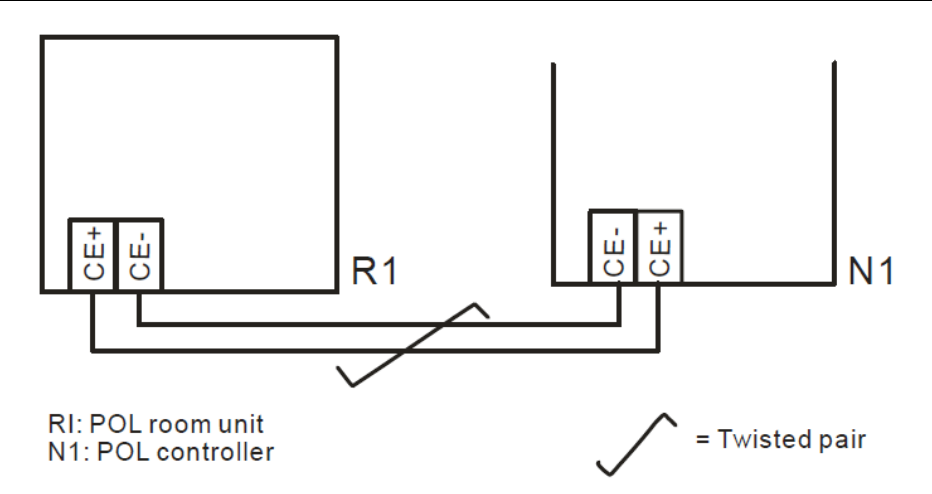

- La unidad no se debe montar en nichos, estanterías, detrás de cortinas o de puertas ni encima o cerca de fuentes de calor directo.
- Evite que sea embestido por la luz solar directa y por corrientes de aire.
- El conducto debe estar sellado en el lado del dispositivo, ya que las corrientes de aire en el conducto pueden afectar a la lectura del sensor.
- Cabe respetar las condiciones ambientales admitidas.
- Cabe ajustarse a las normativas locales de instalación.
- Después de una interrupción de la conexión con la interfaz de 2 hilos, se reiniciará la inicialización del parámetro.

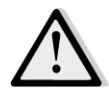

iNOTA! El equipo no está protegido contra el contacto accidental con 230 VCA.

## Apéndice B: Instalación y configuración de iTM

<u>iIMPORTANTE! El siguiente procedimiento es válido sólo para la versión 1.21 y posteriores del software</u> <u>iTM. Si tiene instalada una versión anterior, por favor, primero actualícela siguiendo el proceso</u> <u>presentado en el manual de iTM.</u>

La U.T.A.-D es compatible en forma nativa con Daikin Intelligent Touch Manager (ITM), que actúa como un minisistema de gestión de edificios y permite el control de varias consignas de UTA a través de su interfaz de pantalla táctil. Consulte el manual de uso específico de iTM para más detalles sobre las funciones del dispositivo.

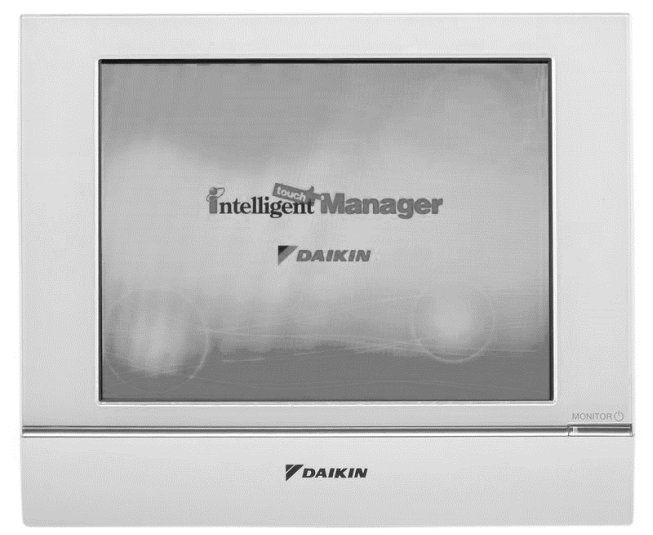

Si la U.T.A. se equipa con un módulo de comunicación BACnet IP (POL908), se puede conectar a iTM a través de un cable Ethernet y se puede controlar a distancia. En la figura siguiente se muestra cómo conectar el iTM con el módulo de comunicación BACnet-IP.

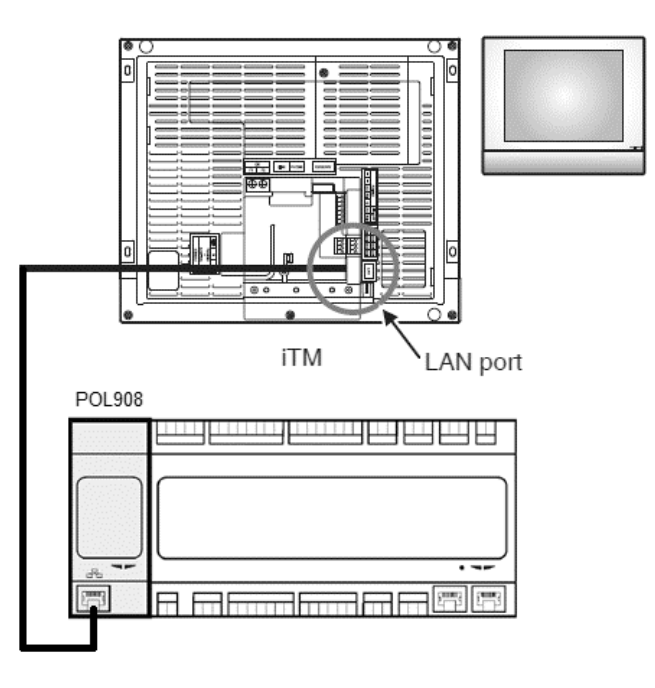

El siguiente procedimiento permite al usuario configurar la comunicación de iTM con el controlador de U.T.A. y debe seguirse para configurar correctamente ambos dispositivos.

Primero configure el módulo de comunicación BACnet (POL908) instalado en el controlador de la U.T.A. Vaya a la página de configuración del módulo de comunicación situada en:

Mediante HMI: Menú principal -> Commissioning -> Communications -> Comm modules -> #-BACnet-IP

Ahora configure el módulo como sigue:

- Device ID = xx (xx debe ser un número exclusivo para cada controlador U.T.A. en la misma red)
- DHCP = Pasivo

- **Given IP = 192.168.0.xxx** (xxx es un número entre 0 y 255 y debe ser diferente de cualquier otra dirección en la misma red)
- Given Mask = 255.255.255.0
- Write setting = Activo

Reinicie el módulo utilizando "**Restart required!**" que está al final de la página. Después del reinicio, compruebe si se han guardado los susodichos parámetros de configuración. Ahora es necesario configurar iTM. Compruebe los valores de configuración de red en iTM siguiendo estos pasos.

Toque el botón "**Network**" en la pestaña "**System Settings**" de la página "**Menu List**" para visualizar la página Red.

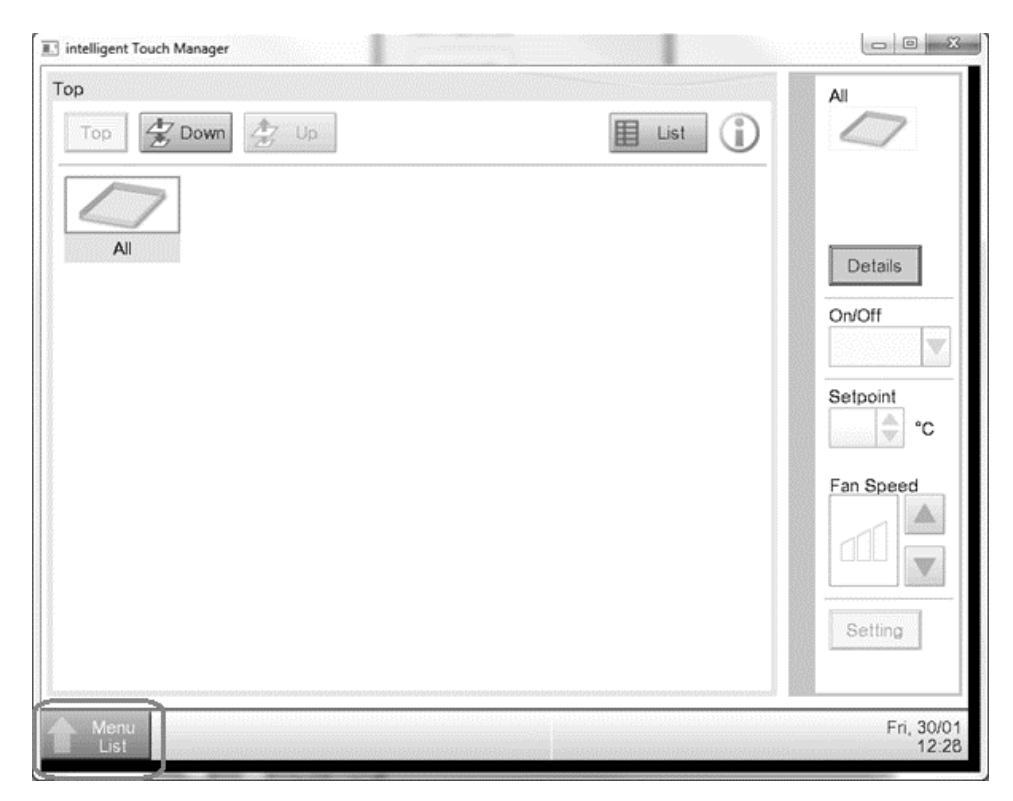

| Menu List             | -                    |                            |                  |          |                        |           |             |
|-----------------------|----------------------|----------------------------|------------------|----------|------------------------|-----------|-------------|
| Automatic Ctrl.       | System S             | ettings O                  | peration Mgmt.   |          |                        |           |             |
| Area                  | Mgmt. Pts.           | Maintenance                | Network          | E-mail   | Web Access<br>Users    | Passwords |             |
| Screensaver           | Hardware             | Touch Panel<br>Calibration | <b>I</b> ime/DST | Regional | Confirmation<br>Dialog | Backup    |             |
| Remote<br>Maintenance | Ver.<br>Version Info |                            |                  |          |                        |           |             |
| Close                 |                      |                            |                  |          |                        | 12/07     | Sat<br>3:01 |

De forma predeterminada, debe aparecer la siguiente configuración:

| Controller Nan<br>Host Nan<br>IP Addre<br>Subnet Ma<br>Default Gatew | ne localhost<br>192.168.0.1<br>sk 255.255.255.0    | Modify<br>Modify<br>Modify<br>Modify |    |        |
|----------------------------------------------------------------------|----------------------------------------------------|--------------------------------------|----|--------|
| Host Nan<br>IP Addre<br>Subnet Ma<br>Default Gatew                   | ne localhost<br>ss 192.168.0.1<br>sk 255.255.255.0 | Modify<br>Modify<br>Modify           |    |        |
| IP Addre<br>Subnet Ma<br>Default Gatew                               | ss 192.168.0.1<br>sk 255.255.255.0                 | Modify<br>Modify                     |    |        |
| Subnet Ma<br>Default Gatew                                           | sk 255.255.255.0                                   | Modify                               |    |        |
| Default Gatew                                                        |                                                    |                                      |    |        |
|                                                                      | ау 0.0.0.0                                         | Modify                               |    |        |
| Preferred DN                                                         | 4S 0.0.0.0                                         | Modify                               |    |        |
| Alternate DN                                                         | 4S 0.0.0.0                                         | Modify                               |    |        |
|                                                                      |                                                    |                                      |    |        |
| Web Serv                                                             | rer                                                |                                      |    |        |
|                                                                      |                                                    |                                      |    |        |
|                                                                      |                                                    |                                      |    |        |
|                                                                      |                                                    |                                      | ОК | Cancel |

La dirección IP se debe establecer como "**192.168.0.yyy**", donde **yyy** es un número entre 0 y 255 y tiene que ser distinta de cualquier otra dirección en la misma red.

Para poder configurar objetos BACnet en iTM, el usuario debe entrar en el Modo Servicio (SE) desde la página "Menu List" (consulte el manual de puesta en servicio de iTM). Una vez en el modo SE, vaya a "**Mgmt. Pnt DataRegist**" en la pestaña "**Service Settings**".

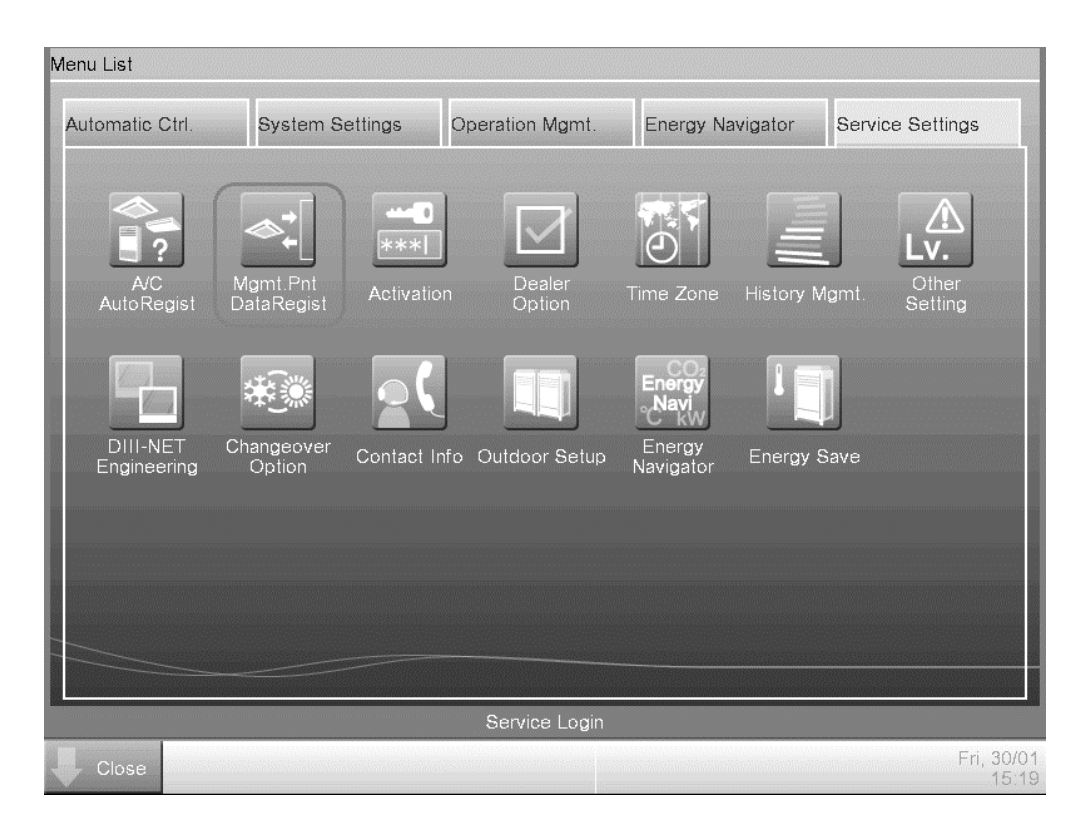

Agregue un dispositivo U.T.A. seleccionando "Add -> Others -> AHU / Añadir -> Otros -> U.T.A.". Modifique el número "**BACnet Server Device Instance**" de modo que coincida con el número "**Device ID**" configurado en el módulo de comunicación BACnet (POL908) del controlador.

| nmon1             | Common2                               | Monitoring |  |
|-------------------|---------------------------------------|------------|--|
| BACnet Se         | erver Device Instance                 | 10 Modify  |  |
| Detailed Type AHU | Mgmt. P                               | t. ID -1   |  |
| Name AHU          | · · · · · · · · · · · · · · · · · · · | Modify     |  |
| Detailed Info.    |                                       | Modify     |  |
| lcon              |                                       | Modify     |  |
|                   |                                       |            |  |
|                   |                                       |            |  |
|                   |                                       |            |  |
|                   |                                       |            |  |

A ser necesario, reinicie iTM. Ahora puede controlar la U.T.A. en la pantalla principal de iTM.

| Тор             | AHU                 |
|-----------------|---------------------|
| Top 🛣 Down 🚈 Up |                     |
|                 | 1 28.0°C            |
|                 | Cool                |
|                 | *                   |
|                 | Details             |
|                 | On/Off              |
|                 | Y                   |
|                 | Setpoint            |
|                 | °C                  |
|                 | Fan Speed           |
|                 | Setting             |
|                 | Cotting             |
|                 |                     |
| List            | Wed, 04/02<br>14:21 |

Esta publicación ha sido elaborada con fines informativos únicamente, y no constituye una oferta vinculante para Daikin Applied Europe S.p.A.. Daikin Applied Europe S.p.A. ha recopilado el contenido de esta publicación de acuerdo con su conocimiento. No se otorga ninguna otra garantía expresa o implícita de exhaustividad, veracidad, confiabilidad o adecuación a un uso en particular de este contenido, ni de los productos y servicios aquí presentador. Las especificaciones están sujetas a cambios sin previo aviso. Consulte los datos comunicados al momento de hacer el pedido. Daikin Applied Europe S.p.A. rechaza explícitamente cualquier responsabilidad por daños directos o indirectos, en el sentido más amplio, que surjan de o estén relacionados con el uso y/o interpretación de esta publicación. Todo el contenido está protegido por derechos de autor pertenecientes a Daikin Applied Europe S.p.A..

#### DAIKIN APPLIED EUROPE S.p.A.

Via Piani di Santa Maria, 72 - 00040 Ariccia (Roma) - Italia Tel: (+39) 06 93 73 11 - Fax: (+39) 06 93 74 014 http://www.daikinapplied.eu